# Laserfax

LPF 5120

LPF 5125

LPF 5135

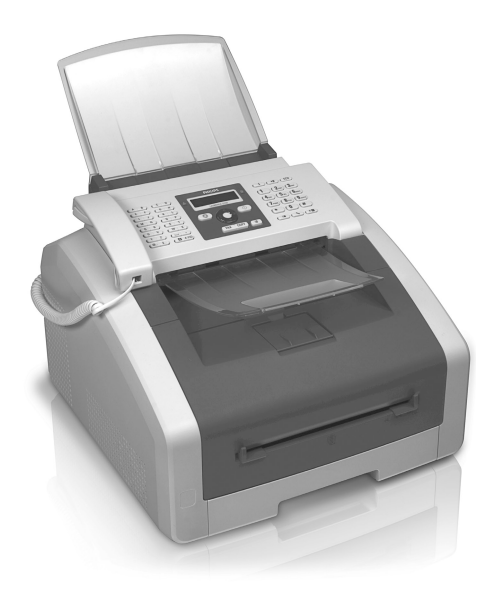

CZ Návod k obsluze

# PHILIPS

# Úvod

# Vážený zákazníku,

Koupí tohoto výrobku jste zvolili kvalitní produkt společnosti PHILIPS. Přístroj zcela splňuje požadavky na soukromé používání nebo běžnou denní práci v kanceláři i v podmínkách obchodu.

Přístroj nabízí funkce úspory energie a toneru - přepněte přístroj do úsporného režimu nebo tiskněte v režimu úspory toneru. Pomocí tlačítka **ECO** pořídíte snadno a rychle kopie s úsporou toneru.

Pro účely tisku je přístroj vybaven nejmodernější laserovou technologií. Se zařízením je dodávána počáteční náplň. Počáteční kazeta je již instalována, před prvním použitím je však nutné z ní odstranit transportní obal.

Do zásobníku papíru můžete vložit až 250 listů. Papíry zvláštního formátu, obálky, fólie, samolepící štítky a předtištěné dokumenty můžete vkládat do ručního podavače.

V telefonním seznamu vašeho přístroje můžete uchovávat položky s několika telefonními čísly a tyto kontakty také sdružovat do skupin. Položkám můžete přiřazovat různé tóny vyzvánění.

K dispozici je řada funkcí pro odesílání faxů, například různá rozlišení nebo funkce časovače. Příjem faxů můžete zabezpečit pomocí kódu. V tomto případě jsou přijaté faxy uloženy do paměti, místo jejich přímého vytištění. Pomocí funkce vyžádání faxu můžete stáhnout dokumenty, které jsou uloženy na volaném faxovém přístroji.

Pomocí tlačítka rozesílání můžete během vytáčení přidat další čísla a poslat zprávu rychle a jednoduše několika příjemcům současně.

V přístroji jsou uloženy předlohy pro 5 faxových dokumentů. Pomocí těchto předloh můžete rychle vytvořit faxový dokument, například poznámku nebo pozvání.

Vytištěním kopií několika dokumentů na jednu stranu můžete šetřit papírem. Dokumenty jsou přizpůsobeny automaticky během procesu kopírování.

Přístroj tiskne týdenní přehledy jako stránku kalendáře – pro aktuální týden, nadcházející týden nebo volně volitelný týden.

Na požádání může váš přístroj vytisknout hádanku Sudoku ve čtyřech úrovních obtížnosti i s řešením.

Přístroj můžete připojit k počítači a použít jej jako tiskárnu (LPF 5135). Pomocí ovladače TWAIN můžete zařízení používat v libovolné aplikaci podporující tento standard pro skenování dokumentů.

Doufáme, že se z nového přístroje a jeho funkcí budete těšit!

# O tomto návodu k obsluze

Pomocí instalační příručky na následujících stranách můžete začít přístroj používat rychle a snadno. Podrobné popisy můžete nalézt na následujících stranách tohoto návodu k obsluze.

Přečtěte si návod pozorně. Dbejte všech bezpečnostních pokynů a zajistěte tak správné používání vašeho přístroje. Výrobce nenese žádnou zodpovědnost pokud nebudou tyto pokyny dodrženy.

Typy modelů této řady přístrojů jsou popsány v návodu k obsluze. Mějte na paměti, že některé funkce jsou k dispozici pouze u konkrétních modelů.

## Použité symboly

#### Poznámka

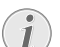

#### Odstraňování problémů

Tento symbol označuje nápady, které mohou pomoci ke snadnějšímu a efektivnějšímu používání vašeho přístroje.

#### **UPOZORNĚNÍ**!

#### Poškození přístroje a ztráta dat!

<sup>1</sup> Tento symbol varuje před poškozením zařízení a možnou ztrátou dat. Tato poškození mohou být důsledkem nesprávné manipulace.

#### POZOR!

Nebezpečí pro osoby!

Tento symbol varuje před nebezpečím zranění osob. Zranění nebo poškození mohou být následkem nesprávné manipulace.

#### POZOR – TEPLO!

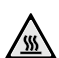

#### Nebezpečí popálení!

Tento symbol v návodu nebo v přístroji upozorňuje na nebezpečí doteku horkého povrchu. Zranění nebo poškození mohou být následkem nesprávné manipulace.

# Obsah

| Úvod                                      | . 2 |
|-------------------------------------------|-----|
| Vážený zákazníku,                         | . 2 |
| O tomto návodu k obsluze                  | . 2 |
| 1 Obecné bezpečnostní informace           | . 5 |
| 2 Přehled                                 | . 7 |
| Přehled přístroj                          | . 7 |
| Připojení na zadní straně                 | . 7 |
| Panel s displejem                         | . 8 |
| Tisk seznamů a reportů                    | . 9 |
|                                           |     |
| 3 Počáteční instalace                     | 11  |
| Obsah dodávky                             | 11  |
| Udstranéní obalového materiálu            | 11  |
| Rozložte držák výtisků                    | 13  |
| Připevnění výstupu dokumentu              | 14  |
| Připojení telefonního sluchátka           | 14  |
| Připojení telefonního kabelu              | 14  |
| Zapojeni napajeciho kabelu                | 14  |
| Připojení k počítači                      | 15  |
|                                           |     |
| 4 Funkce telefonu                         | 17  |
| Provedení hovoru na přístroj              | 17  |
| Řetězové vytáčení                         | 17  |
| Vložení pauzy ve vytáčení                 | 17  |
| Vytáčení se zavěšeným sluchátkem          | 17  |
| Identifikace linky volajícího (CLIP)      | 18  |
| Nepříjaté hovory                          | 18  |
| 5 Telefonní seznam přístroje              | 19  |
| Vyhledání položky seznamu                 | 19  |
| Úprava položky                            | 20  |
| Vymazání záznamu                          | 20  |
| Výmazání všech záznamů                    | 20  |
| Tisk telefonního seznamu                  | 20  |
| Skupiny                                   | 21  |
| 6 Tiskárna a tisková média                | 22  |
| Připojení k počítači                      | 22  |
| Specifikace tiskových médií               | 22  |
| Vytažení zarážky papíru                   | 22  |
| Vložte papir do zasobniku papiru          | 23  |
| Vkládání předem tištěných formulářů       | 24  |
| Vkládání fólií a štítků                   | 24  |
| Oboustranný tisk (Manuální duplexní tisk) | 25  |
| Tisk kalendáře                            | 25  |
| Nudoku: tisk bry                          | 25  |

| 7 Eax                                                                                                    | 77                                                                                                    |
|----------------------------------------------------------------------------------------------------|----------------------------------------------------------------------------------------------------|
|                                                                                                    | ~                                                                                                    |
| Odeslání faxu pomocí standardních nastavení                                                                                                    | 27                                                                                                    |
| Vkladani dokumentu                                                                                                    | 2/                                                                                                    |
| Vytoceni cisla                                                                                                    | 28                                                                                                    |
| Pristup na vnejsi linku                                                                                                    | 28                                                                                                    |
| Odesilani faxu pozdeji (= casovac)                                                                                                    | 28                                                                                                    |
| Řucní posilaní faxu                                                                                                    | 29                                                                                                    |
| Odraslash při udutaží svíní spojaní                                                                                                    | 29                                                                                                    |
| Odposleci při uskutechování spojení                                                                                                    | 29                                                                                                    |
| Deužívíní předleh fevů                                                                                                    | 29                                                                                                    |
| Pouzivani predion faxu                                                                                                    | 29                                                                                                    |
| Dužní příjam favů                                                                                                    | 30                                                                                                    |
| Tichý příjem favů                                                                                                    | 30                                                                                                    |
| Nastavení chráněného příjmu favu                                                                                                    | 30                                                                                                    |
| Faxy na važádání                                                                                                    | 30                                                                                                    |
| I axy na vyzadani                                                                                                    | 31                                                                                                    |
| Clony                                                                                                    | 51                                                                                                    |
| 8 Kopírka                                                                                                    | 32                                                                                                    |
| Vkládání dokumentů                                                                                                    | 32                                                                                                    |
| Kopírování s použitím standardních nastavení                                                                                                    | 33                                                                                                    |
| Vytvoření kopií s použitím druhého profilu                                                                                                    | 33                                                                                                    |
| Kopírování s použitím uživatelsky definovaných nastave                                                                                                    | ení                                                                                                    |
| ·····                                                                                                    | 33                                                                                                    |
| Zvětšování nebo zmenšování kopií                                                                                                    | 34                                                                                                    |
|                                                                                                    |                                                                                                    |
| Kopirování několika dokumentů na jednu stránku                                                                                                    |                                                                                                    |
| Kopirování několika dokumentů na jednu stránku<br>(Mozaiková kopie)                                                                                                    | 34                                                                                                    |
| Kopirování několíka dokumentů na jednu stránku<br>(Mozaiková kopie)<br>Konfigurace nastavení pro druhý profil                                                                                                    | 34<br>34                                                                                                    |
| Kopirováni nékolika dokumentů na jednu stránku<br>(Mozaiková kopie)<br>Konfigurace nastavení pro druhý profil                                                                                                    | 34<br>34<br>35                                                                                                    |
| Kopirováni několika dokumentů na jednu stránku<br>(Mozaiková kopie)<br>Konfigurace nastavení pro druhý profil<br>9 Nastavení funkce úspory energie                                                                                                    | 34<br>34<br>35                                                                                                    |
| Kopirováni několika dokumentů na jednu stránku<br>(Mozaiková kopie)<br>Konfigurace nastavení pro druhý profil<br>9 Nastavení funkce úspory energie<br>Nastavení funkce úspory toneru                                                                                                    | 34<br>34<br><b>35</b><br>35                                                                                                    |
| Kopirováni několíka dokumentů na jednu stránku<br>(Mozaiková kopie)<br>Konfigurace nastavení pro druhý profil<br>9 Nastavení funkce úspory energie<br>Nastavení funkce úspory toneru                                                                                                    | 34<br>34<br><b>35</b><br>35<br>35                                                                                                    |
| Kopirováni několíka dokumentů na jednu stránku<br>(Mozaiková kopie)<br>Konfigurace nastavení pro druhý profil<br>9 Nastavení funkce úspory energie<br>Nastavení funkce úspory toneru<br>Výběr země<br>Výběr země                                                                                                    | 34<br>34<br><b>35</b><br>35<br>35<br>35                                                                                                    |
| Kopirováni několíka dokumentů na jednu stránku<br>(Mozaiková kopie)<br>Konfigurace nastavení pro druhý profil<br>9 Nastavení funkce úspory energie<br>Nastavení funkce úspory toneru<br>Výběr země<br>Výběr jazyka                                                                                                    | 34<br>34<br><b>35</b><br>35<br>35<br>35<br>35<br>35                                                                                                    |
| Kopirováni několíka dokumentů na jednu stránku<br>(Mozaiková kopie)<br>Konfigurace nastavení pro druhý profil<br>9 Nastavení funkce úspory energie<br>Nastavení funkce úspory toneru<br>Výběr země<br>Výběr jazyka<br>Zadání data a času<br>Nastavení časového pásma                                                                                                    | 34<br>34<br>35<br>35<br>35<br>35<br>35<br>35<br>35                                                                                                    |
| Kopirováni několíka dokumentů na jednu stránku<br>(Mozaiková kopie)                                                                                                    | 34<br>34<br>35<br>35<br>35<br>35<br>35<br>35<br>35<br>35<br>35                                                                                           |
| Kopirováni několíka dokumentů na jednu stránku<br>(Mozaiková kopie)                                                                                                    | 34<br>34<br>35<br>35<br>35<br>35<br>35<br>35<br>35<br>35<br>35<br>36<br>36                                                                               |
| Kopirováni několíka dokumentů na jednu stránku<br>(Mozaiková kopie)                                                                                                    | 34<br>34<br>35<br>35<br>35<br>35<br>35<br>35<br>35<br>35<br>36<br>36<br>36                                                                               |
| Kopirováni několíka dokumentů na jednu stránku<br>(Mozaiková kopie)<br>Konfigurace nastavení pro druhý profil<br><b>9 Nastavení</b><br>Nastavení funkce úspory energie<br>Nastavení funkce úspory toneru<br>Výběr země<br>Zadání data a času<br>Nastavení časového pásma<br>Zadání vašeho telefonního čísla a jména<br>Nastavení forzlišení<br>Nastavení kontrastu                                                                                                    | 34<br>34<br>35<br>35<br>35<br>35<br>35<br>35<br>35<br>35<br>36<br>36<br>36<br>37                                                                         |
| Kopirováni několíka dokumentů na jednu stránku<br>(Mozaiková kopie)                                                                                                    | 34<br>34<br>35<br>35<br>35<br>35<br>35<br>35<br>35<br>35<br>36<br>36<br>36<br>36<br>37<br>37                                                             |
| Kopirováni několíka dokumentů na jednu stránku<br>(Mozaiková kopie)<br>Konfigurace nastavení pro druhý profil<br>Nastavení funkce úspory energie<br>Nastavení funkce úspory toneru<br>Výběr země<br>Výběr jazyka<br>Zadání data a času<br>Nastavení časového pásma<br>Zadání vašeho telefonního čísla a jména<br>Nastavení tónů vyzvánění<br>Nastavení rozlišení<br>Nastavení úrovně jasu pro kopírku<br>Deaktivace zvuku tlačítek                                                                                                    | 34<br>34<br>35<br>35<br>35<br>35<br>35<br>35<br>35<br>35<br>36<br>36<br>36<br>37<br>37<br>37                                                             |
| Kopirováni několíka dokumentů na jednu stránku<br>(Mozaiková kopie)                                                                                                    | 34<br>34<br>35<br>35<br>35<br>35<br>35<br>35<br>35<br>35<br>36<br>36<br>36<br>36<br>37<br>37<br>37<br>37                                                 |
| Kopirováni několíka dokumentů na jednu stránku<br>(Mozaiková kopie)                                                                                                    | 34<br>34<br>35<br>35<br>35<br>35<br>35<br>35<br>35<br>35<br>36<br>36<br>36<br>37<br>37<br>37<br>37<br>37                                                 |
| Kopirováni několíka dokumentů na jednu stránku<br>(Mozaiková kopie)<br>Konfigurace nastavení pro druhý profil<br>Nastavení funkce úspory energie<br>Nastavení funkce úspory toneru<br>Výběr země<br>Zadání data a času<br>Nastavení časového pásma<br>Zadání vašeho telefonního čísla a jména<br>Nastavení čonů vyzvánění<br>Nastavení rozlišení<br>Nastavení kontrastu<br>Nastavení úrovně jasu pro kopírku<br>Deaktivace zvuku tlačítek<br>Konfigurace nastavení paýru<br>Nastavení desílání faxu z paměti<br>Zapínání a vypínání záhlaví stránky                                                                                                    | 34<br>34<br>35<br>35<br>35<br>35<br>35<br>35<br>35<br>35<br>35<br>36<br>36<br>36<br>37<br>37<br>37<br>37<br>37<br>37                                     |
| Kopirováni několíka dokumentů na jednu stránku<br>(Mozaiková kopie)<br>Konfigurace nastavení pro druhý profil<br>Nastavení funkce úspory energie<br>Nastavení funkce úspory toneru<br>Výběr země<br>Zadání data a času<br>Nastavení časového pásma<br>Zadání vašeho telefonního čísla a jména<br>Nastavení čonů vyzvánění<br>Nastavení rozlišení<br>Nastavení nortastu<br>Nastavení úrovně jasu pro kopírku<br>Deaktivace zvuku tlačítek<br>Konfigurace nastavení papíru<br>Nastavení a vypínání záhlaví stránky<br>Zapínání a vypínání protokolu o přenosu                                                                                                    | 34<br>34<br>35<br>35<br>35<br>35<br>35<br>35<br>35<br>35<br>35<br>36<br>36<br>36<br>36<br>37<br>37<br>37<br>37<br>37<br>37<br>37                         |
| Kopirováni několíka dokumentů na jednu stránku<br>(Mozaiková kopie)<br>Konfigurace nastavení pro druhý profil<br>Nastavení funkce úspory energie<br>Nastavení funkce úspory toneru<br>Výběr země<br>Zadání data a času<br>Nastavení časového pásma<br>Zadání vašeho telefonního čísla a jména<br>Nastavení tónů vyzvánění<br>Nastavení rozlišení<br>Nastavení kontrastu<br>Nastavení úrovně jasu pro kopírku<br>Deaktivace zvuku tlačítek<br>Konfigurace nastavení papíru<br>Nastavení odesílání faxu z paměti<br>Zapínání a vypínání záhlaví stránky<br>Zapínání a vypínání protokolu o přenosu<br>Nastavení režimu příjmu faxů                                                                                                    | 34<br>34<br>35<br>35<br>35<br>35<br>35<br>35<br>35<br>36<br>36<br>36<br>36<br>37<br>37<br>37<br>37<br>37<br>37<br>37<br>38                               |
| Kopirováni několíka dokumentů na jednu stránku<br>(Mozaiková kopie)<br>Konfigurace nastavení pro druhý profil<br>Nastavení funkce úspory energie<br>Nastavení funkce úspory toneru<br>Výběr země<br>Výběr jazyka<br>Zadání data a času<br>Nastavení časového pásma<br>Zadání vašeho telefonního čísla a jména<br>Nastavení tónů vyzvánění<br>Nastavení rozlišení<br>Nastavení rozlišení<br>Nastavení vorvě jasu pro kopírku<br>Deaktivace zvuku tlačítek<br>Konfigurace nastavení papíru<br>Nastavení desílání faxu z paměti<br>Zapínání a vypínání záhlaví stránky<br>Zapínání a vypínání protokolu o přenosu<br>Nastavení režimu příjmu faxů<br>Tichý příjem faxů                                                                              | 34<br>34<br>35<br>35<br>35<br>35<br>35<br>35<br>35<br>36<br>36<br>36<br>37<br>37<br>37<br>37<br>37<br>37<br>38<br>38                                     |
| Kopirováni několíka dokumentů na jednu stránku<br>(Mozaiková kopie)<br>Konfigurace nastavení pro druhý profil<br>Nastavení funkce úspory energie<br>Nastavení funkce úspory toneru<br>Výběr země<br>Výběr jazyka<br>Zadání data a času<br>Nastavení časového pásma<br>Zadání vašeho telefonního čísla a jména<br>Nastavení tónů vyzvánění<br>Nastavení rozlišení<br>Nastavení rozlišení<br>Nastavení úrovně jasu pro kopírku<br>Deaktivace zvuku tlačítek<br>Konfigurace nastavení papíru<br>Nastavení odesílání faxu z paměti<br>Zapínání a vypínání protokolu o přenosu<br>Nastavení režimu příjmu faxů<br>Tichý příjem faxů                                                                                                    | 34<br>34<br>35<br>35<br>35<br>35<br>35<br>35<br>35<br>35<br>35<br>35<br>35<br>35<br>35                                                                   |
| Kopirováni několíka dokumentů na jednu stránku<br>(Mozaiková kopie)<br>Konfigurace nastavení pro druhý profil<br>Nastavení funkce úspory energie<br>Nastavení funkce úspory toneru<br>Výběr jazyka<br>Zadání data a času<br>Nastavení časového pásma<br>Zadání vašeho telefonního čísla a jména<br>Nastavení tónů vyzvánění<br>Nastavení rozlišení<br>Nastavení noličení<br>Nastavení kontrastu<br>Nastavení dirovně jasu pro kopírku<br>Deaktivace zvuku tlačítek<br>Konfigurace nastavení papíru<br>Nastavení odesílání faxu z paměti<br>Zapínání a vypínání záhlaví stránky<br>Zapínání a vypínání protokolu o přenosu<br>Nastavení příjem faxů<br>Další možnosti pro odesílání faxů                                                          | 34<br>34<br>35<br>35<br>35<br>35<br>35<br>35<br>35<br>35<br>35<br>35<br>35<br>36<br>37<br>37<br>37<br>37<br>37<br>37<br>37<br>38<br>38<br>38<br>38<br>39 |
| Kopirováni několíka dokumentů na jednu stránku<br>(Mozaiková kopie)<br>Konfigurace nastavení pro druhý profil<br>Nastavení funkce úspory energie<br>Nastavení funkce úspory toneru<br>Výběr země<br>Zadání data a času<br>Nastavení časového pásma<br>Zadání vašeho telefonního čísla a jména<br>Nastavení časového pásma<br>Zadání vašeho telefonního čísla a jména<br>Nastavení tonů vyzvánění<br>Nastavení rozlišení<br>Nastavení kontrastu<br>Nastavení úrovně jasu pro kopírku<br>Deaktivace zvuku tlačítek<br>Konfigurace nastavení papíru<br>Nastavení odesílání faxu z paměti<br>Zapínání a vypínání protokolu o přenosu<br>Nastavení režimu příjmu faxů<br>Tichý příjem faxů<br>Další možnosti pro odesílání faxů<br>Zamknutí přístroje | 34<br>34<br>35<br>35<br>35<br>35<br>35<br>35<br>35<br>35<br>35<br>35<br>36<br>36<br>37<br>37<br>37<br>37<br>37<br>37<br>38<br>38<br>38<br>39<br>39       |

## 10 Telefonní linky a přídavné přístroje. 41

| Výběr procesu vytáčení                   | 41 |
|------------------------------------------|----|
| Nastavení veřejné telefonní sítě (PSTN)  | 41 |
| Nastavení pobočkové ústředny (PABX)      | 41 |
| Připojení DSL                            | 42 |
| ISDN připojení                           | 42 |
| Připojení přídavných zařízení            | 42 |
| Používání přídavných telefonů (Easylink) | 42 |
| Použití externího záznamníku             | 42 |

## 11 Údržba ...... 43

| Zahrazaní úrovní čítača                         | 42 |
|-------------------------------------------------|----|
|                                                 | 4. |
| Zobrazení množství toneru                       | 43 |
| Zjištění verze programového vybavení (firmware) | 43 |
| Výměna náplně toneru                            | 43 |
| Zablokování papíru                              | 45 |
| Zablokování dokumentu                           | 48 |
| Čištění                                         | 48 |
| Kalibrace skeneru                               | 50 |
| Použití servisních kódů                         | 51 |
| Zapnutí a vypnutí napájení                      | 51 |
| Problémy a možné příčiny                        | 52 |
| Chybové zprávy a možné příčiny                  | 54 |
| , , , , ,                                       |    |

## 12 Glosář...... 57

| 13 Příloha                   | 60       |
|------------------------------|----------|
| Technické parametry          | 60       |
| Záruka<br>Problášení o shodě | 61<br>62 |
| Tomasem o shoue              | 02       |

# 1 Obecné bezpečnostní informace

Váš přístroj byl testován na shodu se standardy EN 60950-1 a IEC 60950-1 a měl by být používán pouze v telefonní systémech a napájecí síti, které těmto standardům vyhovují. Tento faxový přístroj byl vyroben pro výhradní použití v označených prodejních oblastech.

Neprovádějte žádné úpravy, změny nebo nastavení, které nejsou popsány v návodu k obsluze. Při nesprávném používání přístroje může dojít ke ztrátám dat, poškození přístroje nebo i k úrazu. Dbejte všech upozornění a bezpečnostních pokynů zde uvedených.

## Umístění přístroje

Přístroj musí být umístěn na stabilním a plochém povrchu. Pokud by faxový přístroj spadl, mohl by se poškodit nebo způsobit poranění a to zvláště malým dětem. Všechny kabely pokládejte tak, aby nemohlo dojít k zakopnutí, jinak hrozí poranění, poškození kabelů nebo vlastního přístroje.

Vzdálenost mezi přístrojem a dalšími zařízeními nebo předměty musí být alespoň 15 cm; toto se také vztahuje na používání přídavných bezdrátových telefonů. Nepokládejte přístroj blízko rádií a televizí.

Chraňte přístroj před přímým sluncem, teplem, velkými změnami teplot a vlhkostí. Nepokládejte přístroj blízko topení a klimatizací. Podívejte se na provozní podmínky teploty a vlhkosti v technických údajích.

Přístroj musí být dostatečné větrání a nesmí být zakryt. Neprovozujte váš faxový přístroj v uzavřených zásuvkách nebo skříních. Nepokládejte přístroj na měkký povrch, jakým může být koberec nebo polštář a nezakrývejte větrací otvory. V opačném případě se může faxový přístroj přehřát nebo dokonce začít hořet.

V místě používání přístroje musí být zajištěno dostatečné proudění vzduchu a to zvláště při častém používání. Umístěte váš přístroj tak, aby směr výstupního vzduchu byl namířen mimo váš pracovní prostor.

V případě nadměrné teploty faxového přístroje nebo pokud ucítíte kouř vycházející z přístroje, okamžitě vytáhněte síťový kabel ze zásuvky. Ponechejte faxový přístroj podrobně prozkoumat profesionály v servisním středisku. Otevřený oheň musí být provozován mimo přístroj, zabráníte tím jeho rozšíření.

Nezapojujte přístroj ve vlhkých místnostech. Nikdy se nedotýkejte síťového kabelu, síťového propojení nebo telefonní zásuvky mokrýma rukama.

Zabraňte vniku jakékoli kapaliny dovnitř přístroje. Pokud do přístroje vnikne jakákoliv kapalina nebo předmět, odpojte přístroj od napájení a od telefonní sítě a nechejte jej přezkoumat školeným personálem servisního střediska.

Nedovolte dětem jakoukoliv manipulaci s faxovým přístrojem bez dohledu. Obalový materiál by měl být umístěn mimo dosah dětí.

Telefonní sluchátko přístroje je magnetické. Pozor, kovové předměty ponechané blízko přijímače telefonního sluchátka mohou být přichyceny.

## Napájení/Telefonní linka

Zkontrolujte, zda typ napájení vašeho přístroje (na štítku) odpovídá typu napájení ve vaší oblasti.

Toto zařízení odpovídá normě EN 55022 Třídě B. Používejte pouze napájecí a telefonní kabely dodávané výrobcem. Před použitím zařízení se ujistěte, že jste přiložený telefonní kabel připojili podle popisu.

Nikdy se nedotýkejte napájecího nebo telefonního kabelu s poškozenou izolací. Ihned vyměňte vadné kabely. Používejte pouze vhodné kabely, v nutných případech se obrať te na servis nebo na svého prodejce.

Při bouřce odpojte váš přístroj od napájecí a telefonní sítě. Pokud je top možné, přístroj během bouřky nepoužívejte.

Před čištěním povrchu přístroje odpojte napájecí a telefonní kabel. Pro čištění používejte měkkou a suchou látku prostou chlupů. Nepoužívejte tekutiny, plyny nebo snadno vznětlivé čistící prostředky (spreje, brusné pasty, leštidla, alkohol či benzín). Zabraňte vniknutí jakékoliv vlhkosti dovnitř faxového přístroje.

Displej čistěte pouze suchou a jemnou látkou. Pokud dojde k rozbití displeje, může z něj vytéci nepatrně korozívní kapalina. Dejte absolutní pozor, aby nedošlo ke kontaktu s kůží nebo očima.

V případě výpadku napájecí sítě nebude přístroj funkční; uložená data zůstanou zachována.

## Spotřební materiály

Používejte pouze originální spotřební materiály. Jsou k dispozici u specializovaných prodejců nebo pomocí naší objednávkové služby (viz zadní strana tohoto návodu). Další spotřební materiály mohou poškodit přístroj nebo snížit jeho provozní životnost.

Spotřební materiál znehodnočte v souladu s pravidly ve vaší zemi.

#### Pozor při práci s tonerem:

Pokud prášek vdechnete, odeberte se ihned na čerstvý vzduch. Okamžitě vyhledejte lékařskou pomoc!

Pokud dojde k zasažení očí, vymývejte je velkým množstvím vody po dobu nejméně 15 minut. Okamžitě vyhledejte lékařskou pomoc!

Pokud dojde k polknutí prášku, vypijte malé množství studené vody. **NE**pokoušejte se vyvolat zvracení. Okamžitě vyhledejte lékařskou pomoc!

Nikdy neotvírejte náplň toneru. Nové i použité náplně toneru skladujte mimo dosah dětí.

Pokud dojde k zaseknutí papíru, uvolněte jej jemně z mechaniky. Vyjímejte papír opatrně: Může nastat situace, kdy toner není úplně přichycen na papíru a tento prach by mohl být rozptýlen do okolí.

Při úniku částeček toneru dejte pozor, aby nedošlo ke kontaktu toneru s kůží nebo očima. Nevdechujte uvolněný prach z toneru. Cerný prach odstraníte z odevu a z predmetu pomocí studené vody. Pri použití horké vody by došlo k zafixování toneru. Rozsypaný toner nikdy neodstraňujte vysavačem.

## Opravy

Jednotka pece a její okolí uvnitř přístroje se za provozu silně zahřívá. Po otevření přístroje se jí nedotýkejte. Buďte opatrní například při odstraňování zablokovaného papíru.

Pokud se projeví porucha, postupujte podle pokynů na displeji a na protokolu o chybě.

Na přístroji neprovádějte žádné opravy samostatně. Nesprávná údržba může vést ke zranění nebo poškození přístroje. Opravu přístroje svěřte autorizovanému servisnímu centru.

Neodstraňujte typový štítek z přístroje; jednalo by se o porušení záruky.

# 2 Přehled

# Přehled přístroj

- 1 Podpěra dokumentu
- **2** Vstupní část podavače
- 3 Vodítka dokumentu
- 4 Panel s displejem
- 6 Výstup dokumentů
- 6 Kryt přístroje
- Ruční podavač papíru
- 8 Zásobník papírů
- 9 Výstupní zásobník
- Tiskový výstup
- Telefonní sluchátko s krouceným kabelem (LPF 5125, LPF 5135)

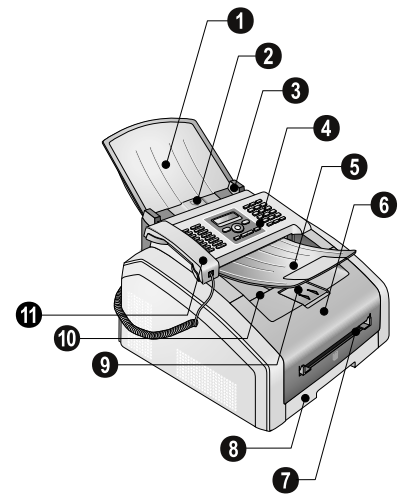

1 Skener

2 Náplň toneru

Kryt pro odstranění zaseklého papíru (tisková jednotka)

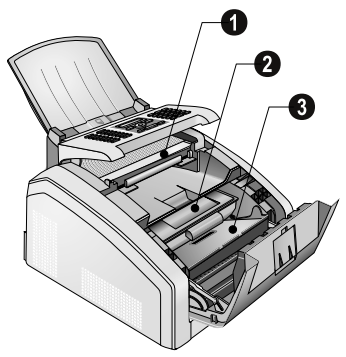

# Připojení na zadní straně

- O Vypínač
- 2 Zásuvka napájecího kabelu
- 3 Kryt pro odstranění zaseklého papíru (jednotka pece)
- Zásuvka připojení telefonu (LPF 5125, LPF 5135)
- ⑤ ₹/EXT. zásuvka připojení přídavných přístrojů
- 6 ¶/LINE zásuvka připojení telefonního kabelu

O·↔-Zásuvka – USB připojení pro aktualizaci Firmware (LPF 5120, LPF 5125) / USB pro připojení k počítači (LPF 5135)

8 Přítlačná páka tiskové jednotky (dvě páky!)

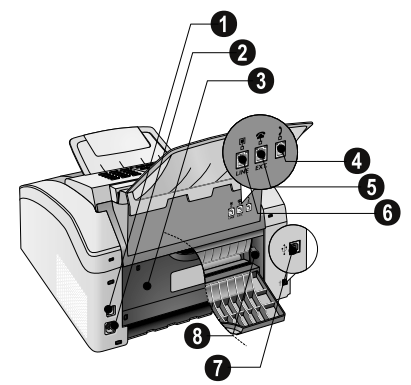

# Panel s displejem

Tlačítka (**A – Z**) – Registrace telefonního seznamu: Zobrazení položek telefonního seznamu / vkládání písmen.

@... – Vložení speciálních znaků (diakritika a symboly). Výběr položek pomocí ▲/♥. Potvrďte stiskem **OK**.

â... – Vložení specifických znaků jazyka (zvláštní písmena). Výběr položek pomocí ▲/▼. Potvrďte stiskem OK.

 Tlačítko Shift: vkládání velkých písmen / v kombinaci s dalšími tlačítky: vyvolání doplňujících funkcí

A-Z 🛄 – Přístup k funkcím telefonního seznamu

Červený indikátor  $\Delta$  – Pokud bliká nebo svítí, čtěte prosím informaci na LCD displeji

Zelený indikátor 🗐 – Zelený indikátor 🗐 bude při přítomnosti faxu v paměti svítit.

🛇 – Zrušení funkce / návrat do počátečního režimu

C – Návrat do předchozí úrovně nabídky / vymazání číslic po jedné

▲/▼ – Zobrazení funkcí nabídky / procházení nabídkou / výběr voleb / přesun kurzoru

OK – Vyvolání funkce nabídky/ potvrzení vstupu

 $\Phi$  – Spuštění přenosu zpráv / Spuštění akce

FAX – Zahájení přenosu faxu nebo jeho příjmu

**COPY** – Stiskněte dvakrát: vytvoření kopií automaticky. Stiskněte jednou: nastavení kopií

■F – Nastavení vyššího rozlišení pro faxy a kopírování (STANDARD, JEMNÉ, SUPER FINE, FOTO)

Tisk seznamů: Seznam funkcí / faxový žurnál / telefonní seznam / seznam úloh / kalendář / faxové šablony / nastavení

★★ – Rozesílání (= broadcasting): Můžete odeslat jeden fax několika příjemcům postupně.

**ECO** – Nastavení úspory energie a funkcí úspory toneru / vytvoření kopie pomocí funkce úspory toneru

Numerická tlačítka (**0**–**9**) – Zadání číslic

C● – Seznam posledních hovorů: Seznam posledních hovorů obsahuje poslední volaná čísla a čísla posledně přijatých hovorů (4 označuje volaná čísla, ▶ přijaté hovory a \* zmeškané hovory).

∑ – (LPF 5120): Odposlech při provádění spojení / (LPF 5125, LPF 5135): Vytáčení se zavěšeným sluchátkem

**R** – Vložení krátké pauzy (signál Flash) jako index na pobočkových ústřednách nebo pro vyvolání speciálních funkcí ve veřejné telefonní síti (PSTN)

▲ a RP – Vložení pauzy ve vytáčení

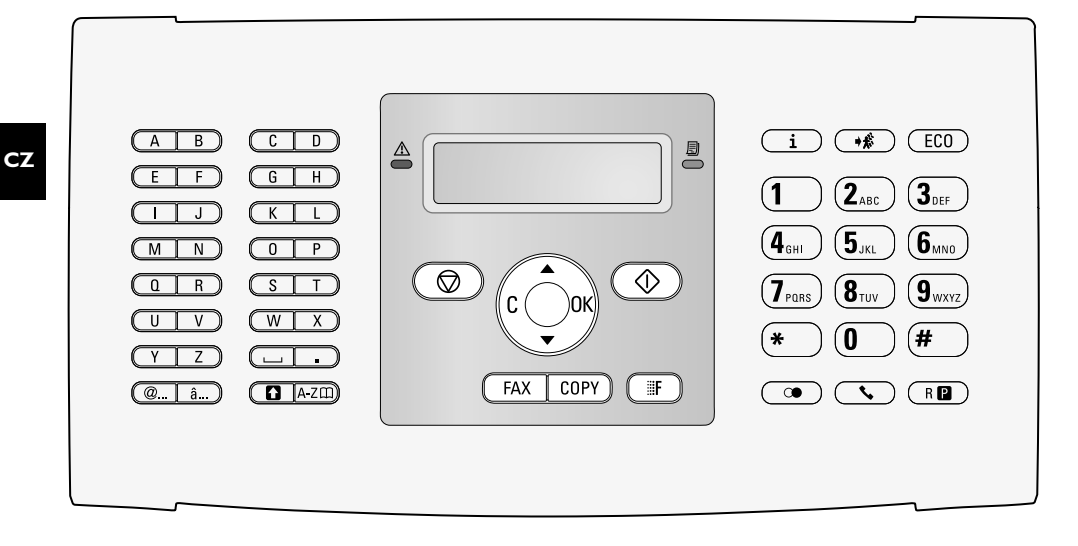

# Přehled funkcí nabídky

Na vašem přístroji jsou k dispozici následující funkce. Jsou dva způsoby vyvolávání funkcí.

Procházení nabídkou: Stiskem OK jednoho ze dvou tlačítek šipek ▲/▼ zobrazte nabídku funkcí. Procházejte ▲/▼ položkami nabídky. Pomocí OK zvolte požadovanou funkci. Stiskem C se navrátíte do předcházející úrovně nabídky. Stiskem Ô nabídku zavřete a vrátíte se do počátečního režimu.

**Přímé spuštění funkce:** Funkci nabídky můžete přímo spustit pomocí jejího čísla. Stiskněte **OK** a zadejte příslušné číslo funkce pomocí tlačítek číslic. Potvrďte stiskem **OK**. Čísla funkcí jsou uvedena v seznamu níže.

## 0 Nastavení

| <b>002</b> Nastavení funkcí úspory energie a toneru                    |
|------------------------------------------------------------------------|
| strana 35                                                              |
| <b>07</b> Deaktivace zvuku tlačítekstrana 37                           |
| 0 1 Zadání data a časustrana 35                                        |
| <b>012</b> Nastavení časového pásmastrana 35                           |
| 021 Zadání jménastrana 36                                              |
| 022 Zadání číslastrana 36                                              |
| 0 3 1 Nastavení zeměstrana 35                                          |
| <b>0 3 2</b> Nastavení telefonní sítě*strana 41                        |
| 033 Nastavení jazykastrana 35                                          |
| 041 Nastavení režimu příjmu faxůstrana 38                              |
| <b>042</b> Nastavení počtu zazvonění při příjmu faxu                   |
| strana 36                                                              |
| <b>051</b> Zapnutí/vypnutí funkce ústředny (PABX) strana 41            |
|                                                                        |
| ústřednystrana 41                                                      |
| 053 Nastavení režimu vytáčení (tónová/pulsní volba)*strana 41          |
| <b>054</b> Výběr tónu vyzváněnístrana 36                               |
| 0 5 5 Nastavení hlasitosti zvoněnístrana 36                            |
| * Tato funkce není v některých zemích a telefonních sítích podporována |

## 1 Kopírka

| 10 Nastavení kopírkystrana 36                                                     |
|-----------------------------------------------------------------------------------|
| 1 Kopírování s použitím standardních nastavení                                    |
| strana 33                                                                         |
| 1 2 Vytvoření kopií s použitím druhého profilu                                    |
| strana 33                                                                         |
| <b>1</b> Zvětšování nebo zmenšování kopiístrana 34                                |
| 1 4 Kopírování několika dokumentů na jednu<br>stránku (Mozaiková konie) strana 34 |
| stranku (1102antova kopie)strana 51                                               |

## 2 Tiskárna

| <b>2</b> 01 Nastavení gramáže papíru | strana | 37 |
|--------------------------------------|--------|----|
| <b>202</b> Nastavení zdroje papíru   | strana | 37 |
| <b>203</b> Nastavení formátu papíru  | strana | 37 |

## 4 Fax

| <b>401</b> Nastavení faxového přenosu       | . strana 3 | 37 |
|---------------------------------------------|------------|----|
| <b>402</b> Nastavení příjmu faxu            | . strana 3 | 39 |
| <b>403</b> Nastavení chráněného příjmu faxu | i strana 3 | 30 |
| 4 1 Posílání faxů                           | . strana 2 | 27 |
| 4 2 Vyžádání faxů                           | . strana 3 | 30 |
| 4 5 Tisk předloh faxů                       | . strana 2 | 29 |
|                                             |            |    |

## 5 Telefonní seznam

| <b>511</b> Vyhledání položky        | . strana   | 19 |
|-------------------------------------|------------|----|
| <b>512</b> Ukládání položky         | strana     | 19 |
| 5 1 3 Vytváření skupiny             | . strana 2 | 21 |
| <b>514</b> Úprava položky           | . strana 2 | 20 |
| <b>515</b> Vymazání položky         | . strana 2 | 20 |
| <b>516</b> Tisk telefonního seznamu | . strana 2 | 20 |

# 7 Úlohy

| 7 1 Okamžité vykonání úlohy | strana | 31 |
|-----------------------------|--------|----|
| 7 2 Změna úlohy             | strana | 3  |
| 7 3 Vymazání úlohy          | strana | 3  |
| <b>7 4</b> Tisk úlohy       | strana | 3  |
| 7 5 Tisk seznamu úloh       | strana | 31 |

## 8 Seznamy a protokoly

| <b>8</b> 0 Tisk seznamu nastavenístrana 40          |
|-----------------------------------------------------|
| <b>8 1</b> Tisk seznamu dostupných funkcí strana 40 |
| 8 2 Tisk faxového žurnálu/registru hovorů           |
| (LPF 5125, LPF 5135) strana 40                      |
| <b>8 3</b> Tisk telefonního seznamustrana 40        |
| 8 4 Tisk seznamu úloh strana 31                     |
| 8 5 Tisk kalendářestrana 25                         |
| <b>8</b> 6 Sudoku: tisk hrystrana 25                |
| <b>8 7</b> Tisk předloh faxů strana 29              |

## 9 Různé

| 92 Zamknutí přístroje strana 39                  |
|--------------------------------------------------|
| <b>9</b> 31 Kalibrace skeneru strana 50          |
| 933 Použití servisních kódů strana 51            |
| <b>9</b> 34 Zjištění verze programového vybavení |
| (firmware) strana 43                             |
| 94 Dotaz na hodnoty počítadlastrana 43           |
| <b>946</b> Zobrazení množství tonerustrana 43    |

# Tisk seznamů a reportů

## Tisk seznamu funkcí

Vytisknout seznam funkcí můžete také stiskem **i** Pomocí ▲/▼ yyberte SEZNAM FUNKCf. Potvrďte stiskem **OK**.

## Tisk telefonního seznamu

Telefonní seznam můžete vytisknout také stiskem **i**. Pomocí ▲∕y vyberte TELEF. SEZNAM. Potvrďte stiskem OK.

## Tisk předloh faxů

Faxové předlohy můžete vytisknout také stiskem **i**. Pomocí ▲/▼ vyberte FAX. ŠABLŪNY. Potvrďte stiskem **OK**.

# Tisk faxového žurnálu/registru hovorů

Faxový žurnál a registr hovorů (LPF 5125, LPF 5135) můžete vytisknout také stiskem **i**. Pomocí  $\triangleleft_{\forall}$  vyberte ZÁZNAMY. Potvrďte stiskem **OK**.

## Tisk seznamu úloh

Seznam tiskových úloh můžete získat také stiskem **i**. Pomocí **▲/**▼ vyberte PRIKAZY. Potvrďte stiskem **OK**.

## Tisk kalendáře

Můžete také vytisknout kalendář stiskem i. Pomocí ▲/▼ vyberte KALENDÁŘ. Potvrďte stiskem **OK**.

## Sudoku: tisk hry

CZ

Stiskem i můžete také vytisknout nové Sudoku. Pomocí ▲/▼ vyberte SUDŪKU. Potvrďte stiskem **OK**.

## Tisk přehledu nastavení

Můžete také získat seznam všech nastavení stiskem **i**. Pomocí **▲/**▼ vyberte NASTAUENÍ. Potvrďte stiskem **OK**.

# 3 Počáteční instalace

# Obsah dodávky

Přístroj

- 2 Počáteční kazeta (již vložena)
- 3 Opěrka dokumentu (v zásobníku papíru)
- 4 Zásobník dokumentů (v zásobníku papíru)
- 5 Zásobník papíru (již vložen)
- 6 Telefonní sluchátko (LPF 5125, LPF 5135)

Kroucený kabel pro telefonní sluchátko (LPF 5125, LPF 5135)

8 Napájecí kabel se zástrčkou (podle země)

D Telefonní kabel se zástrčkou (závisí na zemi použití) Návod k obsluze s instalační příručkou (není zobrazen) Instalační CD (LPF 5135) (není zobrazen)

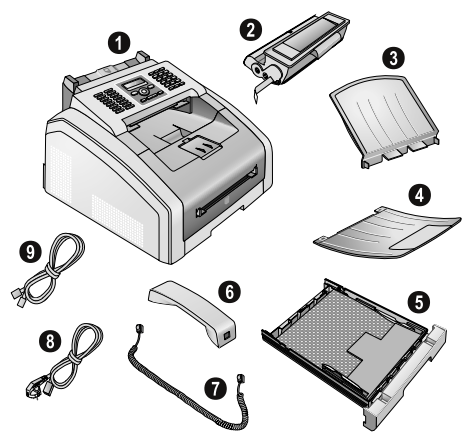

#### Poznámka

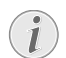

#### Chybějící obsah balení

Pokud jedna z dodávaných částí chybí nebo je poškozena, kontaktujte vašeho dodavatele nebo naši zákaznickou podporu.

# Odstranění obalového materiálu

## Odstranění obalového materiálu přístroje

Z přístroje odstraňte pásku používanou při přepravě přístroje.

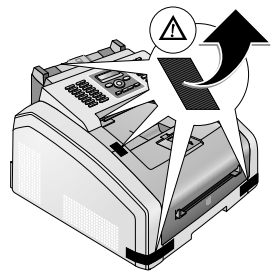

## Odstraňte obalový materiál z tonerové kazety

1 Zařízení otevřete nadzvednutím krytu směrem dopředu

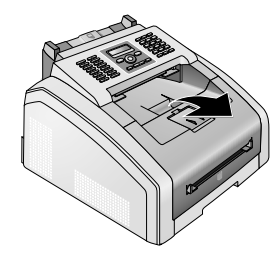

**C7** 

### POZOR!

#### Hrany na krytu zařízení!

Dejte pozor na hrany krytu zařízení. Mohli byste se poranit, pokud sáhnete do přístroje ze strany.

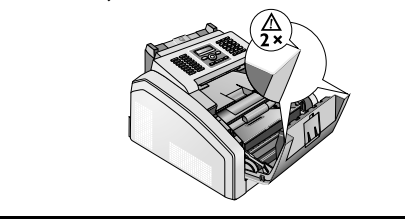

2 Náplň toneru vyjměte uchopením za držadlo uprostřed a vytáhněte ji směrem dopředu.

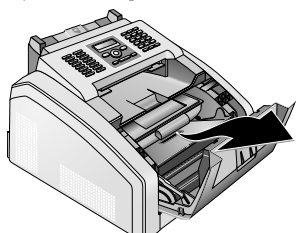

3 Sejměte pásku a ochranný papír, ale zatím ponechejte ochranný pásek na náplni.

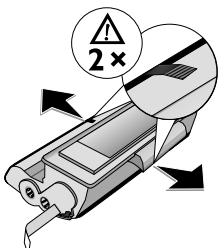

#### POZOR!

Vypuštění odpadního toneru!

Nikdy neotvírejte náplň toneru. Při úniku částeček toneru dejte pozor, aby nedošlo ke kontaktu toneru s kůží nebo očima. Nevdechujte uvolněný prach z toneru. Cerný prach odstraníte z odevu a z predmetu pomocí studené vody. Pri použití horké vody by došlo k zafixování toneru. Rozsypaný toner nikdy neodstraňujte vysavačem.

4 Několikrát náplň toneru protřepte dopředu a dozadu, aby se toner rovnoměrně ustálil a byla tak dosažena vyšší kvalita tisku.

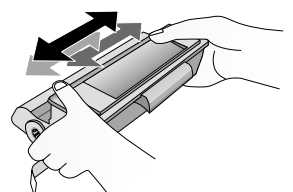

5 Ochranný pásek náplně toneru, umístěný na levé straně, zcela vytáhněte.

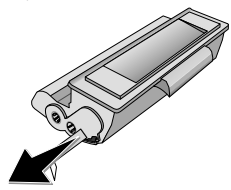

#### POZOR!

#### Vypuštění odpadního toneru!

Jakmile je ochranný pásek z náplně odstraněn, již s náplní netřepejte. Mohlo by dojít k rozptýlení částeček toneru do okolí.

6 Vložte náplň toneru do přístroje. Náplň by měla zcela zapadnout na své místo.

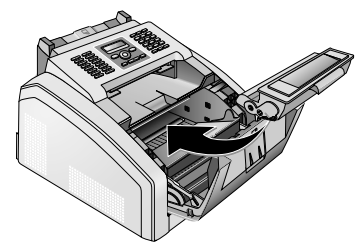

7 Zavřete přístroj.

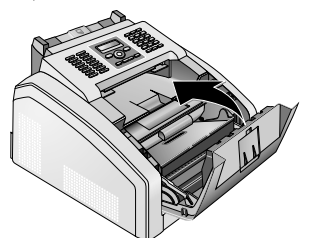

#### **UPOZORNĚNÍ**!

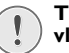

# Tonerová kazeta není správně vložena!

Pokud není možné uzavřít kryt přístroje, tonerová kazeta není správně vložena. Vyjměte kazetu a vložte ji znovu správně.

## Odstraňte obalový materiál ze zásobníku papíru

1 Vytáhněte zásobník papírů ze zařízení.

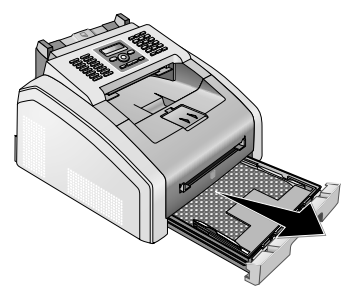

2 Před vložením papíru prosím nejprve ze zásobníku papíru odstraňte ochranný kartón

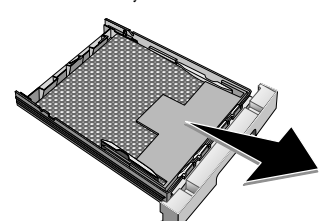

**3** Vyjměte opěrku dokumentů a výstupní zásobník ze zásobníku papíru.

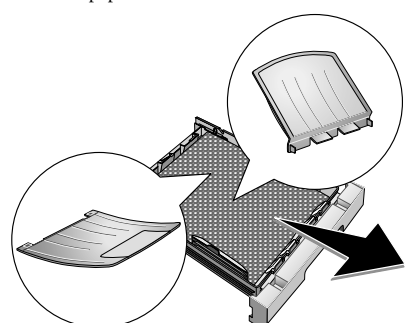

**4** Odstranění pásky v zásobníku papíru, která sloužila pro transportní účely.

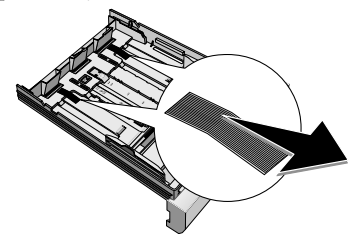

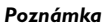

#### Vkládání papíru

Přizpůsobte zásobník papíru použitému formátu papíru a vložte papír (viz také kapitola *Tisková média*, strana 22).

5 Zasuňte zásobník papíru do přístroje úplně, až do koncového bodu.

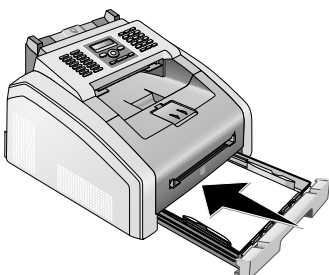

# Instalace podpory dokumentu

Vložte podpěru dokumentu do dvou otvorů v krytu přístroje. Podpěra dokumentu by měla pevně zapadnout na místo.

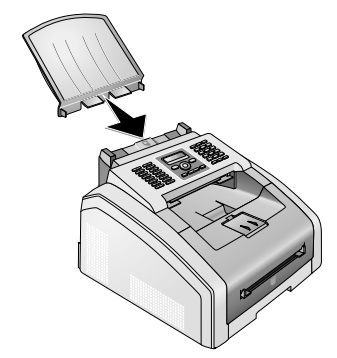

# Rozložte držák výtisků

1 Vyklopte dopředu výstupní zásobník papíru.

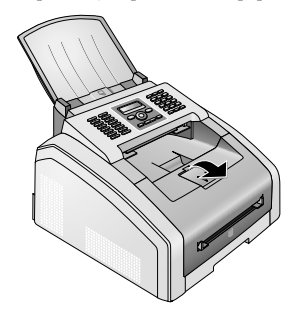

#### **UPOZORNĚNÍ**!

Nepoužívejte zarážku papíru s papíry formátu Legal!

Pokud tisknete na papír formátu Legal, nevytahujte na držáku výtisků přídavnou zarážku papíru.

2 Tisk na papír formátu A4: Na držáku výtisků vytáhněte přídavnou zarážku papíru.

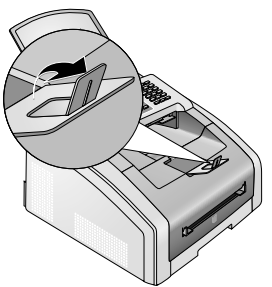

3 Tisk na papír formátu A5: Složte zpět držák výtisků s vysunutou zarážkou papíru.

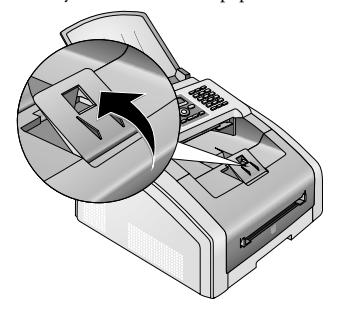

## Připevnění výstupu dokumentu

Vložte výstupní držák dokumentu do dvou otvorů pod ovládacím panelem.

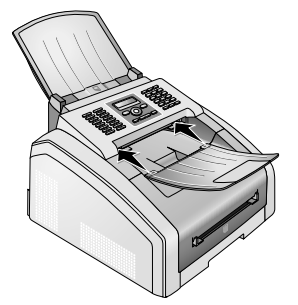

# Připojení telefonního sluchátka

#### (LPF 5125, LPF 5135)

Zapojte jeden konec krouceného kabelu do zásuvky na telefonním sluchátku. Druhý konec zapojte do zdířky vyznačené symbolem **2**.

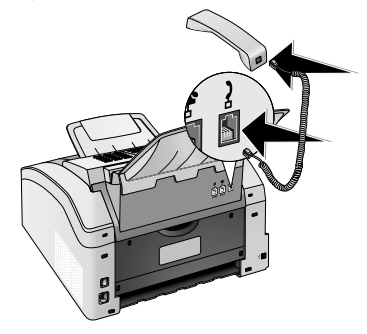

# Připojení telefonního kabelu

Připojte telefonní kabel k přístroji zasunutím konektoru do zdířky označené **B/LINE** (Konektor RJ-11). Telefonní konektor zapojte do příslušné zásuvky telefonní sítě.

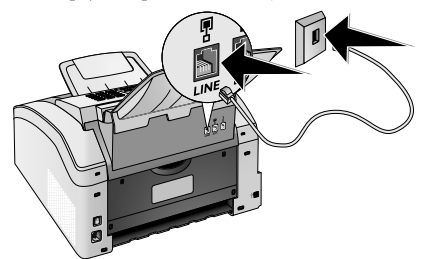

#### **UPOZORNĚNÍ!**

#### Připojení k systému ISDN!

<sup>1</sup> Nemůžete připojit toto zařízení přímo k digitálnímu výstupu systému ISDN. Podrobnosti týkající se ISDN připojení můžete nalézt v pokynech dodávaných s koncovým adaptérem nebo vytáčecím směrovačem.

#### Poznámka

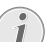

#### Připojení k Private Automatic Branch Exchange

Pokud připojíte váš přístroj jako rozšíření k telefonnímu systému, musíte jej pak nastavit pro práci jako rozšiřující telefon (viz také kapitola *Telefonní připojení a přídavná zařízení*, page 41).

# Zapojení napájecího kabelu

#### **UPOZORNĚNÍ**!

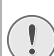

Síťové napětí v místě instalace!

 Zkontrolujte, zda typ napájení vašeho přístroje (na štítku) odpovídá typu napájení ve vaší oblasti.

 Napájecí kabel zapojte do zásuvky umístěné na zadní straně faxového přístroje. Síťový přívod zapojte do zásuvky.

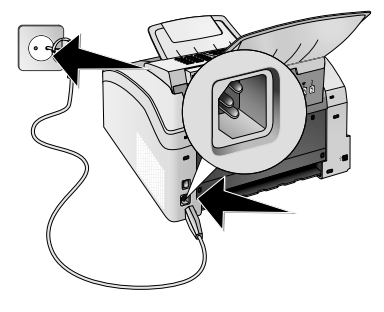

2 Zapněte přístroi vypínačem na zadní straně.

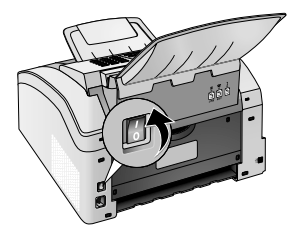

# Počáteční instalace

Po připojení přístroje k napájecí síti se přístroj spustí. Během procesu startování budou blikat kontrolky přístroje. Vyčkejte, dokud nezačne proces počáteční instalace.

## Výběr jazyka

- 1 Pomocí ▲/▼ vyberte požadovaný jazyk zobrazení.
- 2 Potvrďte stiskem OK.

## Výběr země

#### **UPOZORNĚNÍ**!

#### Správné nastavení země!

- Vždy nastavte zemi, ve které přístroj používáte. Jinak může být přístroj chybně přizpůsoben vzhledem k telefonní síti. Pokud v seznamu není vaše země uvedená, musíte vybrat rozdílné nastavení a použít správný telefonní kabel pro danou zemi. Konzultuite s vaším dodavatelem.
- 1 Pomocí ▲/v vyberte zemi, ve které používáte váš přístroj.
- 2 Potvrďte stiskem OK

## Nastavení časového pásma

#### (Tato funkce není v některých zemích a telefonních sítích podporována).

V zemích s několika časovými pásmy můžete zvolit z přednastavených časových pásem nebo manuálně zadat odchylku od světového času UTC (viz také kapitola nastavení časového pásma, strana 35). V zemích s jedním časovým pásmem se toto nastavení po vybrání země provede automaticky.

- 1 Pomocí ▲/▼ vyberte zemi, ve které přístroj provozujete.
- 2 Potvrďte stiskem OK.

#### Poznámka

#### Automatický přechod mezi letním a zimním časem

S nastavením země a časového pásma se zapne automatický přechod mezi letním a zimním časem. Pokud zadáte odchylku od světového času UTC manuálně pomocí editoru časových pásem, bude automatický přechod mezi letním a zimním časem vypnut.

## Zadání iména

Vaše iméno a telefonní číslo se přidává společně s datem a číslem stránky na horní okraj každého faxového přenosu (tzv. záhlaví)

1 Pomocí tlačítek (A – Z) zadejte jméno.

#### Poznámka

#### Vložení písmen

Velká písmena vložíte podržením tlačítka Stiskem — můžete zadat znak mezerv

Speciální znaky a symboly vložíte stiskem **@....** Stiskem **â...** vložíte specifické znaky zvoleného jazvka. Vyberte ▲/▼. Potvrďte stiskem **OK**.

Kurzor můžete přesouvat stiskem ▲/v. Pomocí **C** vymažete jednotlivé znaky.

2 Potyrdte stiskem **OK** 

## Zadání čísla

1 Zadeite vaše číslo.

#### Poznámka

## Vložení zvláštních znaků a svmbolů

Speciální znaky a symboly vložíte stiskem @.... Vyberte ▲/▼. Potyrdte stiskem **OK**.

Kurzor můžete přesouvat stiskem ▲/▼. Pomocí C vymažete jednotlivé znaky.

2 Potyrďte stiskem **OK** 

## Zadání data a času

- 1 Zadejte datum (dvě číslice na každé pole), například stiskem 3 1 0 5 2 5 zadáte 31.5.2025.
- 2 Zadejte čas, například **1**4 **0 0** pro 14:00.
- 3 Potvrďte stiskem **OK**

# Připojení k počítači

#### (LPF 5135)

#### Poznámka

#### Pouze kabel USB s certifikací highspeed

Pro připojení přístroje k počítači použijte pouze kabel ÚŚB s certifikací pro vysokorychlostní přenos. Kabel by neměl být delší než 1,5 m.

Přístroj můžete připojit k počítači a použít jej jako tiskárnu a scanner. Veškeré instrukce k instalaci a používání naleznete v příručce uložené na dodávaném instalačním CD.

## Požadavky

Váš počítač musí používat některý z následujících operačních systémů.

#### **Microsoft Windows**

2000 (SP 4) · XP · Vista · Windows 7 Windows Server 2003/2008

#### **Apple Macintosh**

OS 10.4 · 10.5 · 10.6

#### Linux

Redhat 9.0 · Debian 5.0 · Suse 11.1 · Fedora 11 Ubuntu 9.10

## Připojení USB kabelu

 Před zahájením instalace zavřete všechny otevřené programy a aplikace. Do mechaniky CD-ROM vložte instalační CD. Program se spustí automaticky.

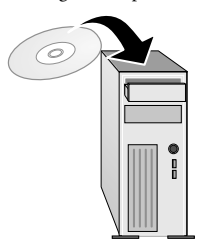

2 Připojte váš přístroj k počítači pomocí USB kabelu. USB port na vašem počítači naleznete zpravidla na zadní straně.

#### Poznámka

CZ

#### Pouze kabel USB s certifikací highspeed

Pro připojení přístroje k počítači použijte pouze kabel USB s certifikací pro vysokorychlostní přenos. Kabel by neměl být delší než 1,5 m.

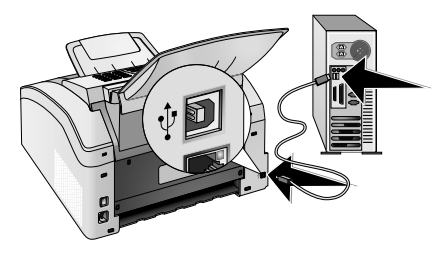

# 4 Funkce telefonu

#### (LPF 5125, LPF 5135)

Informace týkající se připojení přídavných telefonů a používání funkcí se podívejte na kapitolu Telefonní připojení a přídavná zařízení, Page 41.

## Provedení hovoru na přístroj

Vytočte požadované telefonní číslo. Máte několik možností: Poté zvedněte sluchátko.

#### Poznámka

#### Přímé vytáčení

Můžete také nejprve zvednout sluchátko a poté vytočit číslo. Vytáčení čísla bude bezprostředně následovat.

**Ruční vytáčení:** Tlačítky číslic na klávesnici vytočte požadované číslo.

Registrace telefonního seznamu: tlačítky (A – Z) můžete zobrazit uložené položky v telefonním seznamu. Zadejte počáteční písmena nebo jméno požadovaného adresáře. Váš přístroj ukáže položky telefonního seznamu pro příslušné písmeno. Stiskem ▲/♥ vyberte položku.

#### Poznámka

#### Používání telefonního seznamu

Položky telefonního seznamu můžete také vyvolat stiskem A-Z 🛄 a výběrem ▲/▼ UYHLE-DAT.

Funkce vyhledání je funkční i při právě probíhajícím hovoru.

Při vybírání čísel z telefonního seznamu je můžete po jejich vybrání ještě upravit. Například, můžete přidat nebo vymazat prefixová čísla nebo čísla pro přímé volání.

**Seznam posledních hovorů:** Seznam posledních hovorů obsahuje poslední volaná čísla a čísla posledně přijatých hovorů (4 označuje volaná čísla, **b** přijaté hovory a \* zmeškané hovory).

## Přístup na vnější linku

Pobočková ústředna (PABX) je typická v mnoha velkých společnostech a některých domácnostech. Pro spojení z pobočkové ústředny (PABX) do veřejné telefonní sítě musíte vytočit vytočit kód vnější linky (PSTN).

Před zadáním požadovaného čísla nebo výběru uloženého kontaktu zadejte přístupový kód na vnější linku, kterou se dostanete na veřejnou telefonní síť. Výchozí přístupový kód je obvykle **O**.

#### Poznámka

#### .

#### Nesprávný kód přístupu k vnější lince

Ve výjimečných případech může být přístupový kód jiné číslo nebo čísla dvě. Pro starší telefonní systémy může být přístup na vnější linku R (signál flash). Pro zadání tohoto přístupového kódu stiskněte **R**. Pokud spojení do vnější sítě nebude možné, kontaktujte provozovatele vašeho systému.

#### Poznámka

## Př

#### Připojení k Private Automatic Branch Exchange

Pokud provozujete přístroj permanentně na pobočkové ústředně, uložte přístupový kód na vnější linku (viz také kapitola *Nastavení privátní pobočkové ústředny (PABX)*, strana 41).

# Řetězové vytáčení

Můžete kombinovat a ručně upravovat zadaná čísla a uložené položky ještě před zahájením vytáčení. Například, pokud máte uložené předčíslí pro levnějšího telefonního poskytovatele (viz Call-by-Call) jako položku v telefonním seznamu, vyberte ji a ručně zadejte požadované telefonní číslo nebo vyberte jinou uloženou položku.

## Vložení pauzy ve vytáčení

Někdy může být nutné vložení pauzy ve vytáčení, například pro zadání dalšího čísla, příp. subadresy v dlouhém telefonním čísle. Stiskněte **D** a **RD**. Další část čísla je vytočena až po krátké pauze.

# Vytáčení se zavěšeným sluchátkem

- Stiskem S provedete vytočení bez zvednutého sluchátka. Uslyšíte oznamovací tón z reproduktoru a vytáčení začne automaticky. Požadovanou hlasitost vyberete stiskem ▲/▼.
- 2 Když účastník přijme hovor, zvedněte sluchátko.

#### Poznámka

#### Bez funkce handsfree

Funkce handsfree není s touto funkcí možná. Nemůžete odpovědět, pokud příjemce zvedne sluchátko. CZ

# Identifikace linky volajícího (CLIP)

#### (Tato funkce není v některých zemích a telefonních sítích podporována).

Číslo příchozího hovoru se zobrazuje na displeji. Aby tato funkce mohla být používána, musí být nejprve na vašem telefonním připojení aktivována funkce identifikace linky (CLIP). Konzultujte s vaší telefonní společností. Služba identifikace volajícího může být také zpoplatněna.

#### Poznámka

#### Správné nastavení země

Pokud služba identifikace volajícího není funkční i přesto, že je na vaší lince aktivována, zkontrolujte správné nastavení země (viz kapitola *Nastavení*, strana 35)

# Nepřijaté hovory

Odkazy na zmeškané hovory naleznete v seznamu posledních hovorů.

- 1 Stiskněte 👁.
- 2 Mezi volanými čísly, příchozími hovory a zmeškanými hovory stránkujte pomocí ▲/▼ (4 označuje volaná čísla,
   ▶ přijaté hovory a \* zmeškané hovory).

#### Poznámka

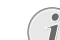

#### Zobrazení jmen telefonního seznamu

Přístroj zobrazuje jména, která jste uložili společně s číslem do telefonního seznamu. Číslo nebude ukázáno, pokud volající tuto informaci blokuje.

3 Pro volání zpět, zvedněte sluchátko.

# 5 Telefonní seznam přístroje

Funkce telefonního seznamu vyvoláte stiskem **A-Z** Můžete ukládat nové položky, vyhledávat záznamy a také nastavovat a upravovat skupiny čísel. Do telefonního seznamu vašeho přístroje můžete uložit až 250 položek.

#### Poznámka

#### Práce s editorem

Kurzor můžete přesouvat stiskem ▲/▼. Pomocí C vymažete jednotlivé znaky. Stiskem mabídku zavřete a vrátíte se do počátečního režimu.

## Vyhledání položky seznamu

Registrace telefonního seznamu: tlačítky (A – Z) můžete zobrazit uložené položky v telefonním seznamu. Zadejte počáteční písmena nebo jméno požadovaného adresáře. Váš přístroj ukáže položky telefonního seznamu pro příslušné písmeno. Stiskem ▲/♥ vyberte položku.

- 1 Stiskněte A-ZⅢ.
- 2 Pomocí ▲/▼ vyberte UYHLEDAT.
- 3 Potvrďte stiskem OK.

#### Poznámka

#### Funkce volání

Položky v telefonním seznamu můžete také prohledávat stiskem **OK**, **511** a **OK**.

4 Stiskem ▲/▼ vyberte položku.

#### Poznámka

#### Tlačítko nápovědy

Stiskněte **i** pro zobrazení informace uložené pod tímto údajem.

# Ukládání položky

#### Poznámka

## 1

Žádné opakované záznamy

Nemůžete uložit dva záznamy pod stejné jméno

- 1 Stiskněte A-ZⅢ.
- 2 Pomocí ▲/▼ vyberte NOUÝ ZÁZNAM.
- 3 Potvrďte stiskem OK.

#### Poznámka

#### Funkce volání

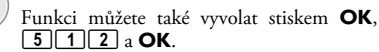

4 Pomocí tlačítek (A – Z) zadejte jméno.

#### Poznámka

## Vložení písmen

Velká písmena vložíte podržením tlačítka Stiskem u můžete zadat znak mezery.

Speciální znaky a symboly vložíte stiskem @.... Stiskem â... vložíte specifické znaky zvoleného jazyka. Vyberte ▲/♥. Potvrďte stiskem OK.

- 5 Potvrďte stiskem OK.
- 6 Zadejte číslo použitím tlačítek číslic.
- 7 Potvrďte stiskem OK.

#### Poznámka

# **i**

Číslo ze seznamu posledně volaných čísel

Můžete vyvolat uložené číslo ze seznamu posledně volaných čísel a přijatých hovorů. Stiskněte . Stiskem ▲/▼ vyberte položku. Potvrďte stiskem **OK**.

#### Poznámka

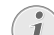

#### Kód přístupu k vnější lince

Pokud jste nastavili přístroj na spolupráci s veřejnou telefonní sítí (viz Privátní ústředna) a zadali jste přístupový kód na vnější linku, uložte číslo bez přístupového kódu na vnější linku (viz také kapitola *Nastavení přístupového kódu na vnější linku (PABX)*, strana 41).

- 8 Číslům můžete přiřazovat různé tóny vyzvánění. Pomocí ▲/▼ nebo numerických tlačítek 1 až 7 vyberte vyzváněcí tón.
- 9 Potvrďte stiskem OK.

#### Poznámka

#### Přiřazení standardního vyzvánění

Chcete-li číslu přiřadit standardní vyzvánění, vyberte 1.

- 10 Vyberte rychlost pro faxový přenos tohoto příjemce. Obyčejně můžete zvolit nejvyšší rychlost. Pokud budete přenášet faxové dokumenty po méně kvalitní telefonní síti, nastavte nižší rychlost přenosu.
- 11 Potvrďte stiskem OK. Položka bude uložena.

# Úprava položky

- 1 Stiskněte A-7
- 2 Pomocí ▲/▼ vyberte MODIFIKUJITE
- **3** Potvrďte stiskem **OK**

#### Poznámka

#### Funkce volání

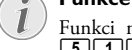

- Funkci můžete také vyvolat stiskem OK, 5 1 4 a OK.
- 4 Zadeite počáteční písmena nebo vyberte položku ze seznamu, kterou chcete změnit pomocí 4/v
- 5 Potvrďte stiskem **OK**.
- 6 Zadeite iméno.
- 7 Potvrďte stiskem OK.
- 8 Zadeite číslo
- 9 Potvrďte stiskem **OK**
- 10 Číslům můžete přiřazovat různé tóny vyzvánění. Pomocí ▲/v nebo numerických tlačítek 1 až 7 vyberte vyzváněcí tón.
- 11 Potvrďte stiskem OK.

#### Poznámka

#### Přiřazení standardního vyzvánění

Chcete-li číslu přiřadit standardní vyzvánění, vyberte 1.

12 Vyberte rychlost pro faxový přenos tohoto příjemce. Obyčejně můžete zvolit nejvyšší rychlost. Pokud budete přenášet faxové dokumenty po méně kvalitní telefonní síti, nastavte nižší rychlost přenosu.

13 Potvrďte stiskem OK. Položka bude uložena.

# Vymazání záznamu

- 1 Stiskněte A-Z∏.
- 2 Pomocí ▲/▼ vyberte UYMAŽ.
- 3 Potvrďte stiskem OK.

#### Poznámka

#### Funkce volání

Funkci můžete také vyvolat stiskem OK, 5 1 5 a **OK**.

- 4 Pomocí ▲/▼ vyberte UYMAZAT: JEDN ...
- 5 Potvrďte stiskem **OK**.
- 6 Zadejte počáteční písmena nebo vyberte položku ze seznamu, kterou požadujete vymazat stiskem ▲/v.
- 7 Potvrďte stiskem **OK**.
- 8 Pomocí ▲/▼ vyberte SMAZAT: ANO.
- 9 Potvrďte stiskem OK.

#### Poznámka

#### Skupiny

Údaj je vymazán ze všech skupin, ve kterých byl zařazen.

# Vymazání všech záznamů

#### **UPOZORNĚNÍ**!

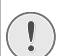

#### Všechny záznamy v telefonním seznamu budou vymazány!

Tato funkce vymaže všechny záznamy a skupiny ve vašem telefonním seznamu

- 1 Stiskněte A-Z∏.
- Pomocí ▲/▼ vyberte UYMAŽ.
- 3 Potvrďte stiskem **OK**

#### Poznámka

#### Funkce volání

Funkci můžete také vyvolat stiskem **OK**. 5 1 5 a OK.

- 4 Pomocí ▲/▼ vyberte SMAZAT: UčE.
- 5 Potvrďte stiskem **OK**.
- 6 Pomocí ▲/▼ vyberte SMAZAT: ANO.
- 7 Potvrďte stiskem **OK**

# Tisk telefonního seznamu

## Vytištění seznamu všech záznamů

Stiskem OK, 8 3 a OK vytisknete seznam všech uložených položek a skupin v telefonním seznamu.

#### Poznámka

#### Tlačítko nápovědy

Telefonní seznam můžete vytisknout také stiskem i. Pomocí ▲/v vyberte TELEF. SEZNAM. Potvrďte stiskem OK.

## Tisk jedné položky

- 1 Registrace telefonního seznamu: tlačítky (A -Z) můžete zobrazit uložené položky v telefonním seznamu. Zadejte počáteční písmena nebo jméno požadovaného adresáře. Váš přístroj ukáže položky telefonního seznamu pro příslušné písmeno. Stiskem ▲/▼ vyberte položku.
- 2 Stiskněte COPY.

# Skupiny

Můžete vytvářet skupiny obsahující více čísel. Zpráva bude posílána všech členům skupiny postupně. Skupina se zobrazí jako samostatná položka telefonního seznamu.

## Vytváření skupin

- 1 Stiskněte A-Z [].
- 2 Pomocí ▲/▼ vyberte NOUA SKUPINA.
- 3 Potvrďte stiskem OK.

#### Poznámka

#### Funkce volání

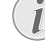

Funkci můžete také vyvolat stiskem **OK**, **513** a **OK**.

- 4 Zadejte jméno skupiny.
- 5 Potvrďte stiskem OK.
- 6 Zadejte počáteční písmena nebo pomocí ▲/▼vyberte záznam, který chcete zařadit do skupiny.
- 7 Záznamy, které náleží do skupiny, jsou označené hvězdičkou (\*). Další členy přidáte do skupiny vybráním záznamu a stiskem OK. Jednotlivé členy můžete ze skupiny odebrat tak, že vyberete označený záznam a stisknete OK.
- 8 Pomocí ▲/y vyberte SKUPINA OK a dokončete tak výběr.
- 9 Potvrďte stiskem OK.

## Úprava skupiny

- 1 Stiskněte A-Z [].
- 2 Pomocí ▲/▼ vyberte MODIFIKUJTE.
- 3 Potvrďte stiskem OK.

#### Poznámka

#### Funkce volání

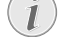

Funkci můžete také vyvolat stiskem **OK**, **5**14 a **OK**.

- 4 Pomocí ▲/▼ vyberte skupinu, kterou požadujete upravit.
- 5 Potvrďte stiskem OK.
- 6 V případě potřeby zadejte nové jméno skupiny.
- 7 Potvrďte stiskem OK.
- 8 Záznamy, které náleží do skupiny, jsou označené hvězdičkou (\*). Další členy přidáte do skupiny vybráním záznamu a stiskem OK. Jednotlivé členy můžete ze skupiny odebrat tak, že vyberete označený záznam a stisknete OK.
- 9 Pomocí ▲/▼ vyberte SKUPINA OK a dokončete tak výběr.

10 Potvrďte stiskem OK.

# Vymazání skupiny

#### Poznámka

#### 💽 Údaje nejsou vymazány

Tato funkce vymaže pouze skupinu, nikoli však údaje uložené v telefonním seznamu.

- 1 Stiskněte A-Z [].
- 2 Pomocí ▲/▼ vyberte UYMAŽ.
- 3 Potvrďte stiskem OK.

#### Poznámka

#### Funkce volání

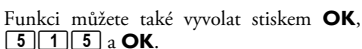

- 4 Pomocí ▲/▼ vyberte UYMAZAT: JEDN..
- 5 Potvrďte stiskem OK.
- 6 Pomocí ▲/▼ vyberte skupinu, kterou požadujete vymazat.
- 7 Potvrďte stiskem OK.
- 8 Pomocí ▲/▼ vyberte SMAZAT: ANO.
- 9 Potvrďte stiskem OK.

# 6 Tiskárna a tisková média

# Připojení k počítači

#### (LPF 5135)

Přístroj můžete připojit k počítači a použít jej jako tiskárnu a scanner. Veškeré instrukce k instalaci a používání naleznete v příručce uložené na dodávaném instalačním CD.

# Specifikace tiskových médií

Do zásobníku papíru můžete vložit normální tiskový papír nebo tištěné dokumenty (formuláře). Papíry zvláštního formátu, obálky, fólie, samolepící štítky a předtištěné dokumenty můžete vkládat do ručního podavače.

| Zásobník papírů  |                                                                  |
|------------------|------------------------------------------------------------------|
| Velikosti papíru | Rozměr A4· A5 · B5 (JIS) ·<br>Letter · Legal (13/14 ") ·<br>Exec |
| Hmotnost         | $60 - 105  \text{g/m}^2$                                         |
| Kapacita         | 250 listů                                                        |

# Kuční podavač papíru Velikosti papíru Šířka: 98–216 mm Délka: 148–356 mm Hmotnost 60–165 g/m²

Kapacita

#### UPOZORNĚNÍ!

#### Nevhodný papír!

Do podavače papíru nevkládejte žádné listy papíru ...

1 listů

... mokré nebo stránky opravované korekční kapalinou; znečištěné stránky nebo stránky s lesklým či laminovaným povrchem.

... stránky spojené dohromady sponkou, slepené páskou nebo lepidlem, s přilepenými poznámkami. Používejte pouze štítky určené pro laserové tiskárny.

- ... s přilepenými poznámkami.
- ... stránky potrhané nebo s ohnutými rohy.

#### **UPOZORNĚNÍ**!

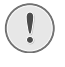

Formuláře z laserové tiskárny!

Dokumenty, které byly vytištěny laserovou tiskárnou nejsou vhodné pro další tisk.

# Vytažení zarážky papíru

#### **UPOZORNĚNÍ**!

#### Nepoužívejte zarážku papíru s papíry formátu Legal!

Pokud tisknete na papír formátu Legal, nevytahujte na držáku výtisků přídavnou zarážku papíru.

1 Tisk na papír formátu A4: Na držáku výtisků vytáhněte přídavnou zarážku papíru.

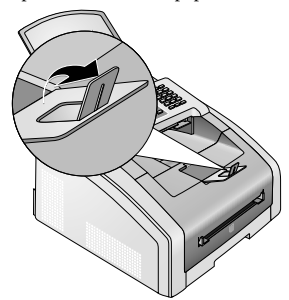

2 Tisk na papír formátu A5: Složte zpět držák výtisků s vysunutou zarážkou papíru.

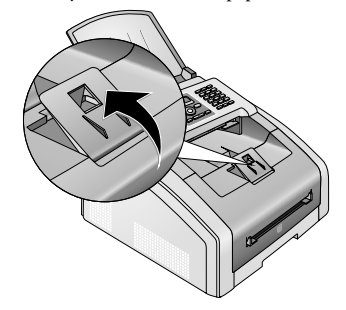

# Vložte papír do zásobníku papíru

1 Vytáhněte zásobník papírů ze zařízení.

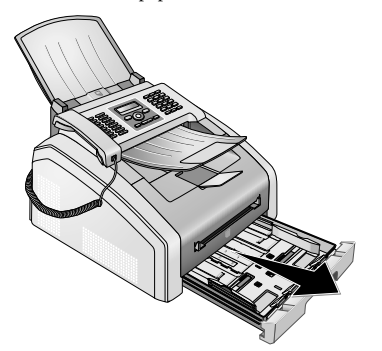

#### **UPOZORNĚNÍ**!

#### Počáteční instalace!

Před vložením papíru a umístěním zásobníku zpět do přístroje prosím odstraňte ze zásobníku papírů ochranou lepenku. Vyjměte opěrku dokumentů a výstupní zásobník ze zásobníku papíru.

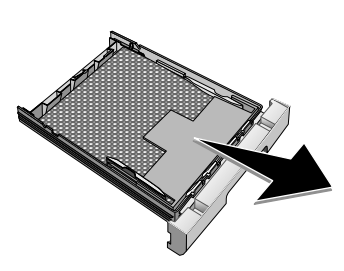

2 Upravte délku zásobníku podle použitého papíru. Stiskněte aretační tlačítko v základně zásobníku papíru. Posuňte zadní panel, dokud nezapadne do příslušné značky: Legal = LG, A4 = A4, A5 = A5, Letter = LE, B5 = B5.

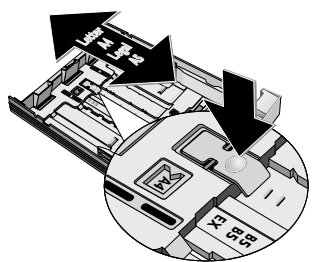

3 Oddělte jednotlivé listy papíru jejich prohrábnutím a poté je zarovnejte lehkým sklepáním na rovném

povrchu. Tím zabráníte současnému vtažení několika listů papíru.

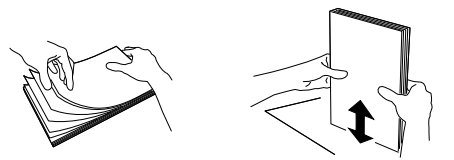

4 Vložte papír do zásobníku papíru. Do zásobníku papírů můžete vložit až 250 listů (80 g/m<sup>2</sup>).

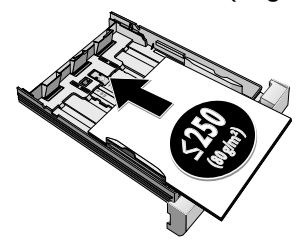

#### Poznámka

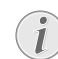

#### Vkládání předem tištěných formulářů

Pokud požadujte tisk na vstupní list (např. formuláře nebo předtisky), umístěte do zásobníku papírů listy potištěnou stranou dolů a horním okrajem stránky dopředu.

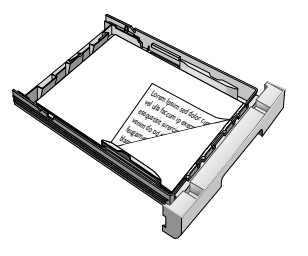

#### **UPOZORNĚNÍ!**

#### Formuláře z laserové tiskárny!

Dokumenty, které byly vytištěny laserovou tiskárnou nejsou vhodné pro další tisk.

5 Zarovnejte papíry pomocí dvou postranních vodítek. Papíry příliš nepřitlačujte, jinak se mohou prohnout.

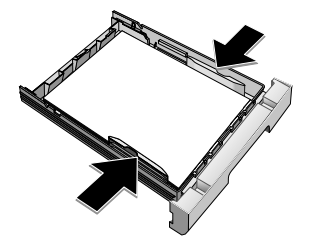

6 Zasuňte zásobník papíru do přístroje úplně, až do koncového bodu.

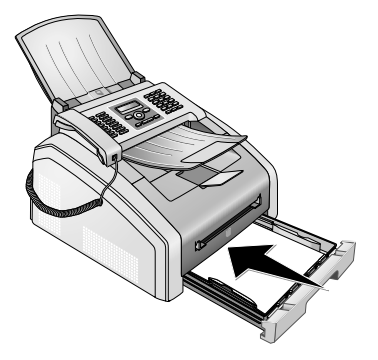

# Zavedení papíru do manuálního podavače

- **1** Stiskněte **OK**, **202** a **OK**.
- 2 Manuální podavač papíru vyberete pomocí ▲/▼.
- 3 Potvrďte stiskem OK.
- 4 Zaveďte papír do manuálního podavače na přední straně přístroje.
- 5 Zarovnejte papíry pomocí dvou postranních vodítek. Papíry příliš nepřitlačujte, jinak se mohou prohnout.

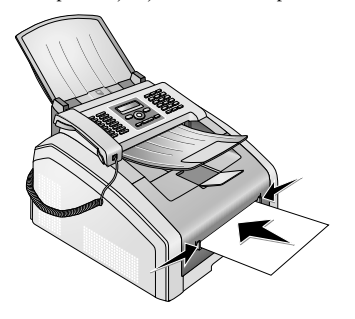

#### **UPOZORNĚNÍ**!

#### Reset nastavení

Po provedení tiskové úlohy obnovte opět standardní nastavení, aby byl v případě příchozích faxových zpráv zajištěn přísun papíru ze zásobníku papíru.

# Vkládání předem tištěných formulářů

#### **UPOZORNĚNÍ**!

### Formuláře z laserové tiskárny!

Dokumenty, které byly vytištěny laserovou tiskárnou nejsou vhodné pro další tisk.

## Vložení šablony do zásobníku papíru

Pokud požadujte tisk na vstupní list (např. formuláře nebo předtisky), umístěte do zásobníku papírů listy potištěnou stranou dolů a horním okrajem stránky dopředu.

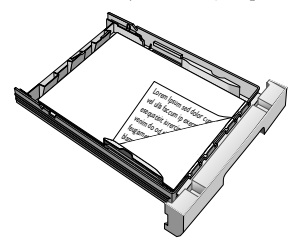

## Zavádění šablon do manuálního podavače papíru

Pokud požadujte tisk na vstupní list (např. formuláře nebo předtisky), umístěte je potištěnou stranou nahoru a horním okrajem stránky dopředu (směrem k zařízení) do ručního podavače papírů.

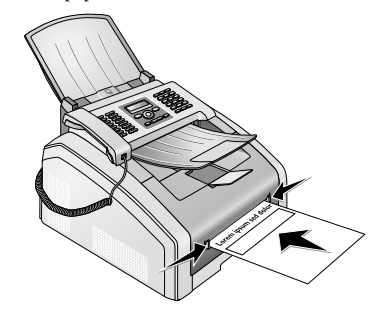

# Vkládání fólií a štítků

Používejte fólie určené pro kopírky a laserové tiskárny, protože musí odolat vysokým teplotám při tisku. Tisková strana je obvykle poněkud hrubší než rubová strana.

Fólie a archy se štítky můžete vložit do zásobníku papíru i do manuálního podavače. Při tisku na tyto typy médií upřednostňujte manuální podavač papíru (viz také kapitola *Zavedení papíru do manuálního podavače*, strana 24).

#### **UPOZORNĚNÍ!**

#### Nevhodné fólie a štítky!

Nepoužívejte fólie určené pro ruční psaní nebo pro zpětné projektory. Tyto fólie se mohou v zařízení roztavit a poškodit jej.

Používejte pouze štítky určené pro laserové tiskárny. Štítky musí pokrývat celý list, jinak se mohou v zařízení odlepit.

# Oboustranný tisk (Manuální duplexní tisk)

Můžete potisknout list papíru z jedné strany a zavést jej znovu do přístroje tak, aby se potiskla i druhá strana.

- 1 Vytiskněte přední strany dokumentu.
- 2 Manuální duplexní tisk ze zásobníku papíru: Vložte vstupní list do zásobníku papíru čelem vzhůru, s horní stranou stránky směrem dopředu.

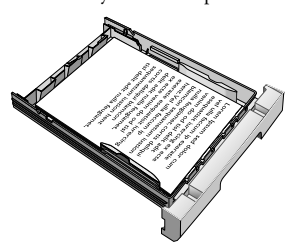

3 Manuální duplexní tisk pomocí manuálního podavače papíru: Vložte vstupní list do podavače čelem dolů, vrchem stránky dopředu (směrem k přístroji).

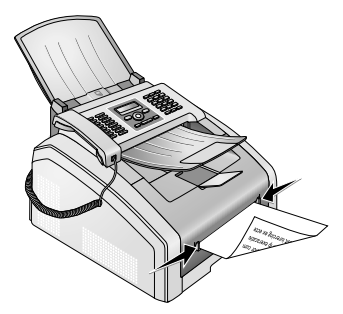

4 Vytiskněte zadní stranu dokumentu.

## Tisk kalendáře

Přístroj tiskne týdenní přehledy jako stránku kalendáře – pro aktuální týden, nadcházející týden nebo volně volitelný týden.

- 1 Stiskněte OK, **8**5 a OK.
- 2 Pomocí ▲/vyberte, zda chcete tisknout stránku kalendáře pro aktuální týden, nacházející týden, nebo volně volitelný týden.
- 3 Potvrďte stiskem OK.
- 4 Uživatelsky definovaný týden: Zadejte rok a týden (dvoumístné číslo v každém poli), pro který chcete vytisknout stránku kalendáře, například 25 40 pro 40. týden roku 2025.
- 5 Potvrďte stiskem OK.

## Sudoku: tisk hry

#### Poznámka

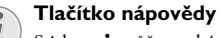

Stiskem i můžete také vytisknout nové Sudoku. Pomocí ▲/▼ vyberte SUDOKU. Potvrďte stiskem OK.

Sudoku je japonská hra. Hra je rozdělena do čtverců 3 na 3, které jsou dále rozděleny na 3 × 3 pole. Podle obtížnosti je na méně nebo více čísel již vyplněno na začátku hry. Cílem hry je vyplnit všechna čísla od 1 do 9 v hracím poli tak, že se každá číslice objeví v každém řádku, sloupci a v každém z devíti čtverců právě jednou. Vždy je právě jedno řešení.

### Tisk hry

- 1 Stiskněte OK, 861 a OK.
- 2 Pomocí ▲/vyberte úroveň obtížnosti.
- 3 Potvrďte stiskem OK.
- **4** Zadejte, kolik kopií Sudoku požadujete vytisknout (nejvýše 9).
- 5 Potvrďte stiskem OK.
- 6 Pomocí ▲/▼ vyberte, jestli požadujete vytisknout řešení.
- 7 Potvrďte stiskem OK.

### Opětovný tisk poslední hry

- 1 Stiskněte OK, 862 a OK.
- **2** Zadejte, kolik kopií Sudoku požadujete vytisknout (nejvýše 9).
- 3 Potvrďte stiskem OK.
- 4 Pomocí ▲/▼ vyberte, jestli požadujete vytisknout řešení.
- 5 Potvrďte stiskem OK.

## Tisk řešení

#### Poznámka

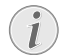

#### K dispozici je poslední řešení

Řešení poslední hry je ukládáno. Řešení všech předchozích her není k dispozici.

Stiskněte OK, 863 a OK.

## Sudoku na každý den

Každý den si můžete nechat automaticky vytisknout novou hru Sudoku.

- 1 Stiskněte **OK**, **864** a **OK**.
- 2 Zadejte čas, například **14 00** pro 14:00.
- 3 Potvrďte stiskem OK.
- 4 Pomocí ▲/▼ vyberte úroveň obtížnosti.
- 5 Potvrďte stiskem OK.
- **6** Zadejte, kolik kopií Sudoku požadujete vytisknout (nejvýše 9).
- 7 Potvrďte stiskem OK.
- 8 Pomocí ▲/▼ vyberte, jestli požadujete vytisknout řešení.
- 9 Potvrďte stiskem OK.
- 10 Pomocí ▲/▼ označte, zda si tisk přejete či nikoliv.
- 11 Potvrďte stiskem OK.

#### Poznámka

#### Funkce vypnutí

Denní tisk Sudoku můžete vypnout výběrem funkce podle výše uvedeného postupu a vypnutím automatického tisku v bodu 10.

# Odeslání faxu pomocí standardních nastavení

Vaše faxová zpráva bude odeslána s použitím standardních nastavení. Pokud budete chtít sami upravit některá nastavení (např. rozlišení nebo kontrast) pro přenos faxu, použijte funkci *Odeslat fax později,* strana 28).

- 1 Vložte dokument.
- Tlačítky číslic na klávesnici nebo vyvoláním položky seznamu zadejte požadované číslo.
- 3 Stiskněte FAX nebo ♦.

#### Poznámka

#### Okamžité vyvolání funkce

Funkci můžete také vyvolat stiskem **OK**, **4**1 a **OK**.

#### Poznámka

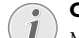

#### Odeslat fax okamžitě

Můžete také nejprve zadat požadované číslo nebo vytočit uložené číslo a poté stisknout **FAX** nebo �. Vytáčení čísla bude bezprostředně následovat.

#### Poznámka

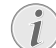

#### Automatické vytáčení

Pokud je volaný účastník obsazený, pokusí se přístroj o vytočení čísla po nějaké době. Stiskem můžete přenos zrušit. Po přenosu přístroj vytiskne protokol o přenosu podle nastavení.

# Vkládání dokumentů

| Specifikace dokumentů                       |                                                                |
|---------------------------------------------|----------------------------------------------------------------|
| Šířka dokumentů                             | 140-218 mm                                                     |
| Délka dokumentů                             | 128-600 mm                                                     |
| Gramáž papíru doku-<br>mentu                | 60 - 90 g/m <sup>2</sup>                                       |
| Kapacita                                    | 30 strana (80 g/m²)                                            |
| Doporučení výrobce<br>pro optimální činnost | $A4 \cdot A5 \cdot Letter \cdot Legal$<br>(80 g/m <sup>2</sup> |

#### **UPOZORNĚNÍ!**

#### Nevhodné dokumenty!

Do přístroje nevkládejte dokumenty, které jsou...

... mokré nebo stránky opravované korekční kapalinou; znečištěné stránky nebo stránky s lesklým či laminovaným povrchem.

... stránky psané tužkou, pastelkou, křídou nebo uhlem.

... originály z novin nebo časopisů (tiskařská barva).

... stránky spojené dohromady sponkou, slepené páskou nebo lepidlem, s přilepenými poznámkami.

... s přilepenými poznámkami.

... stránky potrhané nebo s ohnutými rohy.

#### Poznámka

## i

#### Nastavení odesílání faxu z paměti

Můžete nastavit, zda, zda chcete dokumenty naskenovat a okamžitě odeslat, nebo zda chcete odeslat dokumenty z vyrovnávací paměti (viz kapitola *Nastavení faxového přenosu z paměti*, strana 37).

 Do podavače vkládejte dokumenty potištěnou stranou dolů. Nejspodnější dokument bude zpracován jako první. Současně můžete vložit až 30 dokumentů (80 g/m<sup>2</sup>).

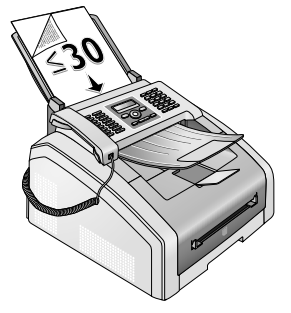

2 Zarovnejte vodítka dokumentu tak, aby byly těsně na hranách stránek.

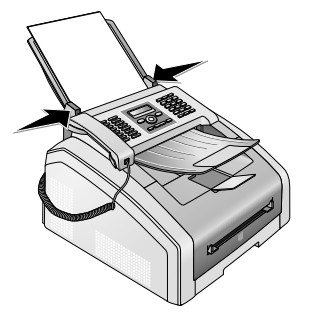

3 Poté nastavte požadované rozlišení. Můžete volit mezi: STANDARD (pro dokumenty bez speciálních vlastností), JEMNÉ (pro dokumenty s malým písmem nebo kresbami), SUPER FINE (pro dokumenty s mnoha detaily) a FOTO (pro fotografie). Stiskněte IF. Nastavené rozlišení se zobrazí na displeji. Opětovným stiskem IF změňte rozlišení.

#### Poznámka

Nastavení rozlišení

Můžete vybrat výchozí nastavení rozlišení (viz také kapitola *Nastavení rozlišení*, strana 36).

## Vytočení čísla

Vytočte požadované telefonní číslo. Máte několik možností:

**Ruční vytáčení:** Tlačítky číslic na klávesnici vytočte požadované číslo.

Registrace telefonního seznamu: tlačítky (A – Z) můžete zobrazit uložené položky v telefonním seznamu. Zadejte počáteční písmena nebo jméno požadovaného adresáře. Váš přístroj ukáže položky telefonního seznamu pro příslušné písmeno. Stiskem ▲/♥ vyberte položku.

#### Poznámka

#### Používání telefonního seznamu

Položky telefonního seznamu můžete také vyvolat stiskem A-Z □ a výběrem ▲/▼ UYHLE-DAT.

Funkce vyhledání je funkční i při právě probíhajícím hovoru.

Při vybírání čísel z telefonního seznamu je můžete po jejich vybrání ještě upravit. Například, můžete přidat nebo vymazat prefixová čísla nebo čísla pro přímé volání.

**Seznam posledních hovorů:** Seznam posledních hovorů obsahuje poslední volaná čísla a čísla posledně přijatých hovorů (4 označuje volaná čísla, **>** přijaté hovory a \* zmeškané hovory).

# Přístup na vnější linku

Pobočková ústředna (PABX) je typická v mnoha velkých společnostech a některých domácnostech. Pro spojení z pobočkové ústředny (PABX) do veřejné telefonní sítě musíte vytočit vytočit kód vnější linky (PSTN).

Před zadáním požadovaného čísla nebo výběru uloženého kontaktu zadejte přístupový kód na vnější linku, kterou se dostanete na veřejnou telefonní síť. Výchozí přístupový kód je obvykle **O**.

#### Poznámka

#### Nesprávný kód přístupu k vnější lince

Ve výjimečných případech může být přístupový kód jiné číslo nebo čísla dvě. Pro starší telefonní systémy může být přístup na vnější linku R (signál flash). Pro zadání tohoto přístupového kódu stiskněte **R**. Pokud spojení do vnější sítě nebude možné, kontaktujte provozovatele vašeho systému.

#### Poznámka

#### Připojení k Private Automatic Branch Exchange

Pokud provozujete přístroj permanentně na pobočkové ústředně, uložte přístupový kód na vnější linku (viz také kapitola *Nastavení privátní pobočkové ústředny (PABX)*, strana 41).

# Odesílání faxu později (= časovač)

Tato funkce je dostupná pouze v případě, že jste přístroj nastavili tak, že jsou faxové zprávy odesílány z paměti (viz kapitola *Nastavení faxových zpráv z paměti*, strana 37).

Pokud chcete využít výhody nižších tarifů nebo pokud příjemce může být dosažen pouze v jistou dobu, můžete nastavit přístroj na odeslání později a to během 24 hodin.

#### Poznámka

#### Spuštění přenosu

Proces přenosu můžete kdykoliv ukončit jednoduše stiskem **FAX** nebo �

- 1 Vložte dokument.
- 2 Tlačítky číslic na klávesnici nebo vyvoláním položky seznamu zadejte požadované číslo.
- 3 Potvrďte stiskem OK.
- 4 Zadejte čas, ve který má být dokument poslán, například 1400 pro 14:00.
- 5 Potvrďte stiskem OK.

6 Požadované rozlišení vyberte pomocí ▲/▼:

STANDARD – pro dokumenty bez speciálních vlastností

JEMNÉ – pro dokumenty s drobným tiskem nebo kresbami

SUPER FINE – pro dokumenty s množstvím detailů FOTO – pro fotografie

- 7 Potvrďte stiskem OK.
- 8 Požadovaný kontrast vyberte pomocí ▲/▼.

-/1 – Pro jasnější kopie a faxové zprávy

4 (Výchozí nastavení) – Optimalizované nastavení pro tisk textu a fotografií

+/7 – Pro tmavší kopie a faxové zprávy (například pro dokumenty s nevýrazným tiskem)

- 9 Potvrďte stiskem OK.
- 10 Po krátké zahřívací fázi načte přístroj dokument do paměti a poté ve stanovený čas fax odešle.

#### Poznámka

#### Vymazání úlohy

Naplánovaný přenos faxu můžete zrušit jednoduchým vymazáním dokumentu ze seznamu úloh (viz také kapitola *Úlohy*, strana 31).

## Ruční posílání faxů

- 1 Vložte dokument.
- 2 Stiskněte 🔪 nebo zvedněte sluchátko.
- 3 Tlačítky číslic na klávesnici nebo vyvoláním položky seznamu zadejte požadované číslo.
- 4 Stiskněte **FAX** nebo **♦**.

#### Poznámka

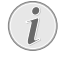

**Spuštění příjmu faxu z dalšího telefonu** Stiskem **\* 5** můžete spustit příjem faxu z

dalšího telefonu připojeného k přístroji:

# Řetězové vytáčení

Můžete kombinovat a ručně upravovat zadaná čísla a uložené položky ještě před zahájením vytáčení. Například, pokud máte uložené předčíslí pro levnějšího telefonního poskytovatele (viz Call-by-Call) jako položku v telefonním seznamu, vyberte ji a ručně zadejte požadované telefonní číslo nebo vyberte jinou uloženou položku.

# Odposlech při uskutečňování spojení

Můžete zapnout odposlech provádění spojení například pro účely zjišťování, kdy faxový přenos opakovaně selhává.

Tlačítky číslic na klávesnici nebo vyvoláním položky seznamu zadejte požadované číslo. Stiskněte 🕥.

#### Poznámka

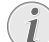

#### Bez funkce handsfree

Funkce handsfree není s touto funkcí možná. Nemůžete odpovědět, pokud příjemce zvedne sluchátko.

# Odeslání několika příjemcům (tj. distribuce)

Můžete odeslat jeden fax několika příjemcům postupně.

Tato funkce je dostupná pouze v případě, že jste přístroj nastavili tak, že jsou faxové zprávy odesílány z paměti (viz kapitola *Nastavení faxových zpráv z paměti*, strana 37).

- 1 Vložte dokument.
- 2 Tlačítky číslic na klávesnici nebo vyvoláním položky seznamu zadejte požadované číslo.
- 3 Stiskněte 뷳.
- 4 Zadejte další telefonní čísla. Mezi jednotlivými příjemci stiskněte + ★. Můžete zadat až 20 příjemců.

#### Poznámka

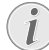

#### Odesílání faxů skupině

Skupina z telefonního seznamu je položka v seznamu příjemců.

Pokud se v seznamu příjemců objeví několikrát stejné číslo (například když je uloženo v různých skupinách), bude zpráva odeslána na toto číslo několikrát.

5 Stiskněte FAX nebo ◆. Přístroj rozešle faxové zprávy postupně všem příjemcům.

#### Poznámka

#### Zrušení procesu

Proces přenosu můžete kdykoliv ukončit jednoduše stiskem 🛇

#### Poznámka

#### Přenos několika příjemcům

Pokud se přístroj nemůže dovolat příjemci, pokusí se odeslat fax dalšímu. Po zavolání všech příjemcům se ještě jednou pokusí o vytočení čísla příjemce, který předtím byl neúspěšný.

# Používání předloh faxů

V přístroji jsou uloženy předlohy pro 5 faxových dokumentů. Pomocí těchto předloh můžete rychle vytvořit faxový dokument, například poznámku nebo pozvání.

- 1 Stiskněte OK, 45 a OK.
- 2 Pomocí ▲/▼ vyberte předlohu, kterou požadujete vytisknout.
- 3 Potvrďte stiskem OK. Přístroj předlohu vytiskne.
- 4 Faxovou předlohu vyplňte a odešlete ji příjemci faxu.

# Příjem faxu

#### Poznámka

#### Ruční příjem faxů

Pokud při zvednutí sluchátka na faxovém přístroji uslyšíte pískání nebo ticho, jedná se o příjem faxu. Pro příjem faxu stiskněte Ø..

Dokud nezměníte výchozí nastavení z výroby, budou přijaté faxy automaticky tištěny. Pokud ve vašem přístroji není právě papír nebo toner, budou příchozí přístroji přenosy ukládány do vnitřní paměti. Zelený indikátor Dude blikáním signalizovat přítomnost faxu v paměti. Pokud vložíte papír nebo novou náplň toneru, uložené zprávy se vytisknou.

#### Poznámka

#### Potlačení příjmu faxu

Po přijetí první strany faxové zprávy můžete kdykoli potlačit přenos stiskem **Ø**.

Kapacita přístroje vystačí asi na 200 stránek. Dbejte na dodržení informací v technických parametrech.

#### **UPOZORNĚNÍ!**

#### Plná paměť zpráv!

Při plné paměti přístroje není možné přijímat žádné další zprávy.

#### Poznámka

#### Sma

Smazání odeslané faxové zprávy

Pokud je problém s tiskem uložených faxových zpráv, je k dispozici servisní kód (viz také kapitola používání servisních kódů, strana 51).

# Ruční příjem faxů

Jako režim příjmu faxů vyberte manuální příjem faxu (viz také kapitola *Nastavení režimu příjmu faxů*, strana 38). Přístroj nebude automaticky faxy přijímat. Nastavení je užitečné, pokud požadujete přijmout fax pomocí modemu připojenému k počítači. Příjem faxů můžete ručně spustit stiskem tlačítka  $\Phi$ .

# Tichý příjem faxů

Nastavte počet zazvonění Ø (viz také kapitola *Nastavení počtu zazvonění*, strana 36) a nastavte režim příjmu faxu na režim fax (viz také kapitola *Nastavení režimu příjmu faxu*, strana 38) tak, aby byly faxy přijímány bez vyzvánění přístroje.

# Nastavení chráněného příjmu faxu

Příjem faxů můžete zabezpečit pomocí kódu. V tomto případě jsou přijaté faxy uloženy do paměti, místo jejich přímého vytištění. Tyto faxové přenosy je možné vytisknout pouze po zadání kódu PIN.

## Zadání kódu PIN

#### Poznámka

#### Zadání kódu PIN

Pokud již byl kód uložen, budete přístrojem před zadáním nového kódu dotázáni nejprve po vložení starého kódu.

- 1 Stiskněte OK, 4033 a OK.
- 2 Zadejte 4 číslice kódu PIN.
- 3 Potvrďte stiskem OK.

### Zapínání a vypínání

- 1 Stiskněte OK, <u>4032</u> a OK.
- 2 Zadejte 4 číslice kódu PIN.
- 3 Potvrďte stiskem OK.
- 4 Pomocí ▲/▼ vyberte, zda si přejete funkci zapnout nebo vypnout.
- 5 Potvrďte stiskem OK.

### Tisk faxových přenosů

- 1 Stiskněte **OK**, **4031** a **OK**.
- 2 Zadejte 4 číslice kódu PIN.
- 3 Potvrďte stiskem **OK**. Uložené faxové přenosy budou vytištěny a vymazány z paměti.

## Faxy na vyžádání

Pomocí funkce vyžádání faxu můžete stáhnout dokumenty, které jsou uloženy na volaném faxovém přístroji.

### Přímé vyžádání faxů

- 1 Stiskněte OK, 42 a OK.
- 2 Tlačítky číslic na klávesnici nebo vyvoláním položky seznamu zadejte požadované číslo.
- 3 Stiskněte ♦.

## Časově závislé vyžádání

- 1 Stiskněte OK, 42 a OK.
- Tlačítky číslic na klávesnici nebo vyvoláním položky seznamu zadejte požadované číslo.
- 3 Potvrďte stiskem OK.
- Zadejte čas pro vyžádání dokumentu, například
  14
  0
  pro 14:00.
- 5 Potvrďte stiskem OK.

6 Přístroj je nyní v pohotovostním režimu. Během této doby můžete normálně telefonovat nebo posílat další faxové dokumenty.

#### Poznámka

#### Vymazání úlohy

Naplánovaný přenos faxu můžete zrušit jednoduchým vymazáním dokumentu ze seznamu úloh (viz také kapitola *Úlohy*, strana 31).

# Úlohy

#### Poznámka

#### Tlačítko nápovědy

Seznam tiskových úloh můžete získat také stiskem i. Pomocí ▲/▼ vyberte PRIKAZY. Potvrďte stiskem **OK**.

Všechny zprávy, které byly právě odeslány, byly připraveny k vyzvednutí, nebo mají být odeslány či vyzvednuty později, jsou přítomny v seznamu úloh.

Úlohy se na displeji zobrazují po jedné. Po číslu úlohy a indikátoru stavu je uvedeno faxové číslo, na které se dokument odesílá nebo ze kterého je vyžádán. Dokumenty na seznamu úloh mohou být rozděleny do kategorií podle jejich stavu:

TX – Odložení odeslání

UYZ. – Časově zpožděné vyžádání faxů

V CHODU – Právě probíhající úloha

#### Poznámka

#### Procházení nabídkou

Stiskem **O** nabídku zavřete a vrátíte se do počátečního režimu.

## Okamžité vykonání úlohy

- 1 Stiskněte OK, 7 1 a OK.
- Pomocí ▲/▼ vyberte úlohu, kterou požadujete okamžitě vykonat.
- Potvrďte stiskem OK. Přenos nebo vyžádání bude provedeno okamžitě.

## Změna úlohy

- 1 Stiskněte OK, 72 a OK.
- 2 Pomocí ▲/▼ vyberte úlohu, kterou požadujete změnit.
- 3 Potvrďte stiskem OK.
- 4 Zadejte požadované změny a potvrďte stiskem **OK**.

## Vymazání úlohy

- 1 Stiskněte OK, 73 a OK.
- 2 Pomocí ▲/▼ vyberte úlohu, kterou požadujete vymazat.
- 3 Potvrďte stiskem OK.
- 4 Vymazání potvrďte stiskem OK.

## Tisk úlohy

- 1 Stiskněte OK, 74 a OK.
- 2 Pomocí ▲/▼ vyberte úlohu, kterou požadujete vytisknout.
- 3 Potvrďte stiskem OK.

### Tisk seznamu úloh

Stiskněte **OK**, **75** a **OK**. Přístroj vytiskne seznam všech čekajících úloh.

#### Poznámka

#### Tlačítko nápovědy

Seznam tiskových úloh můžete získat také stiskem **i**. Pomocí **▲**/♥ vyberte PRIKAZY. Porvrďre stiskem **OK** 

# 8 Kopírka

## Vkládání dokumentů

| Specifikace dokumentů                       |                                                  |
|---------------------------------------------|--------------------------------------------------|
| Šířka dokumentů                             | 140-218 mm                                       |
| Délka dokumentů                             | 128-600 mm                                       |
| Gramáž papíru doku-<br>mentu                | $60 - 90  \text{g/m}^2$                          |
| Kapacita                                    | 30 strana (80 g/m²)                              |
| Doporučení výrobce<br>pro optimální činnost | A4 · A5 · Letter · Legal<br>(80 g/m <sup>2</sup> |

#### **UPOZORNĚNÍ**!

#### Nevhodné dokumenty!

Do přístroje nevkládejte dokumenty, které jsou...

... mokré nebo stránky opravované korekční kapalinou; znečištěné stránky nebo stránky s lesklým či laminovaným povrchem.

... stránky psané tužkou, pastelkou, křídou nebo uhlem.

... originály z novin nebo časopisů (tiskařská barva).

... stránky spojené dohromady sponkou, slepené páskou nebo lepidlem, s přilepenými poznámkami.

... s přilepenými poznámkami.

... stránky potrhané nebo s ohnutými rohy.

 Do podavače vkládejte dokumenty potištěnou stranou dolů. Nejspodnější dokument bude zpracován jako první. Současně můžete vložit až 30 dokumentů (80 g/m<sup>2</sup>).

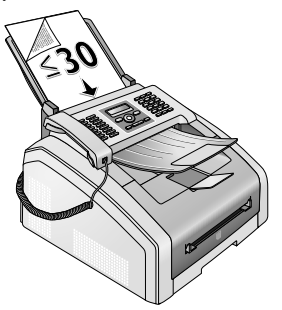

2 Zarovnejte vodítka dokumentu tak, aby byly těsně na hranách stránek.

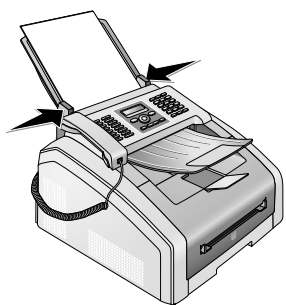

3 Poté nastavte požadované rozlišení. Můžete volit mezi: STANDARD (pro dokumenty bez speciálních vlastností), JEMNÉ (pro dokumenty s malým písmem nebo kresbami), SUPER FINE (pro dokumenty s mnoha detaily) a FOTO (pro fotografie). Stiskněte IF. Nastavené rozlišení se zobrazí na displeji. Opětovným stiskem IF změňte rozlišení.

#### Poznámka

#### Nastavení rozlišení pro kopírku

K dispozici jsou různá rozlišení pro kopírování dokumentů. Chcete-li natavit úroveň rozlišení, vyberte *Kopírování s použitím uživatelsky definovaných nastavení* (viz také kapitola *Kopírování s použitím uživatelsky definovaných nastavení*, strana 33).

#### Poznámka

#### Nastavení rozlišení

Můžete vybrat výchozí nastavení rozlišení (viz také kapitola *Nastavení rozlišení*, strana 36).

# Kopírování s použitím standardních nastavení

# Kopírování s použitím standardních nastavení

- 1 Vložte dokument.
- 2 Dvakrát stiskněte COPY. Dokument je zkopírován s použitím standardních nastavení.

#### Poznámka

#### Funkce volání

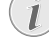

Funkci můžete také vyvolat stiskem **OK**, **1 1** a **OK**.

## Vytvoření několika kopií s použitím standardních nastavení

- 1 Vložte dokument.
- 2 Zadejte počet kopií (nejvýše 99).
- 3 Dvakrát stiskněte COPY. Dokument je zkopírován s použitím standardních nastavení.

#### Poznámka

#### Tlačítko ECO

Stiskněte **COPY** a **ECO** pro vytvoření kopie s použitím funkce úspory toneru.

# Vytvoření kopií s použitím druhého profilu

Nastavení, která budete chtít často používat, uložte v druhém profilu, například pro kopírování často používaných typů dokumentů (viz také kapitola *Konfigurace nastavení druhého profilu*, strana 34).

## Vytvoření kopie s použitím druhého profilu

- 1 Vložte dokument.
- 2 Stiskněte COPY.
- 3 Pomocí ▲/▼ vyberte druhý profil.

#### Poznámka

#### Funkce volání

Funkci můžete také vyvolat stiskem **OK**, **12** a **OK**.

4 Stiskněte COPY.

## Vytvoření několika kopií s použitím druhého profilu

- 1 Vložte dokument.
- 2 Zadejte počet kopií (nejvýše 99).
- 3 Stiskněte COPY.

**4** Pomocí **▲**/**v** vyberte druhý profil.

#### Poznámka

#### Funkce volání

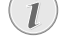

- Funkci můžete také vyvolat stiskem **OK**, **1 2** a **OK**.
- 5 Stiskněte COPY.

#### Poznámka

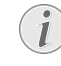

Tlačítko ECO

Stiskněte **COPY** a **ECO** pro vytvoření kopie s použitím funkce úspory toneru.

## Kopírování s použitím uživatelsky definovaných nastavení

#### Poznámka

#### 🕥 Vytvoření kopií

- Proces kopírování můžete kdykoliv zahájit jednoduše stiskem COPY. Stiskněte ECO pro vytvoření kopie s použitím funkce úspory toneru.
- 1 Vložte dokument.
- 2 Stiskněte COPY.
- 3 Pomocí ▲/▼ vyberte požadovaný profil.
- **4** Zadejte počet kopií (nejvýše **99**).
- 5 Potvrďte stiskem OK.
- 6 Pomocí ▲/▼ vyberte zdroj papíru.
- 7 Potvrďte stiskem OK.
- 8 Pro papír v manuálním podavači: Pomocí ▲/vyberte požadovaný formát papíru.
- 9 Potvrďte stiskem OK.
- **10 Pro papír v manuálním podavači:** Pomocí ▲/▼ vyberte gramáž vloženého papíru.
- 11 Potvrďte stiskem OK.
- 12 Požadované rozlišení vyberte pomocí ▲/▼:

**AUTO** – Optimalizované nastavení pro všechny typy dokumentů

TEXT – pro dokumenty s drobným tiskem nebo kresbami

KUALITA – pro dokumenty s množstvím detailů

FOTO – pro nejvyšší rozlišení

- 13 Potvrďte stiskem OK.
- 14 Požadovaný kontrast vyberte pomocí ▲/▼.

-/1 – Pro jasnější kopie a faxové zprávy

**4** (Výchozí nastavení) – Optimalizované nastavení pro tisk textu a fotografií

+/7 – Pro tmavší kopie a faxové zprávy (například pro dokumenty s nevýrazným tiskem)

15 Potvrďte stiskem OK.

CZ

16 Pomocí ▲/▼ vyberte požadovanou úroveň jasu:

-/1 – Jasnější výtisk

4 (Výchozí nastavení) – Optimalizované nastavení pro tisk textu a fotografií

+/7 – Tmavší výtisk

17 Stiskněte COPY.

# Zvětšování nebo zmenšování kopií

#### Poznámka

#### Vytvoření kopií

Proces kopírování můžete kdykoliv zahájit jednoduše stiskem **COPY**. Stiskněte **ECO** pro vytvoření kopie s použitím funkce úspory toneru.

- 1 Vložte dokument.
- 2 Stiskněte **OK**, **1**3 a **OK**.
- 3 Zadejte počet kopií (nejvýše **99**).
- 4 Potvrďte stiskem OK.
- 5 Můžete vytvářet kopie dokumentů, které budou zvětšeny nebo zmenšeny. Velikost zmenšení je až 25 procent původního dokumentu a pro zvětšení až 400 procent. Požadovanou hodnotu zadejte počáteční písmeno.

#### Poznámka

#### Vyberte přednastavené hodnoty

- Pomocí ▲/▼ vyberte z přednastavených hodnot. Standardní hodnoty jsou uloženy například pro zmenšení předlohy A4 na formát A5, nebo pro přizpůsobení evropských formátů DIN americkým formátům letter a legal
- 6 Stiskem COPY spusite proces kopírování nebo stiskem OK pokračujte v konfiguraci dalších nastavení (viz také kapitola *kopírování s využitím upravených nastavení*, strana 33).

# Kopírování několika dokumentů na jednu stránku (Mozaiková kopie)

#### Poznámka

#### Vytvoření kopií

Proces kopírování můžete kdykoliv zahájit jednoduše stiskem **COPY**. Stiskněte **ECO** pro vytvoření kopie s použitím funkce úspory toneru. Vytištěním kopií několika dokumentů na jednu stranu můžete šetřit papírem. Dokumenty jsou přizpůsobeny automaticky během procesu kopírování.

- 1 Stiskněte OK, 14 a OK.
- 2 Pomocí ▲/▼ vyberte požadované rozvržení.
  - ① Dva dokumenty na jedné stránce.
  - 2 Čtyři dokumenty na jedné stránce.

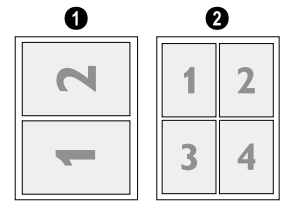

3 Stiskem COPY spusite proces kopírování nebo stiskem OK pokračujte v konfiguraci dalších nastavení (viz také kapitola kopírování s využitím upravených nastavení, strana 33).

# Konfigurace nastavení pro druhý profil

## Nastavení rozlišení

- 1 Stiskněte OK, 1063 a OK.
- 2 Požadované rozlišení vyberte pomocí ▲/▼:

**AUTO** – Optimalizované nastavení pro všechny typy dokumentů

TEXT – pro dokumenty s drobným tiskem nebo kresbami

KUALITA – pro dokumenty s množstvím detailů FOTO – pro nejvyšší rozlišení

3 Potvrďte stiskem OK.

## Nastavení kontrastu

- 1 Stiskněte **OK**, **1064** a **OK**.
- 2 Požadovaný kontrast vyberte pomocí ▲/▼.

-/1 – Pro jasnější kopie a faxové zprávy

4 (Výchozí nastavení) – Optimalizované nastavení pro tisk textu a fotografií

+/7 – Pro tmavší kopie a faxové zprávy (například pro dokumenty s nevýrazným tiskem)

3 Potvrďte stiskem OK.

## Nastavení jasu

- **1** Stiskněte **OK**, **1065** a **OK**.
- 2 Pomocí ▲/▼ vyberte požadovanou úroveň jasu:
   -/1 Jasnější výtisk

4 (Výchozí nastavení) – Optimalizované nastavení pro tisk textu a fotografií

+/7 – Tmavší výtisk

3 Potvrďte stiskem OK.

# 9 Nastavení

#### Poznámka

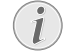

#### Upravení základního nastavení

Změny budou uloženy jako nové výchozí nastavení. Pokud vyberete speciální funkci pro jeden účel, dbejte pak na obnovení výchozího nastavení nebo uvedení do stavu jako z výroby.

#### Poznámka

#### Procházení nabídkou

Kurzor můžete přesouvat stiskem ▲/▼. Stiskem ⊂ se navrátíte do předcházející úrovně nabídky. Stiskem ⑦ nabídku zavřete a vrátíte se do počátečního režimu.

#### Poznámka

#### Tlačítko nápovědy

Můžete také získat seznam všech nastavení stiskem **i**. Pomocí **▲**/**y** vyberte NASTAUENÍ. Potvrďte stiskem **OK**.

# Nastavení funkce úspory energie

Pomocí této funkce můžete nastavit, za jak dlouhou dobu po ukončení tiskové úlohy má přístroj přejít do úsporného režimu. Kdykoliv při příjmu faxu, vytvářením kopií nebo tisku bude přístroj automaticky přepnut zpět z režimu úspory energie do normálního stavu.

- 1 Stiskněte ECO.
- 2 Pomocí ▲/▼ vyberte ÚSPORA.
- 3 Potvrďte stiskem OK.

#### Poznámka

#### Funkce volání

Funkci můžete také vyvolat stiskem **OK**, 0021 a **OK**.

- 4 Pomocí ▲/▼ zvolte čas (v minutách), po kterém se má přístroj přepnout do úsporného režimu. Vyberte Ø, pokud se má zařízení přepnout do úsporného režimu bezprostředně po ukončení tiskové úlohy.
- 5 Potvrďte stiskem OK.

## Nastavení funkce úspory toneru

Pomocí této funkce zapnete úsporu toneru. Výtisky jsou o něco světlejší, zvyšuje se tak počet stránek, které lze vytisknout s jednou tonerovou kazetou.

- 1 Stiskněte ECO.
- 2 Pomocí ▲/▼ vyberte ÚSPORA TONERU.
- 3 Potvrďte stiskem OK.

#### Poznámka

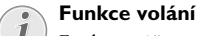

Funkci můžete také vyvolat stiskem **OK**, 0022a **OK**.

- 4 Pomocí ▲/▼ vyberte, zda si přejete funkci zapnout nebo vypnout.
- 5 Potvrďte stiskem OK.

# Výběr země

#### **UPOZORNĚNÍ**!

#### Správné nastavení země!

Vždy nastavte zemi, ve které přístroj používáte. Jinak může být přístroj chybně přizpůsoben vzhledem k telefonní síti. Pokud v seznamu není vaše země uvedená, musíte vybrat rozdílné nastavení a použít správný telefonní kabel pro danou zemi. Konzultujte s vaším dodavatelem.

- 1 Stiskněte OK, 031 a OK.
- Pomocí ▲/ vyberte zemi, ve které používáte váš přístroj.
- 3 Potvrďte stiskem OK.

# Výběr jazyka

- 1 Stiskněte OK, 033 a OK.
- 2 Pomocí ▲/▼ vyberte požadovaný jazyk zobrazení.
- 3 Potvrďte stiskem OK.

## Zadání data a času

- 1 Stiskněte OK, 011 a OK.
- Zadejte datum (dvě číslice na každé pole), například stiskem 310525 zadáte 31.5.2025.
- **3** Zadejte čas, například **1 4 0 0** pro 14:00.
- 4 Potvrďte stiskem OK.

## Nastavení časového pásma

UTC je v současnosti standardizovaný formát světového času. Počínaje Greenwich v Londýně (nultý poledník) je čas na Zemi rozdělen do časových pásem. Tato časové pásma jsou odlišena rozdílem od času UTC (v hodinách), například UTC+1 je Středoevropský čas (CET)

V zemích s několika časovými pásmy můžete zvolit z přednastavených časových pásem nebo manuálně zadat odchylku od světového času UTC. V zemích s jedním časovým pásmem se toto nastavení po vybrání země provede automaticky. (viz také kapitola *Výběr země*, strana 35).

- 1 Stiskněte OK, 012 a OK.
- 2 Pomocí ▲/▼ vyberte zemi, ve které přístroj provozujete.

3 Zadejte odchylku od UTC manuálně: Pomocí numerické klávesnice zadejte odchylku (v hodinách), například 1 pro UTC+1. Displej zobrazí editor časových pásem.

#### Poznámka

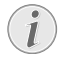

#### Editor časových pásem

- Stiskněte ▲/♥ pro změnu znaménka (+/-). Můžete také zadat hodnoty menší než jedna hodina, například 0,15 (nebo 0,25) pro čtvrthodinu 0,30 (nebo 0,50) pro půlhodinu nebo 0,45 (nebo 0,75) pro třičtvrtě hodiny.
- 4 Potvrďte stiskem OK.

#### Poznámka

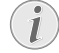

# Automatický přechod mezi letním a zimním časem

S nastavením země a časového pásma se zapne automatický přechod mezi letním a zimním časem. Pokud zadáte odchylku od světového času UTC manuálně pomocí editoru časových pásem, bude automatický přechod mezi letním a zimním časem vypnut.

# Zadání vašeho telefonního čísla a jména

Vaše jméno a telefonní číslo se přidává společně s datem a číslem stránky na horní okraj každého faxového přenosu (tzv. záhlaví).

#### Poznámka

#### Vložení písmen

Velká písmena vložíte podržením tlačítka **1**. Stiskem **u** můžete zadat znak mezery.

Speciální znaky a symboly vložíte stiskem @.... Stiskem **â...** vložíte specifické znaky zvoleného jazyka. Vyberte ▲/♥. Potvrďte stiskem **OK**.

Kurzor můžete přesouvat stiskem ▲/▼. Pomocí C vymažete jednotlivé znaky.

### Zadání jména

- 1 Stiskněte **OK**, **021** a **OK**.
- 2 Pomocí tlačítek (A Z) zadejte jméno.
- 3 Potvrďte stiskem OK.

### Zadání čísla

- 1 Stiskněte **OK**, **0 2 2** a **OK**.
- 2 Zadejte vaše číslo.
- 3 Potvrďte stiskem OK.

# Nastavení tónů vyzvánění

### Výběr tónu vyzvánění

Tuto funkci můžete použít pro zvolení standardního vyzvánění. Záznamům v telefonním seznamu můžete přiřadit samostatné vyzvánění (viz kapitola *Ukládání záznamů*, strana 19).

- 1 Stiskněte OK, 054 a OK.
- 2 Požadovaný tón vyzvánění vyberte pomocí ▲/▼.
- 3 Potvrďte stiskem OK.

### Úprava hlasitosti

- 1 Stiskněte OK, 055 a OK.
- 2 Požadovanou hlasitost vyberete stiskem ▲/▼.
- 3 Potvrďte stiskem OK.

### Nastavení počtu zvonění

Tuto funkci můžete použít k nastavení počtu zazvonění pro režim příjmu faxů. Po nastaveném počtu zazvonění se přístroj ve faxovém režimu přepne na příjem faxové zprávy. Vyberte Ø pro úplné vypnutí vyzvánění (viz také kapitola *tichý příjem faxu*, strana 38).

- 1 Stiskněte OK, 042 a OK.
- 2 Požadovaný počet zazvonění vyberte pomocí ▲/▼.
- 3 Potvrďte stiskem OK.

## Nastavení rozlišení

### Nastavení rozlišení pro odesílání faxu

- 1 Stiskněte **OK**, **4**013 a **OK**.
- 2 Požadované rozlišení vyberte pomocí ▲/▼:

STANDARD – pro dokumenty bez speciálních vlastností

JEMNÉ – pro dokumenty s drobným tiskem nebo kresbami

SUPER FINE – pro dokumenty s množstvím detailů FOTO – pro fotografie

3 Potvrďte stiskem OK.

### Nastavení rozlišení pro kopírku

- 1 Stiskněte OK, 103 a OK.
- 2 Požadované rozlišení vyberte pomocí ▲/▼:

**AUTO** – Optimalizované nastavení pro všechny typy dokumentů

TEXT – pro dokumenty s drobným tiskem nebo kresbami

KUALITA – pro dokumenty s množstvím detailů

FOTO – pro nejvyšší rozlišení

3 Potvrďte stiskem OK.

# Nastavení kontrastu

- 1 Stiskněte OK, 104 a OK.
- 2 Požadovaný kontrast vyberte pomocí ▲/▼.

-/1 – Pro jasnější kopie a faxové zprávy

4 (Výchozí nastavení) – Optimalizované nastavení pro tisk textu a fotografií

+/7 – Pro tmavší kopie a faxové zprávy (například pro dokumenty s nevýrazným tiskem)

3 Potvrďte stiskem OK.

## Nastavení úrovně jasu pro kopírku

- 1 Stiskněte OK, 105 a OK.
- 2 Pomocí ▲/▼ vyberte požadovanou úroveň jasu:
  - -/1 Jasnější výtisk

4 (Výchozí nastavení) – Optimalizované nastavení pro tisk textu a fotografií

+/7 – Tmavší výtisk

3 Potvrďte stiskem OK.

# Deaktivace zvuku tlačítek

Každý stisk tlačítka je doprovázen zvukem. Zvuk tlačítek můžete vypnout.

- 1 Stiskněte OK, 007 a OK.
- Pomocí ▲/▼ vyberte, zda si přejete funkci zapnout nebo vypnout.
- 3 Potvrďte stiskem OK.

# Konfigurace nastavení papíru

#### Poznámka

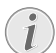

#### Upravení základního nastavení

Změny budou uloženy jako nové výchozí nastavení. Pokud vyberete speciální funkci pro jeden účel, dbejte pak na obnovení výchozího nastavení nebo uvedení do stavu jako z výroby.

## Nastavení gramáže papíru

- 1 Stiskněte OK, 201 a OK.
- 2 Pomocí ▲/▼ vyberte gramáž vloženého papíru.
- 3 Potvrďte stiskem OK.

## Nastavení zdroje papíru

Do zásobníku papíru můžete vložit normální tiskový papír nebo tištěné dokumenty (formuláře). Papíry zvláštního formátu, obálky, fólie, samolepící štítky a předtištěné dokumenty můžete vkládat do ručního podavače.

- 1 Stiskněte OK, 202 a OK.
- 2 Pomocí ▲/▼ vyberte zdroj papíru.
- 3 Potvrďte stiskem OK

## Nastavení formátu papíru

- 1 Stiskněte OK, 203 a OK.
- 2 Pomocí ▲/y vyberte, zda chcete konfigurovat formát papíru pro zásobník papíru nebo zda chcete použít manuální podavač.
- 3 Potvrďte stiskem OK.
- 4 Pomocí ▲/▼ vyberte požadovaný formát papíru. Dbejte na dodržení informací v technických parametrech.
- 5 Potvrďte stiskem **OK**.

# Nastavení odesílání faxu z paměti

Můžete nastavit, zda chcete skenovat nebo odeslat dokumenty okamžitě, nebo zda chcete odeslat dokumenty z vyrovnávací paměti. Při přímém odeslání je dokument ukládán do paměti během přenosu. Při odesílání z paměti je dokument nejprve načten z paměti a poté je navázáno spojení s příjemcem.

#### Poznámka

#### Plná paměť zpráv

Pokud je paměť zpráv plná, jsou dokumenty skenovány a odesílány okamžitě.

- 1 Stiskněte OK, <u>4012</u> a OK.
- 2 Požadované nastavení vyberte pomocí ▲/▼.
- 3 Potvrďte stiskem OK.

# Zapínání a vypínání záhlaví stránky

Vaše jméno a telefonní číslo se bude zobrazovat v každém záhlaví faxového přenosu. Pokud si nepřejete sdělovat tyto informace, můžete tuto funkci vypnout.

- **1** Stiskněte **OK**, **4**0**14** a **OK**.
- Pomocí ▲/▼ vyberte, zda si přejete funkci zapnout nebo vypnout.
- 3 Potvrďte stiskem **OK**.

# Zapínání a vypínání protokolu o přenosu

Po každém přenosu přístroj vytiskne protokol o přenosu. K dispozici jsou dvě různá nastavení.

- 1 Stiskněte **OK**, **4**011 a **OK**.
- 2 Pomocí ▲/▼ vyberte z následujících možností:

UZDY – protokol o přenosu bude vytištěn po každém přenosu a to i po přerušení přenášení.

PŘI CHYBĚ – protokol o přenosu bude tisknut při chybě odesílání nebo předčasném ukončení.

3 Potvrďte stiskem OK.

# Nastavení režimu příjmu faxů

Vestavěný faxový přepínač automaticky rozpoznává mezi faxovým přenosem a běžnými telefonními hovory. Faxy jsou automaticky přijímány, telefonní hovory mohou být přijímány i na přídavných zařízeních. Během zjišťování typu volání přístrojem, vyzvánění pokračuje.

Máte k dispozici následující volby. Vybraný režim příjmu faxů se zobrazí na displeji.

- 1 Stiskněte OK, 041 a OK.
- 2 Požadovanou volbu vyberte pomocí ▲/▼.

#### Poznámka

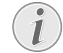

Režim přijmu faxu s přídavnými zařízeními

Pokud připojíte ke zdířce **?/EXT.** vašeho laserového přístroje přídavné zařízení, zvolte režim EXT pro záznamník hovorů, fax nebo manuální režim.

3 Potvrďte stiskem OK.

### Manuální režim

Přístroj nebude automaticky faxy přijímat. Příjem faxů můžete ručně spustit stiskem tlačítka  $\Phi$ . Nastavení je užitečné, pokud požadujete přijmout fax pomocí modemu připojenému k počítači.

## Režim faxu

V režimu faxu bude přístroj vyzvánět tolikrát, kolik zazvonění jste nastavili pomocí funkce 042 (viz také kapitola *Nastavení počtu zvonění*, strana 36). Poté se zapne příjem faxů. Tento režim je vhodný při nejčastějším přijímání faxů tímto přístrojem.

## Režim záznamníku/EXT

Tento režim je vhodné zvolit, pokud máte přídavná zařízení připojená ke zdířce **?/EXT.** vašeho faxového přístroje. Pokud externí záznamník přijme hovor, bude váš přístroj kontrolovat, zda příchozí hovor je faxovým přenosem. Pokud přístroj rozpozná faxový signál, automaticky se přepne na jeho příjem.

Pokud nemáte externí záznamník připojen nebo pokud připojený záznamník nerozpozná příchozí hovor, bude volání zpracováno přístrojem a to po nastaveném počtu zvonění a automaticky bude přijímat jakýkoliv možný fax.

#### Poznámka

#### Faxování na přídavném telefonu

Pokud přijmete hovor na přídavném telefonu a uslyšíte, že se jedná o faxový přenos (pískání nebo ticho), můžete příjem faxu zahájit stiskem
 ▼5 na přídavném telefonu nebo přímo na přístroji stiskem ◆. Pro používání této funkce musí být přídavné telefony nastaveny na tónové vytáčení (DTMF/MFV tóny) (viz návod k obsluze k vašemu přídavnému telefonu).

## Automatický režim

#### (LPF 5125, LPF 5135)

V aktivním automatický režimu bude přístroj zjišťovat typ příchozího volání a rozhodne o faxovém přenosu nebo hovoru. Přístroj bude automaticky přijímat faxové přenosy. Během zjišťování typu volání přístrojem, vyzvánění pokračuje. Přijmout hovor můžete kdykoliv. Po předem určeném počtu zvonění převezme přístroj volání a automaticky přijme možný tichý faxový přenos.

# Tichý příjem faxů

Nastavte počet zazvonění Ø (viz také kapitola *Nastavení počtu zazvonění*, strana 36) a nastavte režim příjmu faxu na režim fax (viz také kapitola *Nastavení režimu příjmu faxu*, strana 38) tak, aby byly faxy přijímány bez vyzvánění přístroje.

#### Poznámka

Ruční příjem faxů

Pokud je přístroj nastaven na manuální příjem faxů, nebude možné příchozí faxová volání slyšet ani přijmout (viz také kapitola *Nastavení režimu příjmu faxů*, strana 38).

# Další možnosti pro odesílání faxů

## Snížení rychlosti přenosu

Přístroj automaticky přizpůsobuje přenosovou rychlost kvalitě spojení. Tato vlastnost může trvat nějakou dobu, zvláště při zámořském spojení. Pokud budete přenášet faxové dokumenty po méně kvalitní telefonní síti, nastavte nižší rychlost přenosu.

- 1 Stiskněte OK, 4015 a OK.
- 2 Požadovanou rychlost vyberte pomocí ▲/▼.
- **3** Potvrďte stiskem **OK**.

## Konfigurace displeje

Nastavení zobrazovaných údajů během přenosu.

- 1 Stiskněte **OK**, **4**016 a **OK**.
- 2 Pomocí ▲/▼ vyberte, zda má být zobrazena přenosová rychlost nebo se má zobrazovat aktuální číslo právě přenášené stránky.
- 3 Potvrďte stiskem OK.

# Další volby příjmu faxů

## Snížení rychlosti příjmu

Přístroj automaticky přizpůsobuje přenosovou rychlost kvalitě spojení. Nastavte nižší rychlost příjmu, pokud toho nastavování trvá dlouho, nebo se nepodaří ustavit spojení.

- 1 Stiskněte **OK**, **4026** a **OK**.
- 2 Vyberte rychlost příjmu pomocí ▲/▼.
- 3 Potvrďte stiskem OK.

### Nastavení přizpůsobení stránky

Příjem faxů lze automaticky přizpůsobit formátu vloženého papíru. Můžete také zadat fixní hodnotu (procentuálně) pro přizpůsobení papíru

#### Poznámka

## (1)

#### Nastavení formátu papíru

Pro automatické přizpůsobení je třeba správně nastavit formát vloženého papíru (viz také kapitola *Nastavení formátu papíru*, strana 37).

- 1 Stiskněte **OK**, **4024** a **OK**.
- 2 Pomocí ▲/▼ vyberte automatické přizpůsobení, nebo zda chcete zadat fixní hodnotu.
- 3 Potvrďte stiskem OK.
- **4 Zadání fixní hodnoty:** Zadejte procenta komprese mezi **7 0** a **1 0 0** procenty.
- 5 Potvrďte stiskem OK.

### Nastavte práh pro stránkování

Některé faxové přenosy obsahují více řádek než lze vytisknout. Pomocí prahu pro stránkování určete, od které hodnoty jsou tyto řádky vytištěny na další stránku. Všechny řádky od této hodnoty dále jsou vymazány.

- 1 Stiskněte OK, 4027 a OK.
- 2 Pomocí ▲/v vyberte z následujících možností:

**ZAP** – Všechny řádky, které leží méně než tři centimetry od okraje stránky jsou vytištěny na druhou stránku. Všechny přebytečné řádky za touto hodnotou jsou vymazány.

UYP – Všechny řádky, které leží méně než jeden centimetr od okraje stránky jsou vytištěny na druhou stránku. Všechny přebytečné řádky za touto hodnotou jsou vymazány.

3 Potvrďte stiskem OK.

## Tisk vícenásobných kopií

Váš přístroj můžete nastavit na tisk vícenásobných kopií přijatého dokumentu a to na vyžádání.

- 1 Stiskněte **OK**, **4**022 a **OK**.
- **2** Zadejte hodnotu mezi **1** a **99**.
- 3 Potvrďte stiskem OK.

# Zamknutí přístroje

Pomocí funkce zámku můžete zabezpečit přístroj proti neoprávněnému použití. Pouze po zadání správného kódu bude možné používat funkce přístroje nebo zadávat čísla. Přístroj se sám zamkne po každém použití.

## Zadání kódu PIN

#### Poznámka

#### Zadání kódu PIN

Pokud již byl kód uložen, budete přístrojem před zadáním nového kódu dotázáni nejprve po vložení starého kódu.

- 1 Stiskněte OK, 921 a OK.
- 2 Zadejte 4 číslice kódu PIN.
- 3 Potvrďte stiskem **OK**.
- 4 Pro potvrzení zadejte kód znovu.
- 5 Potvrďte stiskem OK.

### Zamknutí klávesnice

Tato funkce zamkne celou klávesnici přístroje.

- 1 Stiskněte OK, 922 a OK.
- 2 Zadejte 4 číslice kódu PIN.
- 3 Potvrďte stiskem OK.
- 4 Pomocí ▲/▼ vyberte, zda si přejete funkci zapnout nebo vypnout.
- 5 Potvrďte stiskem OK.

### Blokování manuálního vytáčení

Tato funkce blokuje manuální vytáčení telefonních čísel. Čísla z telefonního seznamu lze i nadále vytáčet. Manuální vytáčení čísel tísňového volání **není** možné.

- 1 Stiskněte OK, 923 a OK.
- 2 Zadejte 4 číslice kódu PIN.
- 3 Potvrďte stiskem OK.
- 4 Pomocí ▲/▼ vyberte POUZE PRIMO.
- 5 Potvrďte stiskem OK.

### Uzamčení nastavení

Tato funkce blokuje změnu nastavení vašeho přístroje.

- 1 Stiskněte OK, 924 a OK.
- **2** Zadejte 4 číslice kódu PIN.
- 3 Potvrďte stiskem OK.
- 4 Pomocí ▲/▼ vyberte, zda si přejete funkci zapnout nebo vypnout.
- 5 Potvrďte stiskem OK.

# Tisk seznamů a reportů

## Tisk seznamu funkcí

Stiskněte **OK**, **B**<u>1</u> a **OK**. Vytiskne se seznam všech funkcí vašeho přístroje.

#### Poznámka

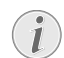

#### Tlačítko nápovědy

Vytisknout seznam funkcí můžete také stiskem i Pomocí **▲/v** vyberte SEZNAM FUNKC**f**. Potvrďte stiskem **OK**.

## Tisk telefonního seznamu

Stiskem **OK**, **B 3** a **OK** vytisknete seznam všech uložených položek a skupin v telefonním seznamu.

#### Poznámka

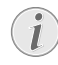

#### Tlačítko nápovědy

Telefonní seznam můžete vytisknout také stiskem i. Pomocí ▲/▼ vyberte TELEF. SEZNAM. Potvrďte stiskem **OK**.

# Tisk faxového žurnálu/registru hovorů

Přehled obsahuje seznam přenosů posledních 30 zpráv Faxový žurnál je automaticky vytištěn po 30 přenosech. Přehled faxů můžete vytisknout kdykoliv.

Seznam posledních hovorů (LPF 5125, LPF 5135) obsahuje poslední 50 volaná čísla a čísla posledně přijatých hovorů.

Stiskněte OK, 82 a OK.

#### Poznámka

#### Tlačítko nápovědy

Faxový žurnál můžete vytisknout také stiskem i. Pomocí ▲/y vyberte ZÁZNAMY. Potvrďte stiskem **OK**.

## Tisk seznamu úloh

Stiskněte **OK**, **8 4** a **OK**. Přístroj vytiskne seznam všech čekajících úloh.

#### Poznámka

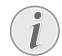

#### Tlačítko nápovědy

Seznam tiskových úloh můžete získat také stiskem i. Pomocí ▲/♥ vyberte PRIKAZY. Potvrďte stiskem **OK**.

## Tisk přehledu nastavení

Stiskněte **OK**, **BO** a **OK**. Vytiskne se seznam všech nastavení vašeho přístroje.

#### Poznámka

#### Tlačítko nápovědy

Můžete také získat seznam všech nastavení stiskem i. Pomocí ▲/▼ vyberte NASTAVENÍ. Potvrďte stiskem **OK**.

# 10 Telefonní linky a přídavné přístroje

# Výběr procesu vytáčení

#### (Tato funkce není v některých zemích a telefonních sítích podporována).

V některých zemích můžete nastavit režim vytáčení na pulsní nebo tónovou volbu (DTMF tóny).

#### Poznámka

Výběr procesu vytáčení

Impulzní vytáčení použijte pouze v případě, že na vaší telefonní lince nebylo dosud aktivováno tónové vytáčení.

- 1 Stiskněte OK, 053 a OK.
- 2 Pomocí ▲/▼ vyberte požadovaný způsob vytáčení.
- 3 Potvrďte stiskem OK.

# Nastavení veřejné telefonní sítě (PSTN)

(Tato funkce není v některých zemích a telefonních sítích podporována).

#### Poznámka

#### Veřejná telefonní síť (PSTN)

Tuto funkci můžete použít k nastavení vašeho přístroje pro připojení do veřejné telefonní sítě (PSTN). Pro připojení k pobočkové ústředně (PABX) viz také kapitola *Nastavení pobočkové ústředny (PABX)*, strana 41.

Pokud správně nastavíte zemi, přizpůsobí se přístroj automaticky telefonní síti(viz také kapitola *Výběr země*, strana 35). Je možné, že pro veřejnou telefonní síť (PSTN) bude třeba provést další nastavení. V takovém případě se obrať te na svého prodejce nebo oddělení technické podpory.

- 1 Stiskněte **OK**, **0 3 2** a **OK**.
- 2 Požadované nastavení vyberte pomocí ▲/▼.
- 3 Potvrďte stiskem OK.

# Nastavení pobočkové ústředny (PABX)

Pobočková ústředna (PABX) je typická v mnoha velkých společnostech a některých domácnostech. Pro spojení z pobočkové ústředny (PABX) do veřejné telefonní sítě musíte vytočit vytočit kód vnější linky (PSTN).

#### Poznámka

#### Není prodloužení pro přídavný telefon

Přídavné telefony připojené k přístroji na telefonní zásuvce nejsou považovány jako rozšíření. Můžete nastavit přístroj na provoz v pobočkové síti (číslo přímé volby) a uložit kód, který musí být navolen pro přístup do veřejné telefonní sítě (PSTN) (= přístupový kód na vnější linku).

#### Poznámka

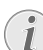

# Kód přístupu k vnější lince je vytočen automaticky

Po provedení těchto nastavení již nebude nutné vkládat před čísla prefix pro přístup do vnější sítě. Přístroj automaticky vloží vnější přístupový kód před čísla, která jsou delší, než nastavená interní.

## Nastavení typu připojení

- 1 Stiskněte OK, 051 a OK.
- 2 Pomocí ▲/▼ vyberte, zda provozujete přístroj jako rozšíření.
- 3 Potvrďte stiskem OK.

### Nastavte přístupový kód na vnější linku

#### Nastavte délku čísla přímé volby

- 1 Stiskněte **OK**, **0521** a **OK**.
- 2 Vložte požadovanou délku interních čísel. Pomocí C vymažete jednotlivé znaky. K předpokládanému nejdelšímu číslu přidejte jednu číslici. Například při používání přímých čísel o délce 4 byste měli zadat 5.
- 3 Potvrďte stiskem OK.

#### Zadejte přístupový kód na vnější linku

- 1 Stiskněte OK, 0 5 2 2 a OK.
- 2 Zadejte přístupový kód na vnější linku, kterou se dostanete na veřejnou telefonní síť. Obvykle je to 0.

#### Poznámka

#### Nesprávný kód přístupu k vnější lince

Ve výjimečných případech může být přístupový kód jiné číslo nebo čísla dvě. Pro starší telefonní systémy může být přístup na vnější linku R (signál flash). Pro zadání tohoto přístupového kódu stiskněte **RD**. Pokud spojení do vnější sítě nebude možné, kontaktujte provozovatele vašeho systému.

3 Potvrďte stiskem OK.

# Připojení DSL

V případě, že používáte modem DSL: Připojte zařízení do slotu pro analogový telefon/fax! Další informace naleznete v návodu k obsluze k vašemu DSL systému. Zeptejte se případně svého telefonního či internetového operátora.

# ISDN připojení

Váš faxový přístroj je analogový (Skupina 3). Není to ISDN faxový přístroj (Skupina 4) a proto nemůže správně pracovat v telefonní síti ISDN. Aby přístroj bylo možné použít, musíte jej připojit přes analogový adaptér nebo na analogové svorky. Podrobnosti týkající se ISDN připojení můžete nalézt v pokynech dodávaných s koncovým adaptérem nebo vytáčecím směrovačem.

# Připojení přídavných zařízení

Na telefonní lince můžete provozovat přídavné přístroje, jakými jsou bezdrátové telefony, záznamníky, modemy nebo čítače tarifu.

## Připojení k přístroji

Přídavná zařízení můžete připojit přímo k vašemu přístroji. Zapojte telefonní kabel periferního zařízení do zdířky **\***/ **EXT.** (RJ-11 konektor) na vašem faxovém přístroji.

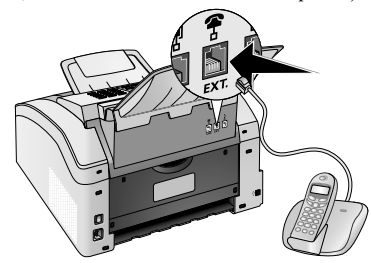

## Připojení k telefonní lince

Aby byla funkce faxového přepínače funkční, musí být přístroj zařazen v sérii jako první, pokud bude několik zařízení připojeno na shodnou telefonní zásuvku. Dodržte správné pořadí.

#### Poznámka

#### Připojení k první telefonní zásuvce

Pokud máte několik telefonních zásuvek na stejné telefonní lince, musí být přístroj připojen do první zásuvky.

# Používání přídavných telefonů (Easylink)

Pomocí funkce Easylink můžete váš přístroj ovládat pomocí přídavných telefonů. Pro používání této funkce musí být přídavné telefony nastaveny na tónové vytáčení (DTMF/MFV tóny) (viz návod k obsluze k vašemu přídavnému telefonu).

## Zahájení příjmu faxů

Pokud přijmete hovor na přídavném telefonu a uslyšíte, že se jedná o faxový přenos (pískání nebo ticho), můžete příjem faxu zahájit stiskem **★5** na přídavném telefonu nebo přímo na přístroji stiskem **◊**.

Přídavný telefon zvedněte ve chvíli, kdy se změní tón zvonění. Přístroj přijímá faxovou zprávu.

## Převzetí linky

Pokud přijmete hovor na přídavném telefonu a přístroj bude nadále vyzvánět nebo se pokusí přijmout fax, můžete přístroj odpojit od linky. Na přídavném telefonu stiskněte (\*).

# Použití externího záznamníku

Připojený externí záznamník hovorů musí být vybaven paralelním rozpoznáváním příjmu příchozích hovorů. Konzultujte s vaším dodavatelem.

Pro nejlepší funkčnost musí být záznamník připojen ke zdířce **?/EXT.** na přístroji. Jako režim příjmu faxů vyberte EXT/ záznamník (viz také kapitola *Nastavení režimu příjmu faxů*, strana 38).

#### Poznámka

#### Délka odchozí zprávy

Odchozí zpráva musí být kratší než 10 sekund. V odchozím vzkazu nepoužívejte hudbu. Pokud má váš externí záznamník funkci "spořiče" (tj. funkci, která mění počet zazvonění po záznamu nové zprávy), je nejvhodnější tuto funkci vypnout.

#### Poznámka

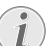

#### Záznamník nahraje faxové signály

Pokud externí záznamník zaznamená faxový signál, ale váš přístroj nepřijme fax, ověřte připojení externího záznamníku.

# 11 Údržba

#### Poznámka

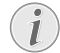

#### Odstraňování problémů

Pokud se projeví porucha, postupujte podle pokynů na displeji a na protokolu o chybě.

# Zobrazení úrovní čítače

Pro vaši informaci můžete zobrazit hodnoty čítačů v zařízení.

# Zobrazení počtu odeslaných stránek faxu

Stiskněte **OK**, **941** a **OK**. Zobrazuje počet odeslaných stránek faxu

### Zobrazení počtu přijatých stránek faxu

Stiskněte **OK**, **942** a **OK**. Zobrazuje počet přijatých stránek faxu

# Zobrazí počet nasnímaných dokumentů

Stiskněte **OK**, **943** a **OK**. Zobrazuje počet nasnímaných dokumentů.

## Zobrazí počet vytištěných stránek

Stiskněte **OK**, **944** a **OK**. Zobrazuje počet vytištěných stránek.

# Zobrazí počet zkopírovaných stránek

Stiskněte **OK**, **945** a **OK**. Zobrazuje počet zkopírovaných stránek.

## Zobrazení množství toneru

Váš přístroj registruje používání toneru pro každou vytištěnou stránku a vypočítává novou hodnotu zbývající náplně. Hodnota množství toneru je ukládána v každé náplni.

Stiskněte **OK**, **946** a **OK**. Množství náplně toneru je indikována v procentech v rozsahu 100 % (plná) a 0 % (prázdná).

# Zjištění verze programového vybavení (firmware)

- 1 Stiskněte OK, 934 a dvakrát OK.
- 2 Zobrazí se informace o verzi firmware.
- 3 Potvrďte stiskem OK.

# Výměna náplně toneru

Váš přístroj registruje používání toneru pro každou vytištěnou stránku a vypočítává novou hodnotu zbývající náplně. Hodnota množství toneru je ukládána v každé náplni. Můžete používat rozdílné náplně toneru rovněž také zobrazovat příslušné množství toneru v náplni.

#### POZOR!

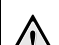

#### Vypuštění odpadního toneru!

Nikdy neotvírejte náplň toneru. Při úniku částeček toneru dejte pozor, aby nedošlo ke kontaktu toneru s kůží nebo očima. Nevdechujte uvolněný prach z toneru. Cerný prach odstraníte z odevu a z predmetu pomocí studené vody. Pri použití horké vody by došlo k zafixování toneru. Rozsypaný toner nikdy neodstraňujte vysavačem.

#### UPOZORNĚNÍ!

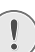

# Používejte originální spotřební materiál!

Používejte pouze originální spotřební materiály. Jsou k dispozici u specializovaných prodejců nebo pomocí naší objednávkové služby. Jiné spotřební materiály být příčinou poškození faxového přístroje.

#### **UPOZORNĚNÍ**!

#### Instrukce ke kontrole balení

Postupujte podle kroků na obalech spotřebních materiálů.

1 Zařízení otevřete nadzvednutím krytu směrem dopředu

#### **UPOZORNĚNÍ!**

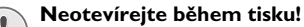

Nikdy neotevírejte kryt v době tisku.

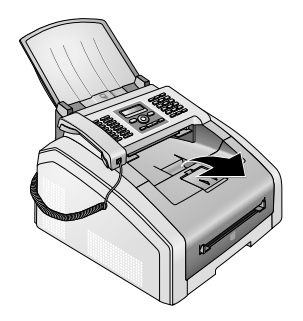

#### POZOR!

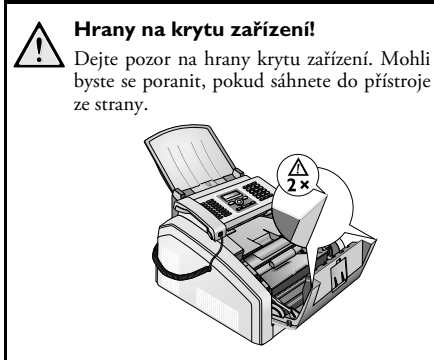

2 Náplň toneru vyjměte uchopením za držadlo uprostřed a vytáhněte ji směrem dopředu.

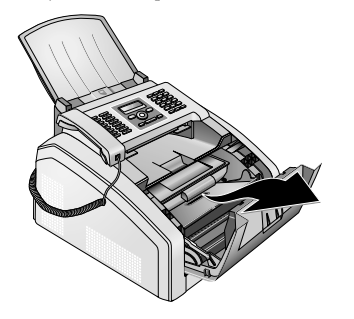

#### POZOR!

#### Vypuštění odpadního toneru!

Z prístroje opatrne vyjmete tonerovou kazetu, tak aby z ní nevypadl žádný toner. Položte ji na vhodné místo – pri vysypání toneru muže dojít k znecištení podkladu.

Otevřené nebo použité náplně skladujte v jejich původním obalu nebo plastikovém sáčku tak, aby se prach toneru nemohl rozptýlit do okolí. Použité náplně vraťte do specializovaných obchodů nebo sběrných míst. Nikdy neznehodnocujte náplně toneru jejich vhozením do ohně. Náplně toneru by se nikdy neměly dostat do rukou dětem. 3 S každou třetí výměnou náplně toneru byste měli vyčistit tiskovou LED hlavu. Otřete sklo tiskové LED hlavy nad náplní toneru jemnou a suchou látkou prostou prachu.

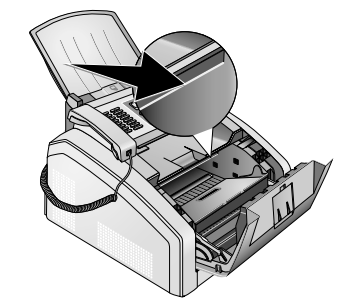

- 4 Vyjměte novou náplň toneru z balení.
- 5 Sejměte pásku a ochranný černý papír, ale zatím ponechejte ochranný pásek na náplni.

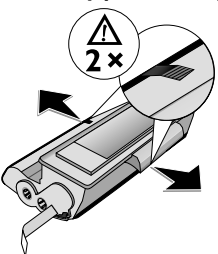

6 Několikrát náplň toneru protřepte dopředu a dozadu, aby se toner rovnoměrně ustálil a byla tak dosažena vyšší kvalita tisku.

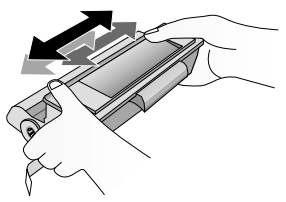

7 Ochranný pásek náplně toneru, umístěný na levé straně, zcela vytáhněte.

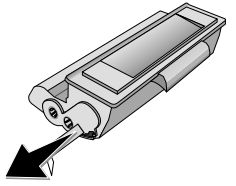

#### POZOR!

#### Vypuštění odpadního toneru!

Jakmile je ochranný pásek z náplně odstraněn, již s náplní netřepejte. Mohlo by dojít k rozptýlení částeček toneru do okolí.

CZ

8 Vložte náplň toneru do přístroje. Náplň by měla zcela zapadnout na své místo.

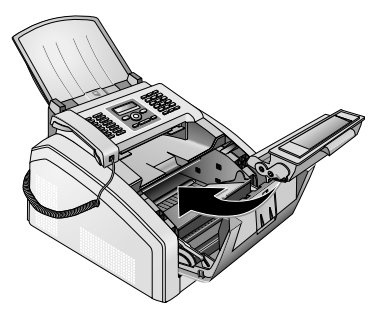

9 Zavřete přístroj.

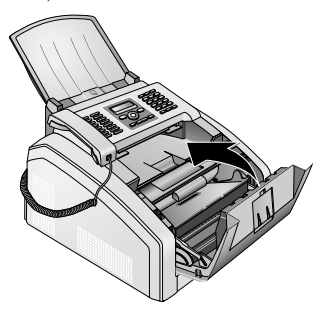

#### **UPOZORNĚNÍ**!

#### Tonerová kazeta není správně vložena!

Pokud není možné uzavřít kryt přístroje, tonerová kazeta není správně vložena. Vyjměte kazetu a vložte ji znovu správně.

## Zablokování papíru

Zařízení je vybaveno čidlem, které rychle rozpozná zablokovaný papír. Při výskytu této závady je podávání papíru okamžitě zastaveno. Překontrolujte **všechny tři** následující oblasti možného zablokování papíru: Zásobník/podavač papíru, tiskovou jednotku a jednotku pece (viz také nápověda níže).

#### POZOR!

#### Vypuštění odpadního toneru!

V případě zablokování papíru uvnitř přístroje nepoužívejte na jeho vytáhnutí sílu, ale raději jej opatrně z přístroje vytáhněte a znehodnoťte: Může nastat situace, kdy toner není úplně přichycen na papíru a tento prach by mohl být rozptýlen do okolí. Nevdechujte uvolněný prach z toneru. Cerný prach odstraníte z odevu a z predmetu pomocí studené vody. Pri použití horké vody by došlo k zafixování toneru. Rozsypaný toner nikdy neodstraňujte vysavačem.

## Odstranění zablokovaného papíru v zásobníku/podavači

1 Vytáhněte zásobník papírů ze zařízení.

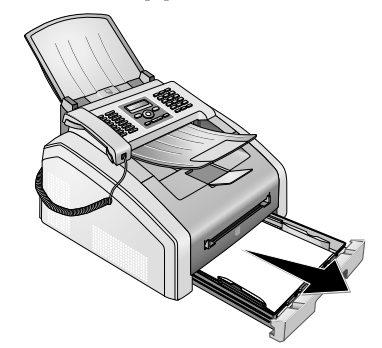

2 Opatrně papír vytáhněte.

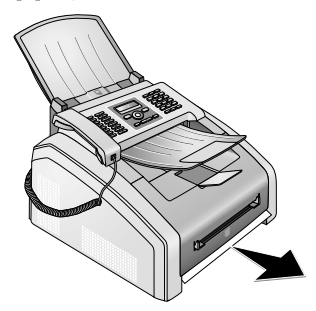

**3** Zasuňte zásobník papíru do přístroje úplně, až do koncového bodu.

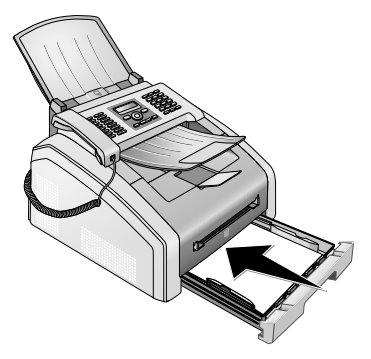

## Odstranění zablokovaného papíru v tiskové jednotce

1 Zařízení otevřete nadzvednutím krytu směrem dopředu

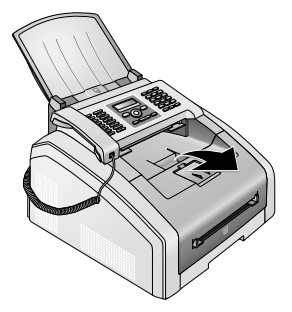

#### POZOR!

Hrany na krytu zařízení!

Dejte pozor na hrany krytu zařízení. Mohli byste se poranit, pokud sáhnete do přístroje ze strany.

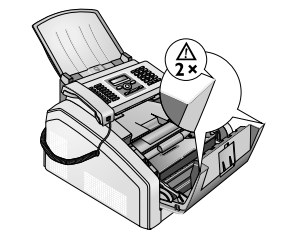

- CZ
- 2 Náplň toneru vyjměte uchopením za držadlo uprostřed a vytáhněte ji směrem dopředu.

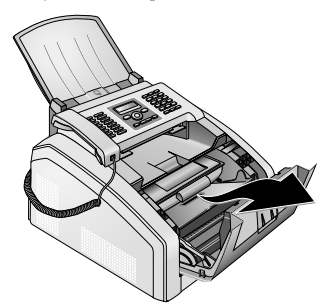

#### POZOR!

#### Vypuštění odpadního toneru!

Z prístroje opatrne vyjmete tonerovou kazetu, tak aby z ní nevypadl žádný toner. Položte ji na vhodné místo – pri vysypání toneru muže dojít k znecištení podkladu.

Nikdy neotvírejte náplň toneru. Při úniku částeček toneru dejte pozor, aby nedošlo ke kontaktu toneru s kůží nebo očima. Nevdechujte uvolněný prach z toneru. Cerný prach odstraníte z odevu a z predmetu pomocí studené vody. Pri použití horké vody by došlo k zafixování toneru. Rozsypaný toner nikdy neodstraňujte vysavačem.

**3** Otevřete kryt zablokovaného papíru.

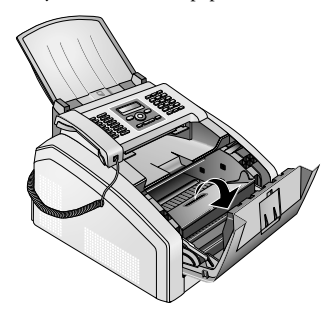

**4** Opatrně papír vytáhněte.

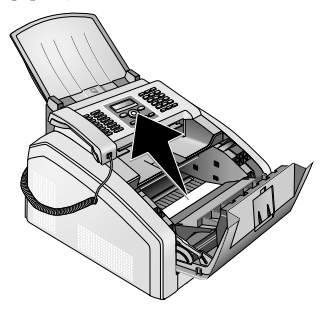

5 Zavřete kryt zablokovaného papíru.

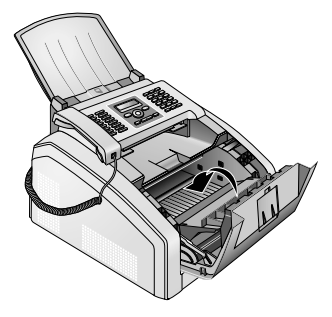

6 Vložte náplň toneru do přístroje. Náplň by měla zcela zapadnout na své místo.

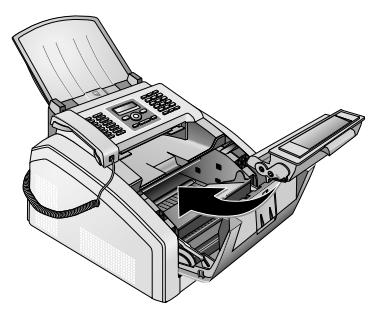

7 Zavřete přístroj.

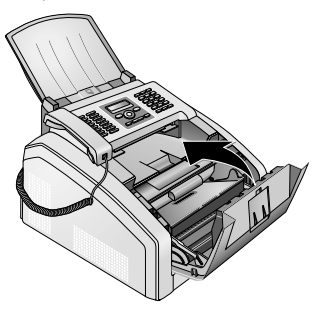

#### **UPOZORNĚNÍ**!

# Tonerová kazeta není správně vložena!

Pokud není možné uzavřít kryt přístroje, tonerová kazeta není správně vložena. Vyjměte kazetu a vložte ji znovu správně.

# Odstranění zablokovaného papíru v jednotce pece

1 Otevřete kryt zablokovaného papíru na zadní straně zařízení.

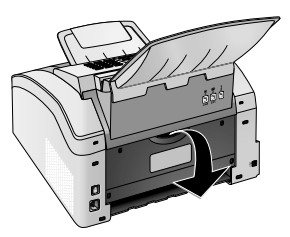

#### **POZOR – TEPLO!**

# 

#### Součásti jsou horké!

Jednotka pece a její okolí uvnitř přístroje se za provozu silně zahřívá. Po otevření přístroje se jí nedotýkejte. Buďte opatrní například při odstraňování zablokovaného papíru. 2 Vyjměte vodítka papíru na peci stiskem páček po obou stranách směrem dolů.

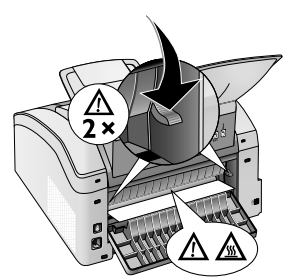

3 Opatrně papír vytáhněte.

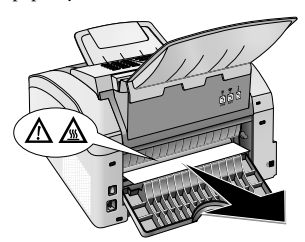

4 Zavřete kryt zablokovaného papíru. Páčky jednotky pece automaticky zapadnou do výchozí polohy při zavření krytu blokovaného papíru.

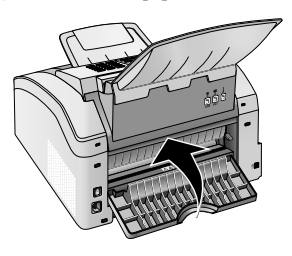

#### Poznámka

#### Pokračujte v tiskové úloze

Stiskem ∲ bude oznámena oprava problému a tisk bude pokračovat. Stiskem Ø potlačíte oznámení chybové zprávy.

# Zablokování dokumentu

Pokud se dokument zablokuje v přední části:

1 Nadzvedněte panel nahoru, až zcela zapadne.

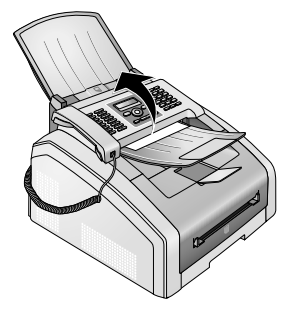

**2** Opatrně vytáhněte papír nebo dokument dopředu, až se zcela uvolní.

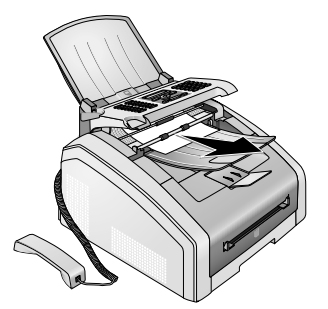

3 Zavřete panel.

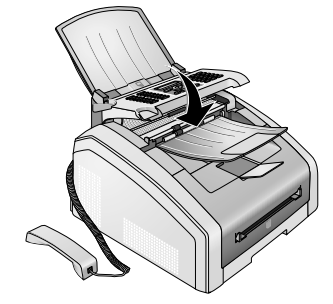

# Čištění

Před čištěním zařízení vypněte a odpojte od napájení.

Vypnutí zařízení!

#### **UPOZORNĚNÍ!**

Před odpojením zařízení od sítě jej vypněte vypínačem na zadní straně zařízení.

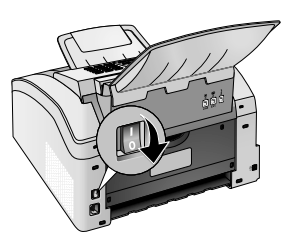

#### **UPOZORNĚNÍ!**

#### Opětovné uvedení do provozu!

Síťový přívod zapojte do zásuvky. **Teprve pak** zapněte přístroj vypínačem na zadní straně.

#### POZOR!

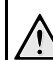

#### Návod k čistění!

Pro čištění používejte měkkou a suchou látku prostou chlupů. Nepoužívejte tekutiny, plyny nebo snadno vznětlivé čistící prostředky (spreje, brusné pasty, leštidla, alkohol či benzín). Zabraňte vniknutí jakékoliv vlhkosti dovnitř faxového přístroje.

Pro odstranění odolných nečistot použijte tkaninu **mírně** navlhčenou v lihu. Tkanina nesmí být **nikdy** zcela mokrá.

#### Poznámka

#### Listy pro čištění faxu

Pro čištění jsou na našem zákaznickém centru k dispozici speciální listy pro čištění faxu. List vložte do podavače dokumentů. Stiskněte ♥; stránka bude vysunuta. Tento postup opakujte několikrát.

## Vyčistěte snímač a podavač dokumentů

Pokud se na vytištěné stránce objevují čáry nebo fax či dokument není správně podáván, vyčistěte snímač a podavač dokumentů.

1 Nadzvedněte panel nahoru, až zcela zapadne.

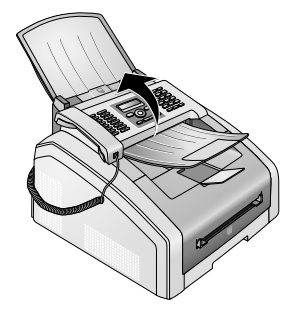

#### POZOR!

#### Návod k čistění!

Postupujte podle instrukcí pro vymazání, strana 48.

2 Vyčistěte sklo snímače zespodu (①) a vodítka dokumentu/snímač filmu (tj. bílou plastovou plochu) z horní strany (②) pomocí měkké látky prosté prachu.

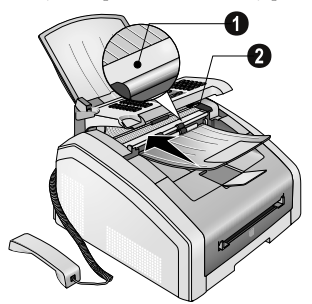

3 Vyčistěte gumová kolečka podavače dokumentu (6 ×) měkkou tkaninou nepouštějící vlákna. Otáčením kolečka podavače jej vyčistěte po celém obvodu.

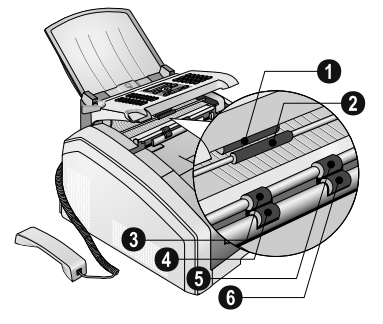

4 Zavřete panel.

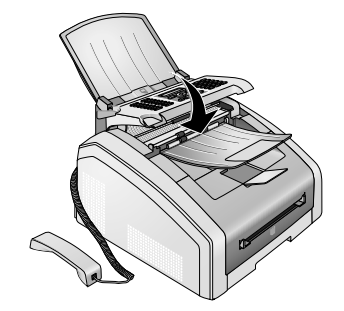

## Čištění tiskové LED hlavy

Pokud se na vytištěné stránce objevují bílé čáry nebo je tisk rozmazaný, je nutné vyčistit tiskovou LED hlavu.

1 Zařízení otevřete nadzvednutím krytu směrem dopředu

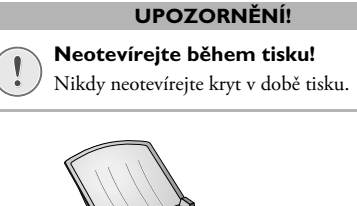

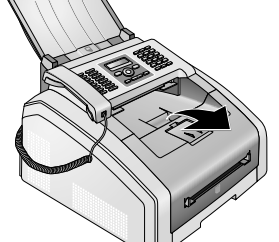

## POZOR!

#### Hrany na krytu zařízení!

Dejte pozor na hrany krytu zařízení. Mohli byste se poranit, pokud sáhnete do přístroje ze strany.

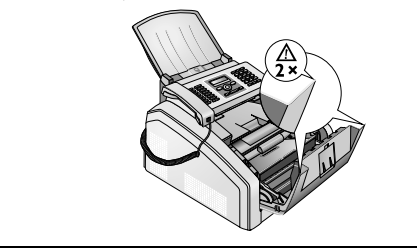

2 Náplň toneru vyjměte uchopením za držadlo uprostřed a vytáhněte ji směrem dopředu.

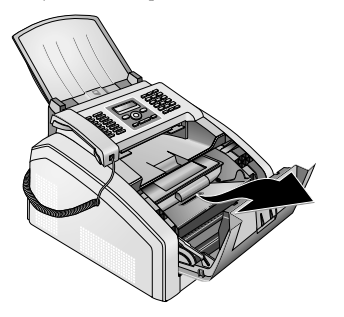

#### POZOR!

#### Vypuštění odpadního toneru!

Z prístroje opatrne vyjmete tonerovou kazetu, tak aby z ní nevypadl žádný toner. Položte ji na vhodné místo – pri vysypání toneru muže dojít k znecištení podkladu.

Nikdy neotvírejte náplň toneru. Při úniku částeček toneru dejte pozor, aby nedošlo ke kontaktu toneru s kůží nebo očima. Nevdechujte uvolněný prach z toneru. Cerný prach odstraníte z odevu a z predmetu pomocí studené vody. Pri použití horké vody by došlo k zafixování toneru. Rozsypaný toner nikdy neodstraňujte vysavačem.

#### POZOR!

# Návod k čistění!

Postupujte podle instrukcí pro vymazání, strana 48.

3 Otřete sklo tiskové LED hlavy nad náplní toneru jemnou a suchou látkou prostou prachu.

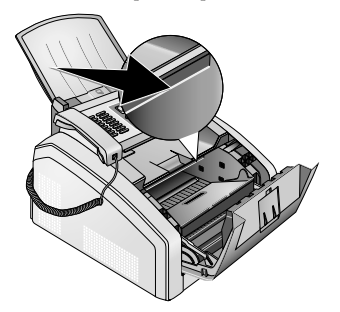

4 Vložte náplň toneru do přístroje. Náplň by měla zcela zapadnout na své místo.

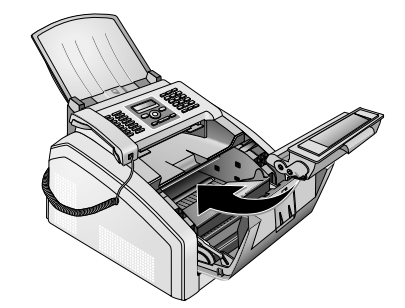

5 Zavřete přístroj.

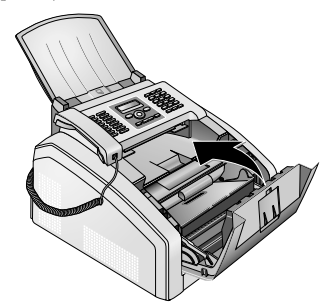

#### **UPOZORNĚNÍ**!

# Tonerová kazeta není správně vložena!

Pokud není možné uzavřít kryt přístroje, tonerová kazeta není správně vložena. Vyjměte kazetu a vložte ji znovu správně.

## Kalibrace skeneru

Pokud se na vytištěné stránce nebo přijatém faxu objevují svislé čáry, je nutné snímač zkalibrovat.

#### **UPOZORNĚNÍ**!

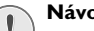

#### Návod ke kalibraci!

Skener je kalibrován ve výrobě a za normálních okolností není nutná další kalibrace. Nepoužívejte tuto funkci často. Před kalibrováním vyčistěte sklo snímače a snímač filmu (viz kapitola *Čistění skeneru a podavače dokumentů*, strana 49). 1 List bílý papír do podavače dokumentů.

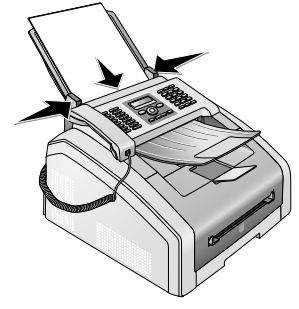

- 2 Stiskněte OK, 931 a OK.
- 3 Potvrďte stiskem OK.
- 4 Vyčkejte, dokud není kalibrace dokončena a zařízení se nevrátí do počátečního stavu.

# Použití servisních kódů

Servisní kódy vymažou všechna nastavení a váš přístroj se navrátí do výchozího nastavení z výroby. Může nastat situace, kdy přístroj se změněným nastavením reaguje odlišně, než je předpokládáno.

#### **UPOZORNĚNÍ!**

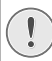

#### Nastavení budou smazána!

Servisní kód použijte pouze v případě, že je to absolutně nezbytné. Mnoho servisních kódů také vymaže zprávy a seznam telefonních čísel.

#### 1 Stiskněte OK, 933 a OK.

2 Zadejte servisní kód:

**70015** – Vymaže všechna nastavení. Uložená data a telefonní seznam zůstane nedotčen.

**70026** – Vymazání uložených faxů, pokud jsou problémy s tiskem.

- 3 Potvrďte stiskem OK.
- 4 Pomocí ▲/▼ vyberte POKRAčOUAT: ANO.
- 5 Potvrďte stiskem OK.

#### Poznámka

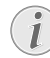

#### Zrušení položky

Pokud zadáte nesprávný kód, můžete dotaz přerušit pomocí POKRAČOUAT: NE.

# Zapnutí a vypnutí napájení

Pokud nastane s přístrojem problém, který není možné vyřešit pokyny v tomto návodu, pokračujte následujícími kroky.

1 Vypněte přístroj vypínačem na zadní straně.

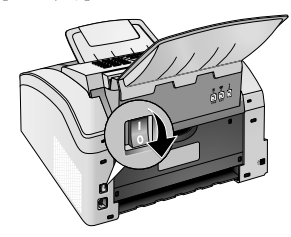

- **2** Počkejte alespoň 10 sekund.
- 3 Zapněte přístroj vypínačem na zadní straně.

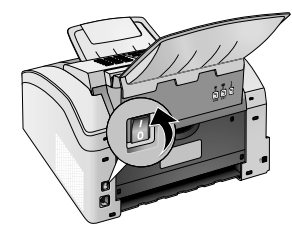

4 Pokračujte podle pokynů na displeji. Pokud se chyba projeví znovu, kontaktujte prosím naši zákaznickou podporu nebo vašeho dodavatele.

# Problémy a možné příčiny

| Obecné informace                                                        | Možné problémy                                                                                                    |
|-------------------------------------------------------------------------|----------------------------------------------------------------------------------------------------|
| Na displeji blikají datum a čas.                                        | Po výpadku napájení musíte zkontrolovat datum a čas.<br>Potvrďte stiskem <b>OK</b> .                                                                                                    |
| Při zvednutí sluchátka není slyšet oznamovací tón.<br>Faxy se nepřenáší | Zkontrolujte instalaci přístroje. Zkontrolujte, zda je<br>přístroj zapojen do sítě.                                                                                                    |
|                                                                         | Napájecí kabel zapojte do síťové zásuvky označené 🗗<br>LINE. Telefonní konektor zapojte do příslušné zásuvky<br>telefonní sítě.                                                                            |
|                                                                         | Pokud je to možné, vyzkoušejte jinou telefonní linku ještě<br>dříve, než budete kontaktovat technickou podporu.<br>Pokračujte podle pokynů na displeji                                                     |
|                                                                         | roklacujte podre pokylita na displeji.                                                                                                    |
| Problémy s faxováním                                                    | Možné problémy                                                                                                    |
| Faxové přenosy jsou neustále přerušovány.                               | Zkuste poslat faxy ručně:                                                                                                    |
|                                                                         | Stiskněte 💽 a vytočte požadované telefonní číslo. Pokud příjemce používá záznamník, vyčkejte dokud neuslyšíte pískání. Stiskněte �.                                                                        |
|                                                                         | Je možné, že přístroj příjemce není připraven na příjem.                                                                                                    |
| Přenos faxů na faxové číslo není možný.                                 | Vytočte číslo a zkontrolujte, zda se skutečně jedná o faxové<br>číslo a zda je fax připraven na příjem (uslyšíte pískání nebo<br>ticho). Můžete odposlouchávat linku při provádění spojení<br>(strana 29). |
| Faxy jsou nekvalitní.                                                   | Upravte rozlišení.                                                                                                    |
|                                                                         | Vyzkoušejte přístroj vytvořením kopie dokumentu. Pokud je přístroj v pořádku, může být poškozený přístroj příjemce.                                                                                        |
|                                                                         | Vyzkoušejte skener tiskem seznamu funkcí (stiskněte <b>OK</b> ,<br><b>8</b> 1 a <b>OK</b> ). Pokud je seznam funkcí vytištěn<br>bezchybně, může být skener znečištěn nebo poškozen.<br>Vyčistěte skener    |
| Příjemce faxu obdrží prázdný list papíru.                               | Do podavače vkládejte dokumenty potištěnou stranou<br>dolů.                                                                                                    |
| Nelze přijmout fax                                                      | Zkontrolujte, zda je nastaven manuální příjem faxů.<br>Samotné zařízení nepřijímá faxy (strana 38)                                                                                                    |
|                                                                         | Je možná nutné snížit rychlost příjmu faxů (strana 39).                                                                                                    |
| Ve sluchátku uslyšíte pískání nebo ticho.                               | Hovor je faxový přenos. Na přístroji stiskněte �. Na<br>přídavném telefonu stiskněte <b>≭5</b> . Zavěste.                                                                                                  |
| Problémy s tiskem nebo kopírováním                                      | Možné problémy                                                                                                    |
| Nic se netiskne                                                         | Papír nebo dokument byl zablokován; není papír nebo<br>náplně tonetu                                                                                                    |
| l isk je přerušen.                                                      | Pokračujte podle pokynů na displeji.                                                                                                    |
| Kopie je prázdná.                                                       | Do podavače vkládejte dokumenty potištěnou stranou dolů.                                                                                                    |
|                                                                         | Není vložena tisková náplň.                                                                                                    |

| Problémy s tiskem nebo kopírováním       | Možné problémy                                                                                                    |
|------------------------------------------|----------------------------------------------------------------------------------------------------|
| Přístroj vytváří bílé čáry při tisku.    | Vyčistěte válec toneru jemnou látkou.<br>Vyčistěte tiskovou LED hlavu nad náplní toneru (viz také<br>kapitola <i>Čištění tiskové LED hlavy</i> , strana 49)<br>Vyčistěte snímač a podavač dokumentu (viz také kapitola<br><i>Čištění skeneru a podavače dokumentu</i> , strana 49) |
| Přístroj vytváří při tisku černé pruhy.  | Vyčistěte snímač a podavač dokumentu (viz také kapitola<br><i>Čištění skeneru a podavače dokumentu</i> , strana 49)<br>Náplň toneru je poškozená a musí být vyměněna.<br>Používejte pouze originální spotřební materiály.                                                          |
| Při tisku se objevují svislé čáry.       | Snímač je nutné nakalibrovat (viz také kapitola <i>Kalibrace skeneru</i> , strana 50).                                                                                                    |
| Během tisku se ozývá podivný hluk.       | Náplň toneru je téměř prázdná a musí být vyměněna.<br>Používejte pouze originální spotřební materiály.                                                                                                    |
| Přijaté faxy a kopie jsou příliš světlé. | Přístroj odesílatele není optimálně nastaven.<br>Pokud je kopie příliš světlá, je téměř vyčerpán toner a musí<br>být vyměněn. Používejte pouze originální spotřební<br>materiály.                                                                                                  |
| Tisk je rozostřený                       | Vyčistěte tiskovou LED hlavu nad náplní toneru (viz také<br>kapitola <i>Čištění tiskové LED hlavy</i> , strana 49)                                                                                                    |

# Chybové zprávy a možné příčiny

| Obecné chybové zprávy                                                                                                    | Možné problémy                                                                                                    |
|----------------------------------------------------------------------------------------------------|----------------------------------------------------------------------------------------------------|
| BILA STRANKA                                                                                                    | Papír musí být vložen do ručního podavače papíru (viz také kapitola <i>Vkládání papíru do ručního podavače papíru</i> , strana 24).                                                                                                    |
| PAMÉT PLNÁ                                                                                                    | Paměť faxu je plná! Pokud je paměť faxu plná, není možné<br>přijímat žádné další faxy. Vytiskněte uložené faxové<br>dokumenty, aby mohl přístroj přijímat další.                                                                                                    |
| VYJMĚTE PAPIR                                                                                                    | Dokument je zablokován: Vyjměte všechny dokumenty z<br>podavače. Vyjměte zablokovaný dokument (viz také<br>kapitola <i>Uvolnění zablokovaného dokumentu</i> , strana 48).                                                                                                    |
| ZASEK.PAPIR                                                                                                    | Papír se zasekl: Zkontrolujte <b>všechny</b> tři následující<br>oblasti zaseknutí papíru: Zásobník/podavač papíru,<br>tiskovou jednotku a jednotku pece (viz také kapitola <i>Uvol-<br/>nění zablokovaného papíru</i> , strana 45).<br>Odstraňte zablokovaný papír. Stiskem � bude oznámena<br>oprava problému a tisk bude pokračovat. Stiskem ♥ |
| ŠPATNÝ PAPÍR<br>VEL.PAPÍRU                                                                                               | Problém s formátem vloženého papíru. Ujistěte se, že<br>používáte správný formát papíru. Opakujte tiskovou úlohu<br>nebo kopírování.<br>V zásobníku není papír nebo jsou papíry vloženy<br>nesprávně. Zkontrolujte zásobník papíru.                                                                                                    |
| DOCHAZI TONER                                                                                                    | Naplň toneru je téměř prázdná a bude nutné ji brzy<br>vyměnit. Používejte pouze originální spotřební materiály.                                                                                                    |
| TONER DOSEL<br>NEORIGINALNI TONER<br>NENI NAINST. TONER                                                                  | Problémy s náplní toneru: Náplň toneru je prázdná,<br>poškozená, nesprávná nebo není vůbec vložena v přístroji.<br>Vyjměte náplň toneru (viz také kapitola <i>Výměna náplně<br/>toneru</i> , strana 43).<br>Naplň toneru je prázdná a musí být vyměněna. Používejte                                                                              |
|                                                                                                    | pouze originální spotřební materiály.                                                                                                    |
| VADNý TONER                                                                                                    | Tonerová kazeta není vložena správně nebo ji nelze<br>detekovat. Vyjměte tonerovou kazetu ze zařízení a vložte ji<br>znovu. Pokud se chyba objeví znovu, je náplň toneru<br>poškozena a musí být vyměněna (viz také kapitola <i>Výměna</i><br><i>náplně toneru</i> , strana 43). Používejte pouze originální<br>spotřební materiály.             |
| CHYBA TISKU                                                                                                    | Chyba při tisku nebo kopírování. Tisková úloha je zrušena.<br>Opakujte tiskovou úlohu nebo kopírování.                                                                                                    |
| ZCHLADIT                                                                                                    | Mezi tiskem několika stránek se může projevit malé<br>zpoždění. Přístroj automaticky pokračuje v tisku. Pokud se<br>chyba projeví znovu, kontaktujte prosím naši zákaznickou<br>podporu nebo vašeho dodavatele.                                                                                                    |
| SYSTÉM TISKARNY CHYBA<br>JEDNTOKA PECE CHYBA<br>PODAVAČ PAPÍRU CHYBA<br>LED_HLAVA CHYBA<br>CHYBA SKENERU<br>CHYBA NOSIČE | Chyba zařízení! Použijte rychlou nápovědu (viz také<br>kapitola <i>Zapnutí a vypnutí</i> , strana 51). Pokud se chyba<br>projeví znovu, kontaktujte prosím naši zákaznickou<br>podporu nebo vašeho dodavatele.                                                                                                    |

## Chybové zprávy v protokolu o přenosu

| Chybové zprávy v protokolu o přenosu               | Možné problémy                                                                                                    |
|----------------------------------------------------|----------------------------------------------------------------------------------------------------|
| Chyba skenování                                    | Během procesu snímání se objeví chyba, např. zablokování<br>dokumentu (viz také kapitola <i>Uvolnění zablokovaného do-<br/>kumentu</i> , strana 48).                                                                                                    |
| ZRUŠIL UŽIVATEL                                    | Přenos byl přerušen stiskem tlačítka 🛇 na přístroji.                                                                                                    |
| Obsazeno nebo bez odp. faxu<br>Účastník se odpojil | Pokud je volaný účastník obsazený, pokusí se přístroj o<br>vytočení čísla po nějaké době. Po šesti pokusech o přenos<br>bude akce zrušena. Zkuste znovu později.                                                                                                    |
|                                                    | Vytočte číslo a zkontrolujte, zda se skutečně jedná o faxové<br>číslo a zda je fax připraven na příjem (uslyšíte pískání nebo<br>ticho). Stiskem <b>FAX</b> nebo � odešlete zprávu ručně.                                                                                                    |
|                                                    | Zjistěte od příjemce, zda je přístroj připraven na příjem.                                                                                                    |
| Číslo není uloženo                                 | Číslo příjemce již není uloženo v paměti přístroje. Toto<br>může nastat například v případě, že zvolíte jako příjemce<br>položku z telefonního seznamu a ještě před odesláním<br>zprávy tento záznam ze seznamu vymažete.                                                                                                    |
| Odpojeno                                           | Proces přenosu bude přerušen. Přenos opakujte.                                                                                                    |
| Nemožná komunikace                                 | Vytočte číslo a zkontrolujte, zda se skutečně jedná o faxové                                                                                                    |
| Ukončeno účastníkem<br>Ověšte velené žísle         | ticho). Stiskem <b>FAX</b> nebo $\Phi$ odešlete zprávu ručně.                                                                                                    |
|                                                    | Zjistěte od příjemce, zda je přístroj připraven na příjem.<br>Opakujte přenos na nižší přenosové rychlosti (viz kapitola<br><i>Snížení rychlosti přenosu</i> , strana 38).                                                                                                    |
| Přenos selhal                                      | Faxové přenosy: Opakujte proces přenosu.                                                                                                    |
|                                                    | Vytočte číslo a zkontrolujte, zda se skutečně jedná o faxové<br>číslo a zda je fax připraven na příjem (uslyšíte pískání nebo<br>ticho). Stiskem <b>FAX</b> nebo � odešlete zprávu ručně.<br>Zjistěte od příjemce, zda je přístroj připraven na příjem.<br><b>Příjem faxu:</b> Příjem faxu byl přerušen. Požádejte<br>odesílatele o opětovné odeslání faxu. |
| Hlasový kontakt                                    | Vytočte číslo a zkontrolujte, zda se skutečně jedná o faxové<br>číslo a zda je fax připraven na příjem (uslyšíte pískání nebo<br>ticho). Stiskem <b>FAX</b> nebo � odešlete zprávu ručně.                                                                                                    |
| KVALITA                                            | K chybě může dojít v případě, že číslo příjemce<br>nepodporuje režim opravy chyb.<br><b>Faxové přenosy:</b> Faxová zpráva nebyla správně přijata.<br>Zeptejte se příjemce, zda je nutné odeslat zprávu znovu.<br><b>Příjem faxu:</b> Pokud je přijatý fax nečitelný, požádejte<br>odesílatele o opětovné odeslání faxu.                                     |
| PAMĚT PLNÁ                                         | Paměť faxu je plná! Pokud je paměť faxu plná, není možné<br>přijímat žádné další faxy. Vytiskněte uložené faxové<br>dokumenty, aby mohl přístroj přijímat další.                                                                                                    |

CZ

| Chybové zprávy v protokolu o přenosu | Možné problémy                                                                                                    |
|--------------------------------------|----------------------------------------------------------------------------------------------------|
| Chyba tiskárny                       | Chyba nastala během tisku přijaté faxové zprávy.<br>Zkontrolujte, zda je kryt přístroje otevřený.                                                                            |
|                                      | Zjistěte, zda není zásobník papíru prázdný (viz také kapitola <i>Vložení papíru do zásobníku</i> , strana 23).                                                               |
|                                      | Zkontrolujte, zda není náplň prázdná (viz také kapitola <i>Zobrazení množství toneru</i> , strana 43 a <i>Výměna náplně tone-</i><br><i>ru</i> , strana 43).                 |
|                                      | Zkontrolujte, zda nedošlo k zablokování papíru (viz také kapitola <i>Uvolnění zablokovaného papíru</i> , strana 45).                                                         |
| Chyba přijatého dok.                 | Přijatý fax je pravděpodobně neúplný. Zjistěte u odesílatele<br>délku faxové zprávy. Zpráva je pravděpodobně příliš<br>dlouhá, aby mohla být odeslána najednou.              |
| Není dokument k načtení              | Ve zvoleném přístroji nejsou žádné dokumenty, které by<br>mohly být vytaženy. Přístroj odesílatele není<br>pravděpodobně připraven nebo dokumenty již nejsou k<br>dispozici. |
| Nekompatibilní kódování              | Přenos faxu do schránky: Zadané číslo schránky na straně příjemce není k dispozici.                                                                                          |
| Neznámé č. mailboxu                  | Vyžádání faxu ze schránky: Přenos faxu do schránky:<br>Zadané číslo schránky na straně příjemce není k dispozici.                                                            |

# 12 Glosář

#### Asymetrické digitální připojení – Asymmetric Digital Subscriber Line (ADSL).

Viz Digital Subscriber Line (DSL)

#### Call-by-Call

Výběr poskytovatele telefonních služeb pro každý telefonní hovor. Telefonní hovory je možné provozovat přes jiné soukromé poskytovatele telefonních služeb. Vložením prefixů před vlastní telefonní číslo můžete zvolit rozdílné telefonní operátory bez přímého kontraktu.

#### Časová značka

Přesný čas a datum přijmu se objevuje v záhlaví stránky každého přijatého faxu. Paměť faxového přístroje zaručuje uchování těchto údajů i při výpadku napájení. Tímto způsobem můžete kdykoliv zjistit přesné doručení faxu.

#### CCITT

Comite Consultatif International Telephonique et Telegraphique (předchůdce ITU)

#### CE

Prohlášení o shodě

#### čísla přímé volby

Čísla použitá pro přímé vytáčení specifického rozšíření soukromé pobočkové ústředny.

#### CLIP

Calling Line Identification Presentation (viz Identifikace volajícího)

#### CLIR

Calling Line Identification Restriction (viz Identifikace volajícího)

#### CNG

Calling Signal – signál pro rozpoznání faxu (viz Faxový signál)

#### Digitální připojení – Digital Subscriber Line (DSL)

Vysokorychlostní datové připojení pro domácnosti nebo společnosti (širokopásmové), obvykle pro připojení k Internetu. Síť pevných telefonních linek může být použita pro připojení DSL. Vzhledem k použitému kmitočtovému rozsahu může být Internetové připojení přes DSL provozováno i souběžně s telefonním hovorem. Pro domácnosti je obvykle k dispozici několik různých přenosových rychlostí: Asymetrické digitální připojení – Asymmetric Digital Subscriber Line (ADSL). Vysoká rychlost stahování (download), ale pomalá rychlost pro nahrávání (upload).

#### DTMF

Dual Tone Multiple Frequency (viz Tónové vytáčení)

#### Easylink

Funkce Easylink nabízí další možnosti pro správu externích přístrojů, které jsou připojeny na stejnou telefonní linku vedle přístroje.zahájení příjmu faxu, převzetí linky, viz Přídavná zařízení). Pro použití této funkce musí být přídavný telefon nastaven na tónové vytáčení (DTMF tóny).

#### ECM

Režim korekce chyb

#### Faxové skupiny

Faxové přístroje jsou klasifikovány v rámci mezinárodních standardů do skupiny faxů podle jejich typu a přenosové rychlosti. Spojení mezi dvěma přístroji rozdílných skupin je možné, ale vždy bude vybrána nižší přenosová rychlost. Určení přenosové rychlosti probíhá při navazování spojení (viz Navazování spojení). Faxové přístroje skupiny 1 až 3 jsou analogové přístroje. V současné době jsou skupiny 1 a 2 již téměř minulostí a současné standardní faxové přístroje jsou většinou skupiny 3 – s přenosovou rychlostí od 9600 do 33 600 bps – a ty jsou současný m standardem. Faxové přístroje skupiny 4 jsou digitální přístroje výhradně používané v sítích ISDN. Jejich přenosová rychlost je 64 000 bps.

#### Faxový přepínač

Faxový přepínač zjišť uje příchozí telefonní volání a ovládá způsob vyzvánění na faxovém přístroji. V souladu se zvoleným režimem budou faxové přenosy přijímány buď automaticky nebo ručně.

#### Faxový signál, CNG tón (= Calling Signal)

Jedná se o tón, který vysílá faxový přístroj jako oznámení faxového přenosu. Pokud je faxový tón CNG přítomen, faxový přepínač rozpozná příchozí faxový dokument a přepne se na jeho příjem.

#### Funkce Flash-zavěšení

Viz Tlačítko Flash

#### Identifikace linky volajícího (CLIP)

Existují dva typy identifikace linky volajícího (Calling Line Identification Presentation, CLIP). Pokud vám někdo zavolá, ukáže přístroj na displeji telefonní číslo volajícího. Pokud vám bude během telefonního hovoru volat další účastník, uslyšíte tón. Vaše telefonní společnost musí nabízet oba typy služeb a musí být pro vaší linku povoleny. Přenos vašeho telefonního čísla může být povolen, dočasně nebo natrvalo vypnut (Calling Line Identification Restriction, CLIR).

#### Identifikace odesílatele (tj. záhlaví)

Telefonní číslo a jméno odesílatele a také datum a čas faxového přenosu se zobrazuje v horním oddíle každého přijatého faxového dokumentu.

#### Impulsní vytáčení

Metoda vytáčení, která je používána starými telefonními sítěmi. Každé vytáčení čísla je doprovázeno cvakáním (viz Tónové vytáčení).

#### ISDN

Integrated Services Digital Network

#### ΙΤυ

International Telecommunications Union (UN organisation)

#### Kód přístupu k vnější lince

Přístupový kód na vnější linku je číslo nebo písmeno, které musí být vytočeno před vlastním telefonním číslem telefonu připojeném k pobočkové ústředně za účelem spojení do vnější telefonní sítě (viz Pobočková ústředna).

#### Kódování

Vlastní přenos dat nebo faxových dokumentů používá kódování a kompresi. Minimální standard je MH (modifikovaný Huffmannův kód). Lepší způsob kódování je MR (Modified Read) nebo MMR (Modified Modified Read).

#### LCD

Liquid Crystal Display (zobrazovací jednotka displeje s tekutými krystaly)

#### LED

Light Emitting Diode (indikátor svítivá dioda)

#### мн

Modified Huffmann (metoda pro kódování faxů, viz Kódování)

#### MMR

Modified Modified Read (metoda pro kódování faxů, viz Kódování)

#### MR

Modified Read (metoda pro kódování faxů, viz Kódování)

#### Navázání spojení

Navázání spojení je proces při zahájení a ukončení faxového přenosu. Po uskutečnění spojení, faxový přístroj ověří skupinu připojení a další vlastnosti, jako je velikost komprese nebo stupně šedi. Po dokončení faxového přenosu a před ukončením spojení, potvrdí přístroj příjemce protokolem o přenosu úspěšnost doručení (viz Faxové skupiny).

#### Odeslání několika příjemcům (tj. distribuce)

Pomocí této funkce můžete posílat faxové dokumenty zprávy několika příjemcům.

#### PABX/PBX

Private Automatic Branch Exchange (pobočková ústředna)

#### Pamet

Pokud ve vašem přístroji není právě papír nebo toner, budou příchozí přístroji přenosy ukládány do vnitřní paměti.

#### Pauza ve vytáčení

Dlouhá čísla nebo čísla se subadresou/rozšířením někdy vyžadují vložení pauzy ve vytáčení, aby nedocházelo díky rychlému vytáčení ke ztrátě spojení. Další část čísla je vytočena až po krátké pauze.

#### Pobočková ústředna

Pobočkové ústředny jsou obvyklé ve velkých společnostech. Dokonce i soukromé ISDN systémy jsou typem pobočkových ústředen. Pro uskutečnění spojení do veřejné sítě z pobočkové ústředny je nutné vytočit číslo nebo stisknout tlačítko a to před vlastním vytočením čísla. Nejčastěji je tímto symbolem nula (viz Kód přístupu do vnější sítě).

#### podržení hovoru

Viz Přepínání hovoru

#### Potlačení telefonního čísla (CLIR)

Při volání jiného účastníka se na displeji jeho telefonu zobrazuje vaše číslo. Tuto funkci můžete vypnout a potlačit zobrazení svého čísla (Caller Line identification Restriction, CLIR).

#### POTS

Plain Old Telephone Service

#### Přenosová rychlost

Společnost CCITT/ITU publikovala standardy pro přenos dat po telefonních linkách. Všechna označení začínají písmenem V a proto se nazývají standardy V. Nejdůležitější rychlosti pro faxové přenosy jsou: V.17 – 7.200 až 14.400 bps, V.21 – nejvýše 300 bps, V.22 – nejvýše 1.200 bps, V.22 bis – nejvýše 2.400 bps, V.27 ter – nejvýše 4.800 bps, V.29 – nejvýše 2.600 bps, V.32 bis – nejvýše 14.400 bps, V.34 – nejvýše 33.600 bps

#### Přepínání hovoru

Mezi telefonními hovory můžete přepínat stiskem tlačítka R. Neaktivní telefonní hovor je udržován stranou a druhá strana jej nemůže poslouchat. Tato přídavná služby musí být na vaší telefonní lince povolena (viz Vyčkání hovoru, viz tlačítko Flash).

#### PSTN

Public Switched Telephone Network (veřejná komutovaná telefonní síť)

#### Řetězové vytáčení

viz Kombinování čísel

#### Řetězové vytáčení

Před zahájením vytáčení můžete libovolně kombinovat a upravovat položky telefonního seznamu, ručně vkládat číslice, čísla ze seznamu opakovaného vytáčení nebo ze seznamu volajících. Například, pokud máte uložen prefix telefonních čísel telefonního operátora (viz call-by-call) jako položku telefonního seznamu, vyberte položku a ručně zadejte následující telefonní číslo nebo vyberte jiné ze seznamu opakovaných čísel nebo seznamu volajících.

#### Režim korekce chyb (ECM)

Metoda ECM snižuje chyby při přenosu způsobené například nekvalitními telefonními linkami a tím dosahuje snížení doby přenosu. Faxové přístroje komunikující mezi sebou musí oba podporovat ECM.

#### RJ-11

Registered Jack 11 (také Western Plug, standardizovaná telefonní zásuvka)

#### Rozesílání

viz Odeslání několika příjemcům

#### Seznam volajících

Čísla posledních volajících jsou ukládána do seznamu. Tato funkce vyžaduje na vaší lince povolenou funkci identifikace volajícího a volající nesmí přenos svého čísla blokovat (viz Identifikace linky volajícího).

#### Skenování

Čtení dokumentu do paměti faxu nebo do počítače za účelem odeslání, kopírování nebo dalších úprav dokumentu.

#### Tlačítko Flash (R)

Pomocí tlačítka Flash můžete používat přídavné telefonní služby, pokud jsou na vaší lince povoleny. Tlačítko R nahrazuje funkci zavěšení sluchátka. (viz Podržení hovoru, Přepínání hovoru).

# Tónová volba (Dual Tone Multi-Frequency, DTMF)

viz Tónové vytáčení

#### Tónové vytáčení (= Dual Tone Multi-

#### Frequency)

Tónové vytáčení nahradilo v mnoha zemích původní vytáčení impulsní, kdy byl číslo a tedy spojení určeno příslušným počtem impulsů. Pomocí tónového vytáčení jsou každé vytáčené číslici přiřazeny dva tóny (také označeny jako DTMF tóny).

#### TWAIN

(Tool Without an Interesting Name) Pomocí ovladače TWAIN můžete zařízení používat v libovolné aplikaci podporující tento standard pro skenování dokumentů.

#### Úroveň toneru

Váš přístroj registruje používání toneru pro každou vytištěnou stránku a vypočítává novou hodnotu zbývající náplně. Hodnota množství toneru je ukládána v každé náplni. Můžete používat rozdílné náplně toneru rovněž také zobrazovat příslušné množství toneru v náplni.

#### USB

Universal Serial Bus (počítačové rozhraní)

#### UTC

Coordinated Universal Time (UTC) je v současnosti používaný celosvětově jednotný čas. Počínaje Greenwich v Londýně (nultý poledník) je čas na Zemi rozdělen do časových pásem. Tato časové pásma jsou odlišena rozdílem od času UTC (v hodinách), například UTC+1 je Středoevropský čas (CET)

#### Vyčkání hovoru

Pokud vám bude během telefonního hovoru volat další účastník, uslyšíte tón. Pokud jsou pro vaše telefonní připojení povoleny další služby, můžete přepínat mezi telefonními hovory (viz tlačítko Flash, viz Vyčkání hovoru).

#### Vyžádání

viz Vyžádání faxu

#### Vyžádání faxu

Pomocí aktivní faxové služby vyžádání je možné stáhnout dokumenty z jiného faxového přístroje. Pro vyžádání faxů z velkých společností nabízející tuto službu můžete také zadávat sub adresy nebo čísla přímé volby. Aby tuto funkci bylo možné použít, je nutné vložit pauzu ve vytáčení mezi faxové číslo a sub adresu (viz Pauza ve vytáčení).

#### Zahřívací fáze

Za normálních okolností je přístroj v režimu úspory energie (viz Režim úspory energie). Během zahřívací fáze přístroj zahřívá tiskovou jednotku do té doby, než dosáhne požadované teploty pro tisk. Po uplynutí této doby může přístroj kopírovat nebo tisknout fax.

# 13 Příloha

# Technické parametry

| Rozměry (d × v × š)           |                               |
|-------------------------------|-------------------------------|
| Hmotnost                      | < 8,8 kg                      |
| Napájení                      | 220-240 V~/50-60 Hz           |
| Spotřeba energie              |                               |
| Pohotovostní režim            |                               |
| Zahřívání                     | <980 W                        |
| Přenos/protokol               | <15W                          |
| Tisk                          | < 560 W                       |
| Doporučené parametry prostře  | dí18−28 °C                    |
| Relativní vlhkost             | 0-70% (nekondenzující)        |
| Typ připojení PSTN (          | veřejná), PABX (pobočka)      |
| Režim vytáčení Tónové / impul | sní vytáčení (závisí na zemi) |

## Standardy

| Bezpečnost | EN 60950-1       |
|------------|------------------|
| Vyzařování | EN 55022 třída B |
|            | EN 61000-3-2     |
|            | EN 61000-3-3     |
| Odolnost   | EN 55024         |

## Snímač (skener)

| Тур                    | . černobílá · 256 odstínů šedé |
|------------------------|--------------------------------|
| Šířka snímání          |                                |
| Horizontální rozlišení | 203 dpi                        |
| Vertikální rozlišení   | *                              |
| Standardy              | 100 dpi                        |
| Jemné                  |                                |
| Velmi jemné            |                                |
| Rychlost               | *                              |
| Standardy              | 4,6 sekund na stranu A4        |
| Jemné                  | 4,6 sekund na stranu A4        |
| Superjemné             | 9,2 sekund na stranu A4        |

## Tiskárna

| Тур            | Tisková hlava LED     |
|----------------|-----------------------|
| Emulace        | GDI                   |
| Zahřívací doba | přibližně < 10 sekund |
| Šířka          |                       |
| Rozlišení      | 600 × 600 dpi         |
|                | 600 × 1200 dpi        |
| Rychlost       | až 20 stran za minutu |
|                |                       |

## Pamet

## Papír (Zásobník papírů)

| Kapacita |                          |                      |
|----------|--------------------------|----------------------|
| Velikost | A4 · A5 · B5 (JIS) · Let | ter · Legal (13/14") |
|          |                          | Exec · Volitelné     |
| Hmotnost |                          |                      |

## Papír (Ruční zakládání)

| Kapacita |  |
|----------|--|
| Šířka    |  |
| Délka    |  |
| Hmotnost |  |

## Vstupní část podavače

| Kapacita |  |
|----------|--|
| Šířka    |  |
| Délka    |  |
| Hmotnost |  |

## Fax

| Тур                | Skupina 3                    |
|--------------------|------------------------------|
| Kompatibilita      | ITU-TT.30                    |
| Komprese dat       |                              |
| Modulace           | V.17 · V.21 · V.27ter · V.29 |
| Přenosová rychlost |                              |

## Kopírka

| Тур               | černobílá · 256 odstínů šedé |
|-------------------|------------------------------|
| Rozlišení         |                              |
| Automatické       |                              |
| Text              | 200 ×203 dpi                 |
| Kvalita           |                              |
| Foto              |                              |
| Rychlost          |                              |
| Vícenásobné kopie | až 99 stránek                |
|                   |                              |

## Připojení k počítači

#### (LPF 5135)

| l yp pripojeni                            |
|-------------------------------------------|
| USB 2.0 (vysokorychlostní)                |
| (zpětně kompatibilní s USB 1.1)           |
| Podporované operační systémy              |
| Microsoft Windows                         |
| Windows 7 · Windows Server 2003/2008      |
| Apple Macintosh OS 10.4 · 10.5 · 10.6     |
| Linux Redhat 9.0 · Debian 5.0 · Suse 11.1 |
| Fedora 11 · Ubuntu 9.10                   |
|                                           |

# Technické parametry mohou být změněny bez předchozího upozornění.

# Záruka

### (Podmínky pouze pro Česká Republika)

Výrobek používejte pro účel, k němuž byl určen, a za normálních podmínek. Sagem Communications nepřijímá odpovědnost za jakékoli použití mimo rámec obvyklého použití, k němuž je výrobek určen, ani za jakékoli následky, které mohou vzniknout v souvislosti s použitím.

Pokud požadujete uplatnit reklamaci, kontaktujte prosím vašeho dodavatele. Budete potřebovat doklad o nákupu.

Pokud se projeví chybná funkce přístroje, váš dodavatel vám sdělí nejvhodnější postup.

#### A) Všeobecné záruční podmínky

Sagem Communications se zavazuje odstranit opravou, nebo výměnou výrobku podle svého rozhodnutí, bez poplatku za práci a náhradní díly jakoukoli závadu na výrobku během záruční doby 24 – dvacet čtyři – měsíců (3 – tří – měsíců pro spotřební materiál) od data původního prodeje výrobku, pokud byly tyto závady způsobeny chybou výroby.

Pokud zákazník neuzavře se Sagem Communicationssmlouvu o opravě výrobku, která proběhne výslovně u zákazníka, nemůže být oprava výrobku u zákazníka provedena. Zákazník musí vrátit vadný výrobek na adresu, kterou mu sdělí prodejce.

V případě, že je výrobek odesílán k opravě, musí být vždy vybaven dokladem o koupi (který nesmí být měněn, přepisován nebo jinak zneplatněn), který prokazuje, že je výrobek kryt zárukou. Pokud není přiložen doklad o koupi, servisní centrum Sagem Communications stanoví záruční dobu na výrobek podle data výroby.

S výjimkou všech zákonných nároků neposkytuje Sagem Communications žádnou další záruku, implicitní ani vyjádřenou, která není ustanovena v této části textu, a nemůže být činěn odpovědným za přímé, nepřímé, materiální ani nehmotné škody a újmy, ať již k nim došlo v záruční době či mimo ni.

Pokud jakékoliv poskytování těchto záruk bude shledáno celé nebo částečně neplatné nebo nezákonné vzhledem k závazným pravidlům týkajících se práv zákazníka v dané zemi, jako neplatnost nebo nezákonnost, nenaruší nebo neovlivní tyto skutečnosti zbývající části těchto záruk.

Tato záruka neovlivňuje práva zákazníka daná zákonem.

### B) Výjimky ze záruky

Sagem Communications nenese žádnou odpovědnost v souvislosti se zárukou vzhledem k:

•) Poškození, vady, poruchy a nefunkčnost, k nimž došlo za následujících okolností:

- Nedodržením instalačních pokynů a pokynů k obsluze

 Působením vnějších vlivů na výrobek (zejména avšak bez omezení na: působení blesku, požár, pád, vandalismus, nesprávný stav elektrické sítě, jakékoli poškození kapalinou)

– Úpravami výrobku bez písemného souhlasu Sagem Communications

– Nevhodnými pracovními podmínkami, zejména teplotou a vlhkostí

– Opravami nebo údržbou přístroje osobami, které nejsou autorizovány přímo Sagem Communications

 ) Poškození a opotřebení při běžném denním používání přístroje a jeho příslušenství

•) Poškození způsobené nedostatečným nebo špatným zabalením výrobku při zaslání do Sagem Communications

•) Použitím nové verze software bez předchozího schválení Sagem Communications

•) Práce na přístroji nebo úpravě či přidání programového vybavení bez psaného souhlasu Sagem Communications

 Selháním, které nebylo způsobeno zařízeními nebo programovým vybavením instalovaných na pracovních stanicích pro účely používání přístroje.

Komunikační problémy, způsobené nevhodnými podmínkami, včetně:

 Problémů s přístupem nebo připojením k Internetu způsobených výpadky přístupu do sítě nebo selhání spojení poskytovatele nebo jeho prostředníka

Chyb přenosu (například nedostatečné pokrytí území vysílači, rušení nebo nekvalitní spojení)

 Chyb místní sítě (drátové, serverů, pracovních stanic) nebo poruch přenosové sítě (například, avšak bez omezení na rušení, výpadky nebo špatná kvalita sítě)

– Úprav a změn parametrů buňkové sítě, k nimž došlo po prodeji výrobku

 ) Běžná údržba a opravy (jak jsou definovány v návodu k použití, přiloženém u výrobku), stejně jako nefunkčnost v důsledku opravy, nejsou kryty zárukou. Náklady na opravu hradí každém případě zákazník.

 Nefunkčnost planoucí z použití výrobků, spotřebního materiálu a příslušenství, které není kompatibilní s výrobkem.

### C) Pozáruční opravy

V případech zmíněných v bodě B) a po uplynutí záruční doby musí zákazník požádat autorizované servisní centrum Sagem Communicationso odhad ceny.

Úhrady za opravu a dopravu budou zákazníkům fakturovány.

Předcházející ustanovení platí, pokud není písemně jinak ustanoveno se zákazníkem a pouze pro the Czech Republic. CZ

Symbol CE potyrzuje shodu tohoto výrobku s nařízeními FU

# Prohlášení o shodě

Sagem Communications Austria GmbH tímto prohlašuje, že tento LPF 5120, LPF 5125, LPF 5135 je ve shodě se základními požadavky a dalšími příslušnými ustanoveními směrnice 1999/5/EŚ.

Kompletní vyhlásení o konformitě je k dispozici na naší internetové stránce www.sagem-ca.at/doc

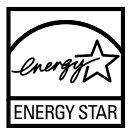

Jako účastník programu ENERGY STAR společnost Sagem Communications Austria GmbH ujišť uje, že tento přístroj splňuje požadavky ENERGY STAR.

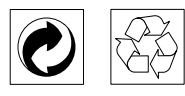

Obaly: Pro snadnější recyklaci obalů Vás prosíme, abyste dodržovali lokální platná pravidla pro recyklaci.

Baterie: Starých baterií je nutné se zbavovat na určených sběrných místech.

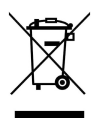

CZ

Výrobek: Přeškrtnuté logo popelnice na vašem výrobku označuje, že je klasifikován jako Elektrické a elektronické zařízení řídící se zvláštními předpisy o likvidaci odpadů.

K podpoře recyklování, obnovy odpadů z elektrických a elektronických zařízení (WEEE) a k ochraně životního prostředí lidského zdraví vyžadují evropská nařízení, abyste se vašich odpadních zařízení zbavovali s využitím jedné z následujících možností:

 Váš obchodník od vás zařízení odebere v případě, že si kupujete jiný výrobek.

 Odpadové zařízení lze rovněž odložit na k tomu určených sběrných místech.

Papír i použitou papírovou krabici odevzdeite k recyklaci. Plastový obal a obalovou pěnu Stvrofoam také recykluite nebo ji znehodnoť te v běžném odpadu podle požadavků ve vaší zemi

Obchodní značky: Zmíněné odkazy v tomto návodu jsou obchodními značkami příslušných společností. Nezmíněné obchodní značky  $\mathbb{R}$  a <sup>TM</sup> neznamenají, že tyto vyhrazené pojmy jsou volnými značkami. Další názvy výrobků, které jsou v návodu použity, slouží pouze pro identifikaci a mohou být obchodními značkami jejich příslušných vlastníků. Sagem Communications se zříká jakéhokoliv práva na tvto značky.

Reprodukce jistých dokumentů (např. skenováním, tiskem, kopírováním) je v mnoha zemích zakázána. Seznam takových dokumentů uvedený níže není míněn jako úplný, a je pouze obecným přehledem. V případě pochybností konzultujte s právníkem.

- · Pasy (osobní identifikace)
- · Vstupní a výstupní víza (imigrační formuláře)
- · Vojenské dokumenty
- · Bankovní listiny, cestovní šeky, platební příkazy
- · Poštovní známky a kolky (orazítkované i neorazítkované)
- · Úvěrové listy, vkladové listiny, dlužní úpisy
- · Dokumenty chráněné autorskými právy

Dbejte zákonných ustanovení vaší země vzhledem k platnosti faxových přenosů – zejména v souvislosti s platností podpisů, konečných termínů dodání nebo jiných okolností zapříčiněných sníženou kvalitou přenosu apod.

Dbejte dodržování zákonných ustanovení vaší země týkajících se telekomunikačních přenosů a soukromých dat

Tento produkt je určen pro použití v analogové telefonní síti s komutovaným spojením (PSTN) a to v zemi uvedené na obalu. Použití v jiných zemích může způsobit chybnou funkci.

Pro další informace kontaktuite technické centrum podpory. Nejprve se spojte se svým dodavatelem, pokud se problém projeví během činnosti.

Sagem Communications ani jeho přidružené organizace nejsou odpovědné kupujícímu tohoto výrobku nebo třetích stran za poškození, ztráty, ušlé zisky nebo náklady vzniklé kupujícímu nebo třetí straně jako důsledek nehody, nesprávného použití nebo zneužití tohoto výrobku, neoprávněné úpravy, opravy nebo výměny tohoto výrobku ani jeho selhání, které vyhovělo pokynům k ovládání a údržbě dané Sagem Communications.

Sagem Communications není odpovědný za poškození nebo problémy vzniklé použitím jakéhokoliv příslušenství nebo jiného komerčního výrobku jiného, než těch, které označeny jako originální byly výrovky Sagem Communications není odpovědný za poškození nebo problémy vzniklé použitím jakéhokoliv příslušenství nebo jiného komerčního výrobku jiného, než těch, které byly označenv iako originální výrovky Sagem Communications.

Sagem Communications není odpovědný za poškození vzniklé jako důsledek elektromagnetického rušení, které bylo zapříčiněno použitím jiných kabelů, než těch, které jsou označeny jako výrobky Sagem Communications.

Všechna práva vyhrazena. Žádná část této publikace nesní být reprodukována, ukládána ve vyhledávacích systémech, šířena v jakékoliv formě, elektronicky, mechanicky, kopírováním, nahráváním nebo jinak bez předchozího psaného souhlasu Sagem Communications. Všechny zde uvedené informace se týkají pouze tohoto výrobku. Sagem Communications nenese žádnou zodpovědnost, pokud je tato informace vztažena na jiný přístroj.

Tento návod k použití je dokumentem, který není smlouvou.

Za technické změny a chyby se neručí.

Copyright © 2010 Sagem Communications Austria GmbH

# ZÁRUČNÍ LIST

### SAGEM Communication CZ, s.r.o.

#### Výrobek: faksi milní zařízení

Typ zařízení, výrobní číslo:

• Faksimilní zařízení

Součásti dodávky:

- Návod k obsluze v českém jazyce
- Záruční list

#### Autorizované servisní středisko:

#### Xpectrum s.r.o.

Lužná 591 160 00 Praha 6 tel.: 220 121 432 fax.: 235 350 746 email: servis@xpectrum.cz Datum prodeje - den, měsíc (slovem), rok:

Razítko prodejce a podpis:

CZ

#### Záruční podmínky

#### Vážený Zákazníku,

Děkujeme Vám za zakoupení tohoto výrobku, který byl navržen a vytvořen podle nejnáročnějších požadavků na kvalitu. Pokud by se však na Vašem výrobku vyskytla jakákoliv porucha, společnost Sagem Vám zaručuje bezplatnou opravu, výměnu vadných dílů nebo celého telefonu během 24 měsíců od data zakoupení.

Záruka společnosti Sagem platí pouze tehdy, pokud je s přístrojem zacházeno podle návodu k použití, je používán pouze k uvedeným účelům, je používán pouze v zemi kde, byl jeho provoz řádně schválen a po předložení originálního účtu nebo pokladní stvrzenky s uvedením data nákupu, jménem, podpisem a razítkem prodejce, udáním modelu a výrobního čísla. Při záruční reklamaci je zákazník povinen sepsat řádný reklamační protokol a uvést popis závady.

Záruku nelze uplatnit pokud:

- dokumenty byly jakýmkoliv způsobem změněny nebo jsou nečitelné,
- výrobní číslo nebo číslo modelu byly, změněny, vymazány, odstraněny nebo jsou nečitelné,
- přístroj byl opraven nebo upraven neautorizovaným servisem nebo osobou,
- poškození je způsobeno mechanicky, přepětím v napájecí nebo komunikační síti, neodpovídajícím napětím, připojením k neuzeměné síťové zásuvce, kapalinou, ohněm, klimatickými podmínkami, nesprávným použitím nebo opomenutím,
- přístroj byl používán s nedoporučeným spotřebním materiálem, tak jak je uvedeno v návodu k použití, nebo doporučeným spotřebním materiálem dodatečně upraveným (naplněným, ...).

Záruka společnosti Sagem neovlivňuje Vaše zákonná zákaznická práva.

Pokud Váš výrobek řádně nepracuje, doporučujeme Vám, pečlivě si přečíst návod k použití, před tím než budete kontaktovat Vašeho prodejce nebo servisní středisko společnosti Sagem. Zabráníte tak zbytečným nedorozuměním.

Pokud ponesete svůj fax, v případě poruchy, do servisního střediska, je nutné abyste přinesli kompletní přístroj, pokud možno v originálním balení.

#### E-Mail: dti.faxinfoline@sagem.com

(Podpora v jazycích: němčina, angličtina, francouzština, italština, španělština)

#### Internet: www.sagem-communications.com

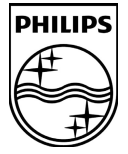

PHILIPS and the PHILIPS' Shield Emblem are registered trademarks of Koninklijke Philips Electronics N.V. and are used by SAGEM COMMUNICATIONS under license from Koninklijke Philips Electronics N.V.

#### SAGEM COMMUNICATIONS

**Printing Terminals** 

Headquarters : Le Ponant de Paris 205, Route de l'Empereur · 92500 Rueil-Malmaison · FRANCE Tél. : +33 1 57 61 10 00 · Fax : +33 1 57 61 10 01 www.sagem-communications.com Simplified Joint Stock Company · Capital 158.291.895 € · 440 294 510 <u>RCS</u> Nanterre

Laserfax 5120 · 5125 · 5135 CZ 253117648-B